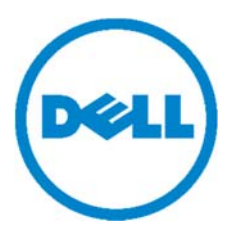

# **Dell Protected Workspace Management Server**

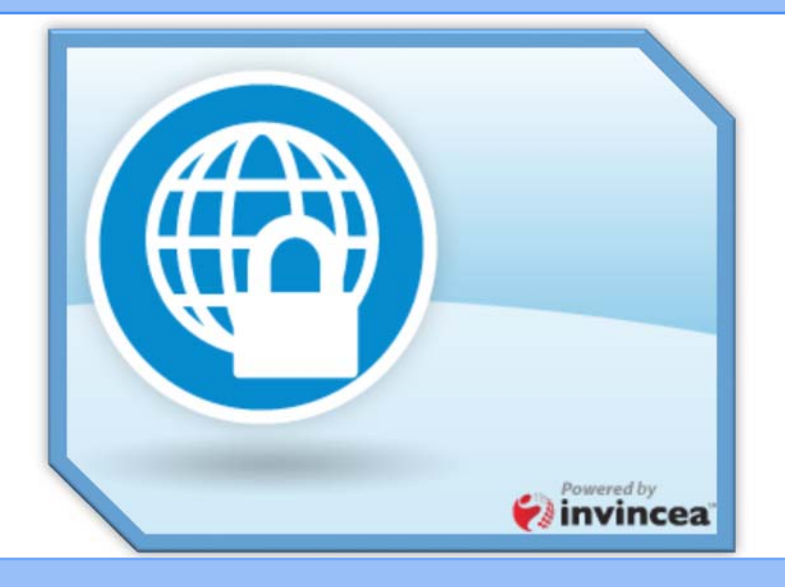

# Installation and Configuration Guide

Dell Protected Workspace Management Server v2.2.2 Created and Maintained by Invincea, Inc. Proprietary – For Customer Use Only

# Contents

| Purpose and Intended Audience                                                                      |
|----------------------------------------------------------------------------------------------------|
| System Requirements                                                                                |
| DPWMS Sizing Recommendations                                                                       |
| Dell Protected Workspace Management Server Features7                                               |
| Threats Module                                                                                     |
| Configuration Module                                                                               |
| Admin Module                                                                                       |
| Installation on VMware vSphere 4.x or later8                                                       |
| Installing VMware Tools for DPWMS running in a vSphere Environment                                 |
| Upgrading the network adapter to VMXNET3 for DPWMS running in a vSphere Environment                |
| Conversion of files for VMware Workstation 7 or 8 21                                               |
| Installing DPWMS on VMware Workstation 7.1.x or later22                                            |
| Installing the DPWMS on Custom Hardware or a custom Virtual Machine                                |
| Installing the DPWMS and prerequisites                                                             |
| Configuring the DPWMS SYSV startup script25                                                        |
| Configuring the DPWMS configuration file27                                                         |
| [server]                                                                                           |
| [incense]                                                                                          |
| [logging]                                                                                          |
| Applying New Updates via the UI                                                                    |
| Manual Upgrade from via SSH/Console                                                                |
| Merging configuration file (ims.conf) changes after upgrade32                                      |
| Configuring Secure Protocol for Client Connections                                                 |
| Configuring the Dell Protected Workspace Management Server for Basic Operation – Pre-Built Virtual |
| Machine Only                                                                                       |
| Obtaining the DHCP Address of the System                                                           |
| Accessing the WebUI                                                                                |
| Changing the time or time zone                                                                     |
| Network Configuration                                                                              |
| Self-Signed Certificate Creation                                                                   |
| Changing the root and ims_admin passwords45                                                        |

| Additional Administrative Tasks                                                 |                               |
|---------------------------------------------------------------------------------|-------------------------------|
| Modifying the default Firewall                                                  |                               |
| Installing Linux Updates                                                        |                               |
| Generating a new self-signed certificate after initial configuration is complet | e 49                          |
| Installing a Trusted SSL certificate                                            | 49                            |
| Generating a CSR                                                                |                               |
| Importing Signed Certificate and Key                                            | 51                            |
| Configuring the Dell Protected Workspace Management Server for SYSLOG           |                               |
| Testing SYSLOG connection from DPWMS                                            |                               |
| Configuring the Threats Module with the Correct SYSLOG format                   |                               |
| Operational Notes for the Dell Protected Workspace Management Serve             | r55                           |
| Security Restrictions/Features                                                  |                               |
| Logging into the Appliance Remotely via SSH                                     |                               |
| Configuring Dell Protected Workspace to work with the Dell Protected W          | /orkspace Management Server – |
| Configuration Management Module                                                 | 56                            |
| Configuring Dell Protected Workspace to work with the Dell Protected N          | /orkspace Management Server – |
| Threat Data Module                                                              |                               |
| Dell Protected Workspace Management Server Administrative Tasks                 |                               |
| Acquiring the temporary administrator password for DPWMS UI                     |                               |
| Logging into the Dell Protected Workspace Management Server Console             | 59                            |
|                                                                                 |                               |
| Entering the DPWINS License Key                                                 |                               |
| DPWMS UI Method                                                                 |                               |
| DPWMS Configuration File Method                                                 |                               |
| Modules                                                                         |                               |
| Admin Module                                                                    | 64                            |
| Users Tab                                                                       | 64                            |
| Adding a new DPWMS User                                                         | 65                            |
| Deleting a user from the DPWMS                                                  |                               |
| Activity Tab                                                                    |                               |
| Васкир Таб                                                                      |                               |
| Create a Database Backup                                                        |                               |
| Recovering from a Database Backup File                                          |                               |
| Errors Tab                                                                      |                               |
| Upgrades Tab                                                                    |                               |
| Upgrading the DPWMS.                                                            |                               |
| Restarting the DPWINS Process                                                   |                               |
|                                                                                 |                               |
| Ueiii Protectea workspace Home Module                                           |                               |
| Threat Data Section                                                             |                               |
|                                                                                 |                               |
| Contiguration Management Lection                                                | 75                            |

| Administration Section                      |    |
|---------------------------------------------|----|
| hreats Module                               | 77 |
| Settings and Plugins                        |    |
| Threat Data Module Settings                 |    |
| Plugin Settings                             |    |
| Overview Tab                                | 80 |
| Detections by Date                          |    |
| Detections by Category                      |    |
| Top Users and Top Sources                   | 81 |
| Detections Tab                              | 82 |
| Threat Categories                           | 83 |
| Report Overview Page                        |    |
| Statistics                                  |    |
| Configuration                               |    |
| Applications                                |    |
| Threat Report Analysis Tab                  | 88 |
| Threat Report Event Tree Tab                |    |
| Threat Report Timeline Tab                  | 92 |
| Threat Report Geography Tab                 | 92 |
| Threat Report Plugin Tabs                   | 92 |
| Threat Report Actions:                      | 93 |
| onfiguration Module                         | 94 |
| Hosts                                       | 94 |
| Groups                                      |    |
| Packages                                    |    |
| Accessing the Configuration Module          | 99 |
| Configuration Module Interface              | 9! |
| Packages Tab                                | 95 |
| Adding a Package to the DPWMS               | 96 |
| Viewing package details                     | 97 |
| Entering the Client Software Activation Key |    |
| Additional Global Package Settings          |    |
| Groups Tab                                  |    |
| Creating a New Group                        |    |
| Renaming a Group                            |    |
| Group Details View                          |    |
| Set Installation Method                     |    |
| Adjust Preferences                          |    |
| Adding Custom Preferences / Attributes      |    |
| Manage Unprotected Sites                    |    |
| Customize App Settings                      |    |
| Hosts Tab                                   |    |
|                                             | 12 |

### Purpose and Intended Audience

This document is intended to provide instructions for installing and configuring the Dell Protected Workspace Management Server. It is intended for IT administrators that will be completing the initial deployment and configuration and/or will be managing the Dell Protected Workspace Management Server.

# System Requirements

- One of the following Host Platforms
  - VMware Workstation 7.1 or later
  - o VMware ESX or ESXi 4 or later
- 2GB of available RAM for the Virtual Machine (for pre-built template)
- 40GB of available disk for the Virtual Machine (for pre-built template)
- 1 Network connection for the Virtual Machine
- 1 IP address to assign to the system
- 1 DNS System Name to assign to the system
- External internet connectivity (for activation and OS updates)
- Compatible web browser to access the system
  - o Internet Explorer 9+
  - o Google Chrome 30+
  - Mozilla Firefox 20+

# *IMPORTANT NOTE: The Dell Protected Workspace Management Server requires an internet connection to allow activation of the server.*

The virtual machine can also be run in a Citrix or Microsoft virtual environment; however installation instructions are not included for those environments. The provided VMware image will also need to be converted to support these other platforms before deployment. Post-installation configuration steps will remain the same.

# **DPWMS Sizing Recommendations**

The following table outlines the recommended VM configuration based on number of clients that will connect to the DPWMS:

| # of Client Systems | # of DPWMS API | Memory per system | vCPU per system |
|---------------------|----------------|-------------------|-----------------|
|                     | Systems        |                   |                 |
| Up to 1000          | 1              | 2GB               | 1vCPU           |
| 1000 - 2000*        | 1              | 4GB               | 2 vCPU          |
| 2000+               | multiple       | 2GB               | 1 vCPU          |

\*This number can be increased if heartbeats are set to daily, this is based on an hourly heartbeat setting

Note: for environments that require multiple API servers, a dedicated MySQL VM, a dedicated DPWMS UI VM and a dedicated load balancer VM are all recommended.

The following graphic provides a basic overview of a multi-API environment, as recommended for larger installation bases.

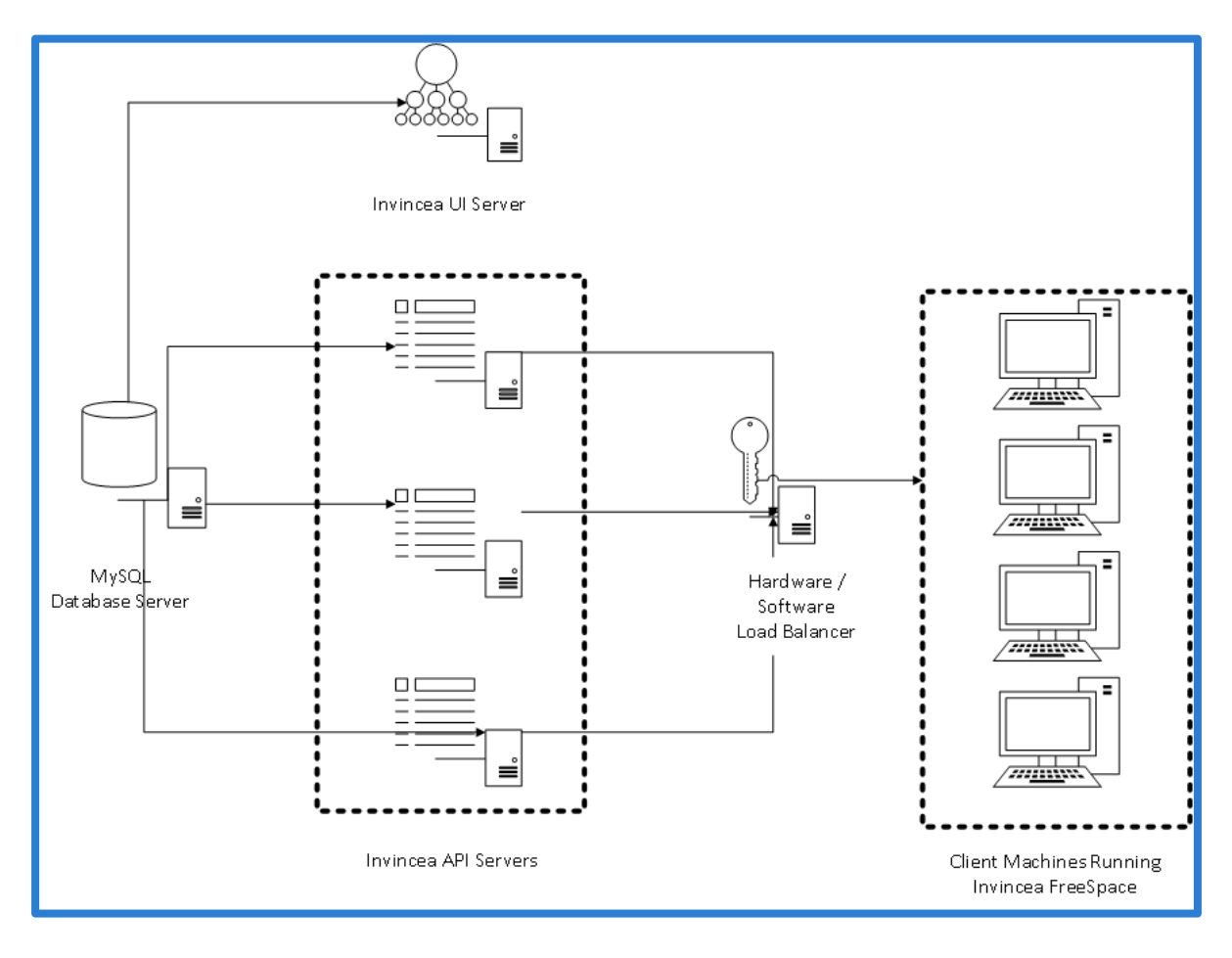

### **Dell Protected Workspace Management Server Features**

The Dell Protected Workspace Management Server is a modular system that allows for multiple Dell Protected Workspace applications to run on a single appliance. Each module is licensed individually and will only be available with a valid license key.

## **Threats Module**

The Threats Module allows Dell Protected Workspace clients to view Threat Report details. The module receives the reports from the Enterprise client software and displays them for review by the security analysts. This feature set was previously found in the Dell Protected Workspace Threat Data Server.

## **Configuration Module**

The Configuration Module allows for centralized management of the Dell Protected Workspace clients, managing both configuration files and software updates. This feature set was previously found in the Dell Protected Workspace Configuration Management Server.

#### Admin Module

The Admin Module allows for administrative management of the Dell Protected Workspace Management Server, including managing user accounts, applying DPWMS upgrades, viewing error logs and creating backups of the database.

# Installing the Dell Protected Workspace Management Server

The Dell Protected Workspace Management Server is delivered as a virtual machine, in the VMware OVF template format. The following instructions outline how to install the DPWMS on either VMware vSphere 4.x or later or VMware Workstation 7.1.x or later. Some steps may differ slightly based on the version being used. The following instructions assume that the latest DPWMS template has been downloaded from the Dell.

#### Installation on VMware vSphere 4.x or later

1. Open the VMware vSphere Client and connect to the ESX(i) or vCenter system that the DPWMS will be installed on.

| d e         |        |                                                                                                    |                                                    |                                            |                                                  |                                |                           |          |       |   |
|-------------|--------|----------------------------------------------------------------------------------------------------|----------------------------------------------------|--------------------------------------------|--------------------------------------------------|--------------------------------|---------------------------|----------|-------|---|
| 10.9.8.170  |        | ocalhost.localdomain VMwar<br>Getting Started. Summary V<br>Configuration Issues<br>System logs on host localhost.l | e ESXI, 5.5.0,<br>irtual Machine<br>ocaldomain are | 1623387   Evaluatio                        | on (42 days remaining Performance Connt storage. | ng)                            | ers & Groups Event        | s Permis | sions |   |
|             |        | General                                                                                                    |                                                    |                                            | Resources                                        |                                |                           | _        |       |   |
|             |        | Manufacturer:<br>Model:                                                                                             |                                                    |                                            | CPU usage: 169                                   | MHz                            | Capacity<br>4 x 2.399 GHz |          |       |   |
|             |        | CPU Cores:<br>Processor Type:                                                                                       | 4 CPUs<br>Intel(R)                                 | x 2.399 GHz<br>Xeon(R) CPU E5-2609<br>0GHz | Memory usage: 6                                  | 926.00 MB                      | Capacity<br>8146.48 MB    |          |       |   |
|             |        | License:                                                                                                    | Evaluat                                            | on Mode -                                  | Storage                                          | <ul> <li>Drive Type</li> </ul> | Capacity                  | -        |       |   |
|             |        | Drassan Cadaba                                                                                                    |                                                    |                                            | local0                                           | Non-SSD                        | 465.00 GB                 | 391      |       |   |
|             |        | Cores per Socket:                                                                                                   | 4                                                  |                                            | •                                                | m                              |                           | F.       |       |   |
|             |        | Logical Processors:                                                                                                 | 4                                                  |                                            | Network                                          | Type                           |                           | 100      |       |   |
|             |        | Hyperthreading:                                                                                                    | Inactive                                           |                                            | VM Network                                       | k Standard po                  | ort group                 |          |       |   |
|             |        | Number of NICs:                                                                                                    | 4                                                  |                                            | 120                                              |                                |                           |          |       | 1 |
|             |        | State:                                                                                                    | Connec                                             | ted                                        | 12.0                                             | 20140                          | 11                        | 10       |       |   |
|             |        | virtual machines and Templates:<br>vMotion Enabled:                                                                 | N/A                                                |                                            | Fault Tolerance                                  |                                |                           |          |       |   |
|             |        | VMware EVC Mode:                                                                                                    | Disabled                                           | ł                                          | Fault Tolerance Ve                               | ersion: 5.0.0-5                | .0.0-5.0.0                |          |       |   |
|             |        | -Cohere HA Chate                                                                                                    | ( MIA                                              |                                            | 10.20 10 00 000 000 000 000 000 000 000 000      | Refresh                        | Virtual Machine Count     | s        |       |   |
|             |        | Host Configured for FT:                                                                                             | N/A                                                |                                            | Total Primary VMs                                | : 0                            |                           |          |       |   |
|             |        | riost compared for the                                                                                              |                                                    |                                            | Powered On Prima                                 | ary VMs: 0                     |                           |          |       |   |
|             |        | Active Tasks:                                                                                                    |                                                    |                                            | Total Secondary V                                | Ms: 0                          |                           |          |       | - |
| ecent Tasks |        |                                                                                                    |                                                    |                                            |                                                  | Name, Target or Statu          | s contains: •             |          | Clear | 3 |
| Name        | Target | Status                                                                                                    | Details                                            | Initiated by Rei                           | quested Start Ti 💬                               | Start Time                     | Completed Time            |          |       | _ |

2. Select the File menu and choose "Deploy OVF Template..."

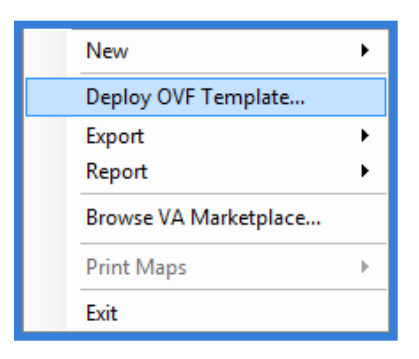

3. Choose the file location of the OVF template (the download must be unzipped before this step). Press the "Next" button.

| Deploy OVF Template                                                                     |                                                                                                    |
|-----------------------------------------------------------------------------------------|----------------------------------------------------------------------------------------------------|
| Select the source location.                                                             |                                                                                                    |
| Source<br>OVF Template Details<br>Name and Location<br>Disk Format<br>Ready to Complete | Deploy from a file or URL          E:(QVFI/DPWMS 2.2)/DelSetup_DPWMS_v2.2.ovf <ul> <li>Browse</li> </ul> Enter a URL to download and install the OVF package from the Internet, or specify a location accessible from your computer, such as a local hard drive, a network share, or a CD/DVD drive. |
| Help                                                                                    | < Back Next > Cancel                                                                                                    |

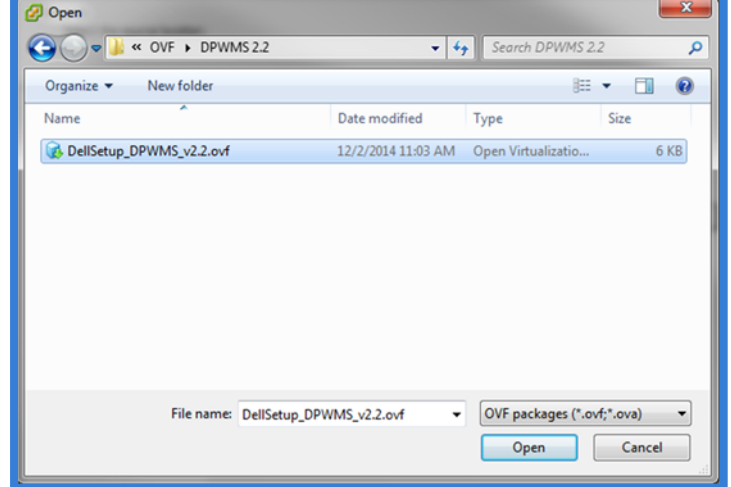

4. Review the OVF information. Press the "Next" button.

| Deploy OVF Template                                                                     |                                                                                                  |                                                                                                    |               | 0 <b></b> X |
|-----------------------------------------------------------------------------------------|--------------------------------------------------------------------------------------------------|----------------------------------------------------------------------------------------------------|---------------|-------------|
| OVF Template Details<br>Verify OVF template details                                     | <b>1</b>                                                                                         |                                                                                                    |               |             |
| Source<br>OVF Template Details<br>Name and Location<br>Disk Format<br>Ready to Complete | Product:<br>Version:<br>Vendor:<br>Publisher:<br>Download size:<br>Size on disk:<br>Description: | DPW_MS_v2.2.1<br>No certificate present<br>2.4 GB<br>5.7 GB (thin provisioned)<br>40.0 GB (thick provisioned) |               |             |
| Help                                                                                    |                                                                                                  |                                                                                                    | < Back Next > | Cancel      |

5. Give the virtual machine a name (or use the default one provided). Choose which datacenter/folder the VM will be deployed to (if applicable). Press the "Next" button.

| Deploy OVF Template                                   |                                                                                                    |
|-------------------------------------------------------|----------------------------------------------------------------------------------------------------|
| Name and Location<br>Specify a name and loca          | tion for the deployed template                                                                                                    |
| Source<br>OVF Temolate Details                        | Name:                                                                                                    |
| Name and Location<br>Disk Format<br>Ready to Complete | Lessetting to the second second s |
|                                                       |                                                                                                    |
|                                                       |                                                                                                    |
|                                                       |                                                                                                    |
|                                                       |                                                                                                    |
|                                                       |                                                                                                    |
|                                                       |                                                                                                    |
|                                                       |                                                                                                    |
|                                                       |                                                                                                    |
|                                                       |                                                                                                    |
| Help                                                  | < Back Next > Cancel                                                                                                    |

6. For clustered systems, choose which cluster/host the VM will be deployed on. Press the "Next" button.

| 🖉 Deploy OVF Template                                                                                               |                                                                                                    |
|----------------------------------------------------------------------------------------------------|----------------------------------------------------------------------------------------------------|
| Resource Pool<br>Select a resource pool.                                                                            |                                                                                                    |
| Source<br>OVF Template Details<br>Name and Location<br>Resource Pool<br>Storage<br>Disk Format<br>Ready to Complete | Select the resource pool within which you wish to deploy this template. Resource pools allow hierarchical management of computing resources within a host or duster. Virtual machines and wide pools share the resources of their parent pool.           Image: Image: |
| Help                                                                                                    | < Back Next > Cancel                                                                                                    |

7. If multiple datastores are available, choose the datastore to deploy the VM on. Press the "Next" button.

| Source                                      | Select a destination | storage for the virtua   | al machine files:                         |                                                                                                    |            |
|---------------------------------------------|----------------------|--------------------------|-------------------------------------------|----------------------------------------------------------------------------------------------------|------------|
| OVF Template Details<br>Name and Location   | VM Storage Profile:  |                          |                                           |                                                                                                    |            |
| Host / Cluster                              | Name                 | Drive Type               | Capacity Provisioned                      | Free Type                                                                                                    | Thin Pr    |
| Storage<br>Disk Format<br>Ready to Complete | RAPTOR<br>RESURRECT  | Non-SSD<br>TI Non-SSD    | 227.75 GB 58.54 GB<br>232.75 GB 316.40 GB | 198.80 GB VMFS5<br>89.84 GB VMFS5                                                                                                    | Suppor     |
|                                             | Disable Storag       | e DRS for this virtual r | machine                                   |                                                                                                    | ,          |
|                                             | Select a datastore   | 2                        |                                           |                                                                                                    |            |
|                                             |                      |                          |                                           | and the second second sec | This Dea   |
|                                             | Name                 | Drive Type               | Capacity   Provisioned                    | Free   Type                                                                                                    | T thin Pro |
|                                             | Name                 | Drive Type               | Capacity Provisioned                      | Free Iype                                                                                                    | _ min Pro  |

8. Choose the desired disk format for the virtual disk. Press the "Next" button.

| 🚱 Deploy OVF Template                                                                                      |                                                                                                    |                                         |               | - • •  |
|----------------------------------------------------------------------------------------------------|----------------------------------------------------------------------------------------------------|-----------------------------------------|---------------|--------|
| Disk Format<br>In which format do you                                                                      | want to store the virtual disks?                                                                                                    |                                         |               |        |
| Source<br>OVP Template Details<br>Name and Location<br>Disk Format<br>Network Mapping<br>Ready to Complete | Datastore:<br>Available space (GB):<br><sup>(*</sup> Thick Provision Lazy Z<br><sup>(*</sup> Thick Provision Eager<br><sup>(*</sup> Thin Provision | lion.local<br>1642.5<br>eroed<br>Zeroed |               |        |
| Help                                                                                                    |                                                                                                    |                                         | < Back Next > | Cancel |

9. Select the network that the VM will be connected to. Press the "Next" button.

| Source<br>OVF Template Details<br>Name and Location | Map the networks used in this OVF t | emplate to networks in your inventory |   |
|-----------------------------------------------------|-------------------------------------|---------------------------------------|---|
| Disk Format                                         | Source Networks                     | Destination Networks                  |   |
| Ready to Complete                                   | bridged                             | ProdSwitch                            | 2 |
|                                                     |                                     |                                       |   |
|                                                     | Description:                        |                                       |   |
|                                                     | The bridged network                 |                                       |   |
|                                                     | ,                                   |                                       |   |
|                                                     |                                     |                                       |   |
|                                                     |                                     |                                       |   |

10. Verify your configuration and press the "Finish" button.

| Deploy OVF Template                                                                      |                                                                                                    |                                                                                                    |
|------------------------------------------------------------------------------------------|----------------------------------------------------------------------------------------------------|----------------------------------------------------------------------------------------------------|
| Ready to Complete<br>Are these the options yo                                            | ou want to use?                                                                                                    |                                                                                                    |
| Source<br>OVEr Template Details<br>Name and Location<br>Disk Forma?<br>Ready to Complete | When you click Finish, the deploym<br>Deployment settings:<br>OVF file:<br>Download size:<br>Size on disk:<br>Name:<br>Host/Cluster:<br>Datastore:<br>Disk provisioning:<br>Network Mapping: | ent task will be started.<br>C:\0VF\DPWMS2.2\DellSetup_DPWMS_v2.2ovf<br>1.8 GB<br>4.5 GB<br>DellSetup_DPWMS_v2.2<br>localhost.<br>local0<br>Thin Provision<br>"bridged" to "VM Network" |
|                                                                                          | Power on after deployment                                                                                                    |                                                                                                    |
| Help                                                                                     |                                                                                                    | < Back Finish Cancel                                                                                                    |

11. Optional step: Once the OVF template has finished deploying, take a snapshot of the VM to retain the original settings before any configuration is done.

| B | DellSe | etup_DPWMS_v2.2                           |                                                                                               |                                 |  |  |
|---|--------|-------------------------------------------|-----------------------------------------------------------------------------------------------|---------------------------------|--|--|
|   |        | Power                                     | mary                                                                                          | Resource Allocation Performance |  |  |
|   |        | Guest                                     |                                                                                               |                                 |  |  |
| H |        | Snapshot I                                | 1                                                                                             | Take Snapshot                   |  |  |
| - | 2      | Open Console                              | (Ch                                                                                           | Revert to Current Snapshot      |  |  |
|   | 5      | Edit Settings<br>Upgrade Virtual Hardware |                                                                                               | Snapshot Manager                |  |  |
|   |        |                                           |                                                                                               | Consolidate                     |  |  |
|   |        | Add Permission Ctrl+P                     | rtual machine is an isolated comput                                                           |                                 |  |  |
|   |        | Report Performance                        | can use virtual machines as deskto<br>pnments, as testing environments, our<br>proplications. |                                 |  |  |
|   |        | Rename                                    |                                                                                               |                                 |  |  |
|   |        | Open in New Window Ctrl+Alt+N             | run on hosts. The same host can r                                                             |                                 |  |  |
|   |        | Remove from Inventory                     | hine                                                                                          | S.                              |  |  |
|   |        | Delete from Disk                          |                                                                                               |                                 |  |  |

- 12. Power on the VM.
- 13. Installation of the DPWMS is now complete. Please continue to the "<u>Configuring the Dell Protected Workspace</u> <u>Management Server for Basic Operation</u>" section.

#### Installing VMware Tools for DPWMS running in a vSphere Environment

To install VMware Tools into the DPWMS appliance, follow these steps.

- Connect to the console of the DPWMS from the vSphere client. Use the root account (default password is invincea)
- 2. From the VM menu, select Guest, then Install/Upgrade VMware Tools
- 3. Create a mount point for the cdrom by running the following command:

mkdir /mnt/cdrom

[root@ims ~]# mkdir /mnt/cdrom [root@ims ~]# \_

4. Mount the VMware Tools image by running the following command:

mount /dev/cdrom /mnt/cdrom

```
[root@ims ~]# mkdir /mnt/cdrom
[root@ims ~]# mount /dev/cdrom /mnt/cdrom
mount: block device /dev/sr0 is write-protected, mounting read-only
[root@ims ~]# _
```

5. Extract the tar file for VMware tools to the /var directory by running the following command:

tar zxf /mnt/cdrom/VMwareTools-X.X.X-YYYYYY.tar.gz -C /var/

[root@ims ~]# tar zxf /mnt/cdrom/VMwareTools-9.0.0-782409.tar.gz -C /var/\_

NOTE: replace X.X.X-YYYYYY with the version number of the VMware Tools being installed

6. Change to the extracted directory by running the following command:

cd /var/vmware-tools-distrib/

```
[root@ims ~]# tar zxf /mnt/cdrom/VMwareTools-9.0.0-782409.tar.gz -C /var/
[root@ims ~]# cd /var/vmware-tools-distrib/
[root@ims vmware-tools-distrib]# _
```

7. Run the VMware Tools installer script by running the following command:

./vmware-install.pl

[root@ims vmware-tools-distrib]# ./vmware-install.pl \_

8. Follow the on-screen prompts and select the default setting for each option.

9. Confirm the installation was successful by viewing the details of the VM. A status of "VMware Tools: Running (Current)" should be displayed.

| DellSetup_DPWMS_v2.2                                                             |                                                             |                  |  |  |  |
|----------------------------------------------------------------------------------|-------------------------------------------------------------|------------------|--|--|--|
| Getting Started Summ                                                             | nary Resource Allocatio                                     | n Performance Ev |  |  |  |
| General                                                                          |                                                             |                  |  |  |  |
| Guest OS:<br>VM Version:<br>CPU:<br>Memory:<br>Memory Overhead:<br>VMware Tools: | CentOS 4/5/6 (64-bit)<br>7<br>1 vCPU<br>2048 MB<br>30.25 MB |                  |  |  |  |
| IP Addresses:<br>DNS Name:<br>State:                                             | ims.invincea.local<br>Powered On                            | View all         |  |  |  |
| Host:<br>Active Tasks:<br>vSphere HA Protection:                                 | lion.invincea.local                                         |                  |  |  |  |

# Upgrading the network adapter to VMXNET3 for DPWMS running in a vSphere Environment

In some VMware environments, changing the DPWMS appliance network adapter from the default E1000 adapter to a VMXNET3 adapter may be required. To change the appliance to the high-performance network adapter, follow these instructions.

- 1. Connect to the DPWMS appliance VM via the vSphere console.
- 2. From the VM menu, choose Edit Settings

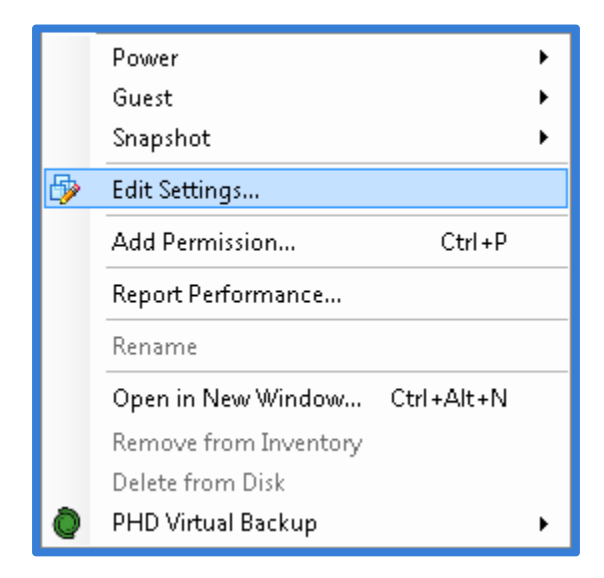

3. Select the "Network Adapter 1" device from the list and press the "Remove" button above the device list.

| Show All Devices  | Add Remove         |
|-------------------|--------------------|
| Hardware          | Summary            |
| Memory            | 2048 MB            |
| CPUs              | 1                  |
| 📃 Video card      | Video card         |
| VMCI device       | Restricted         |
| SCSI controller 0 | LSI Logic Parallel |
| CD/DVD drive 1    | cdrom1             |
| Hard disk 1       | Virtual Disk       |
| Floppy drive 1    | floppv0            |
| Network adapter 1 | VM Network         |

4. Press the "Add" button above the device list.

|      | Show All Devices             | Add Restore        |  |  |  |  |
|------|------------------------------|--------------------|--|--|--|--|
| Hard | lware                        | Summary            |  |  |  |  |
| 116  | Memory                       | 2048 MB            |  |  |  |  |
|      | CPUs                         | 1                  |  |  |  |  |
|      | Video card                   | Video card         |  |  |  |  |
|      | VMCI device                  | Restricted         |  |  |  |  |
| 0    | SCSI controller 0            | LSI Logic Parallel |  |  |  |  |
| ē,   | CD/DVD drive 1               | cdrom1             |  |  |  |  |
|      | Hard disk 1                  | Virtual Disk       |  |  |  |  |
| 4    | Floppy drive 1               | floppy0            |  |  |  |  |
|      | Network adapter 1 (removing) | Removed            |  |  |  |  |

5. Select "Ethernet Adapter" from the device list and then press the "Next" button.

| Add Hardware  Device Type What sort of device do y     | rou wish to add to your virtual machine                                                                                                    | ?                                                                              |
|--------------------------------------------------------|----------------------------------------------------------------------------------------------------|--------------------------------------------------------------------------------|
| Device Type<br>Network connection<br>Ready to Complete | Choose the type of device you will<br>Serial Port (unavailable)<br>Parallel Port (unavailable)<br>CD/DVD Drive (unavailable)<br>CD/DVD Drive (unavailable)<br>USB Controller<br>USB Device (unavailable)<br>CD/DVD Drive (unavailable)<br>CD/DVD Drive (unavailable) | sh to add.<br>Information<br>This device can be added to this Virtual Machine. |
| Help                                                   |                                                                                                    | < Back Next > Cancel                                                           |

6. From the Network Type window, select VMXNET 3 as the Adapter Type and select the correct network from the Network Connection drop-down. Also make sure the "Connect at power on" check box is selected. Press the "Next" button.

| 🕗 Add Hardware                                         | X                                                                                                    |
|--------------------------------------------------------|----------------------------------------------------------------------------------------------------|
| Network Type<br>What type of network do                | you want to add?                                                                                                    |
| Device Type<br>Network connection<br>Ready to Complete | Adapter Type<br>Type: VMXNET 3<br>Adapter choice can affect both networking performance and migration compatibility.<br>Consult the VMware KnowledgeBase for more information on choosing among the<br>network adapters supported for various guest operating systems and hosts.<br>Network Connection |
|                                                        | Network label:<br>VM Network Port: N/A Device Status VC Onnect at power on                                                                                                    |
|                                                        |                                                                                                    |
| Help                                                   | < Back Next > Cancel                                                                                                    |

7. Press the "Finish" button.

| Help | < Back | Finish | Cancel |
|------|--------|--------|--------|

8. Press the "OK" button.

| DellSetup_DPWMS_v2.2 - Virtual N                                                                                                    | Nachine Properties                                                                                                   |                                                                                                    |                    |
|----------------------------------------------------------------------------------------------------|----------------------------------------------------------------------------------------------------|----------------------------------------------------------------------------------------------------|--------------------|
| Hardware Options Resources                                                                                                    |                                                                                                    | Virtual                                                                                                    | Machine Version: 7 |
| Show All Devices                                                                                                    | Add Remove                                                                                                    | Device Status                                                                                                    |                    |
| <ul> <li>Show All Devices</li> <li>Hardware</li> <li>Memory</li> <li>CPUs</li> <li>Video card</li> <li>VMCI device</li> <li>SCSI controller 0</li> <li>CD/DVD drive 1</li> <li>Hard disk 1</li> <li>Floppy drive 1</li> <li>Network adapter 1 (removing)</li> <li>New NIC (adding)</li> </ul> | Add Remove Summary 2048 MB 1 Video card Restricted LSI Logic Parallel cdrom1 Virtual Disk floppy0 Removed VM Network | Connected<br>Connected<br>Connect at power on<br>Adapter Type<br>Current adapter: VMXNET 3<br>MAC Address<br>MAC Address |                    |
| Help                                                                                                    |                                                                                                    | ОК                                                                                                    | Cancel             |

9. From the console, log in as the root user and run the following command:

rm /etc/udev/rules.d/70-persistent-net.rules

[root@ims ~]# rm /etc/udev/rules.d/70-persistent-net.rules \_

10. Confirm the delete process when prompted.

```
[root@ims ~]# rm /etc/udev/rules.d/70-persistent-net.rules
rm: remove regular file `/etc/udev/rules.d/70-persistent-net.rules'? y_
```

11. Reboot the appliance by running the following command:

reboot

```
[root@ims ~]# rm /etc/udev/rules.d/70-persistent-net.rules
rm: remove regular file `/etc/udev/rules.d/70-persistent-net.rules'? y
[root@ims ~]# reboot_
```

12. Verify proper network connectivity after the system reboot.

## Conversion of files for VMware Workstation 7 or 8

Before installation can begin on VMware Workstation version 7 or 8, the OVF file provided in the download must be converted to the correct format. The following steps will outline the proper steps for the conversion. The following steps also assume that VMware Workstation has already been installed.

- 1. Create a new folder where you want the virtual appliance to be stored on the host system. This will be used as the destination folder for the converted files.
- Open a command prompt and navigate to the VMware Workstation installation folder (usually C:\Program Files (x86)\VMware\VMware Workstation\). Inside this folder, there is another folder called OVFTool. Navigate into this folder.
- 3. Use the ovftool.exe to convert the OVF file into the correct format using the following command (Note, the destination folder must exist before running the tool). File names are case sensitive.
  - a. ovftool.exe <original ovf file location>.ovf <converted vmx file destination>.vmx

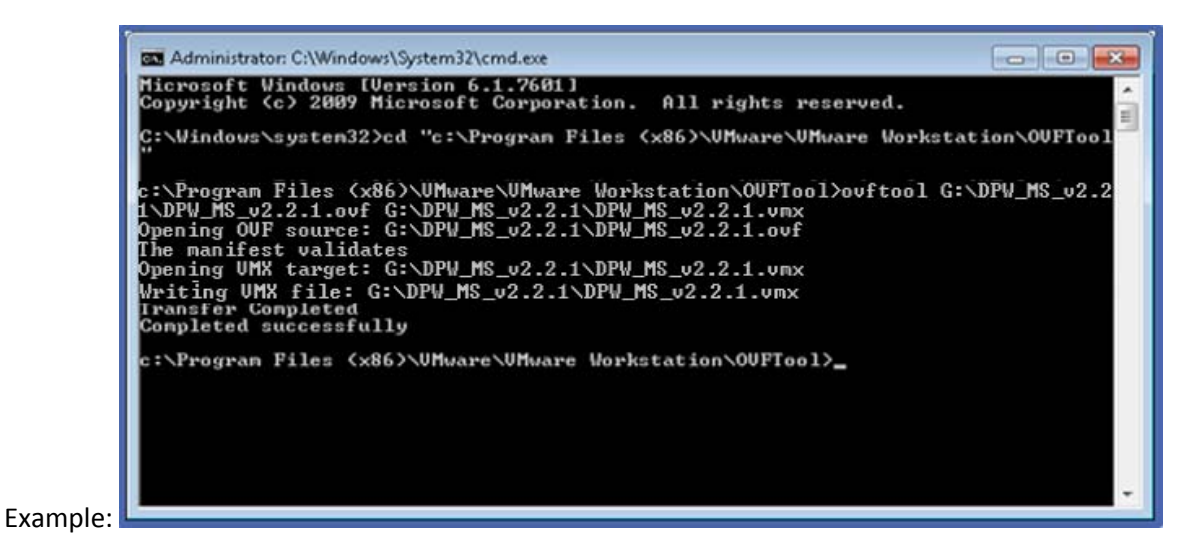

- ovftool.exe C:\Users\Support\Documents\DPW\_MS\_v2.2.1\DPW\_MS\_v2.2.1.ovf
   C:\Users\Support\Documents\DPW\_MS\_v2.2.1\DPW\_MS\_v2.2.1.vmx
- c. This will create the converted VMX and VMDK files in the destination folder.

Note: VMware Workstation 9.x and later does not require this process. Simply use the Open command as outlined below and select the OVF file. VMware Workstation will do the conversion while opening the file.

### Installing DPWMS on VMware Workstation 7.1.x or later

1. Open VMware Workstation. Select File  $\rightarrow$  Open...

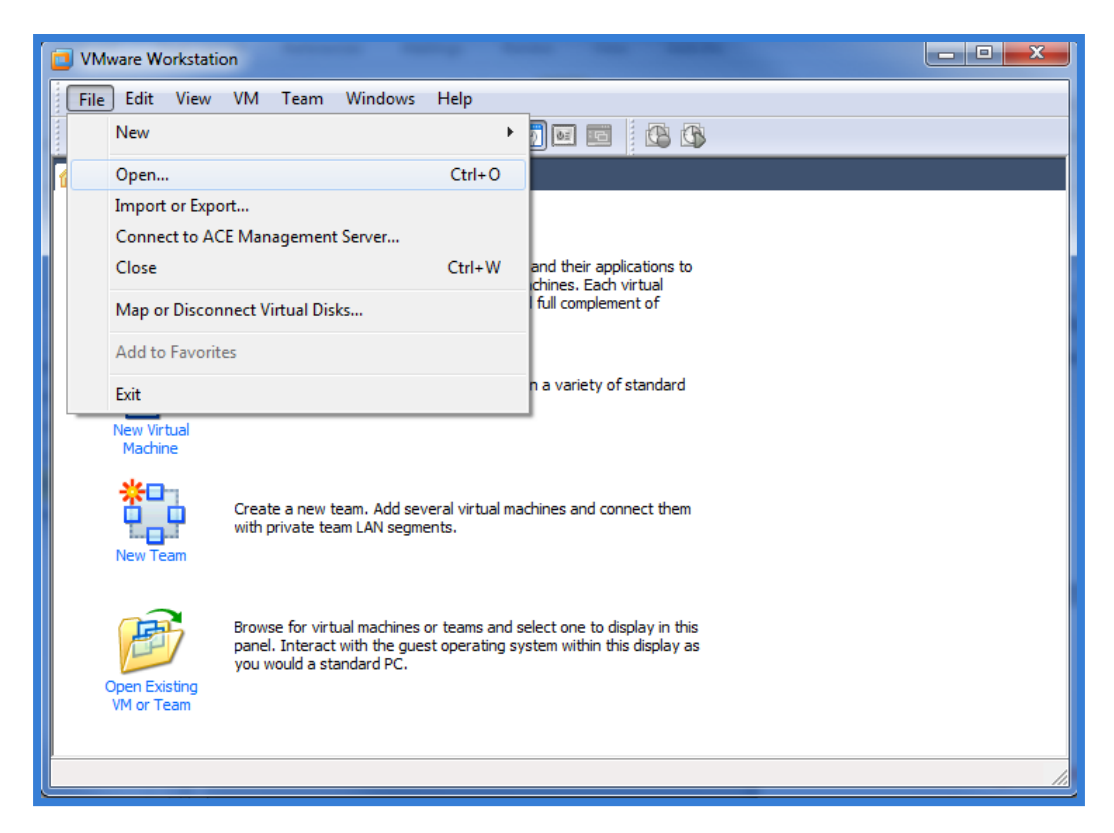

- 2. Browse to the location of extracted / converted files and select the <DPWMS file name>.vmx file (for Workstation 7 or 8). Choose Open.
  - a. For VMware Workstation 9 or later, select the OVF file.

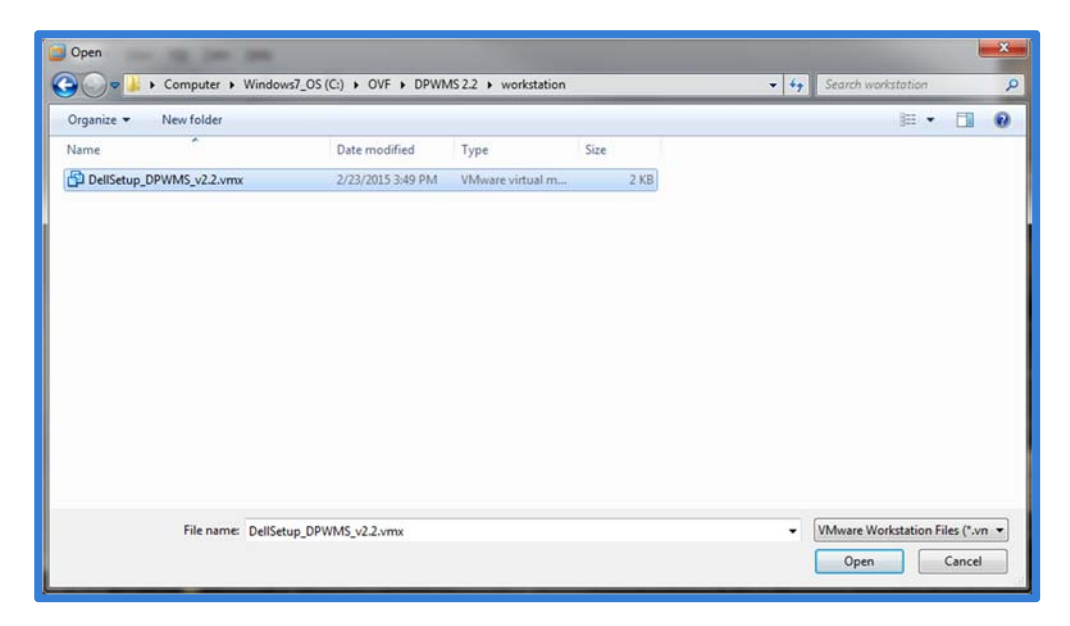

3. Optional step: Take a snapshot of the VM to retain the original settings before any configuration is done.

| ile <u>E</u> dit <u>V</u> iew                           | ٧ <u>M</u> | <u>Iabs</u> <u>H</u> elp                                    |                   |                  |                         |
|---------------------------------------------------------|------------|-------------------------------------------------------------|-------------------|------------------|-------------------------|
| ▶ ▼   🕹   1                                             | 0          | <u>Power</u><br><u>R</u> emovable Devices<br>Pa <u>u</u> se | ►<br>Ctrl+Shift+P | $\left  \right $ |                         |
| DellSetu                                                | <b>æ</b>   | S <u>e</u> nd Ctrl+Alt+Del<br>Grab Input                    | Ctrl+G            |                  |                         |
| Edit virtual m                                          | 1          | S <u>n</u> apshot                                           | •                 | 1                | Take Snapshot           |
| 🕞 Upgrade this                                          |            | Capture Screen                                              | Ctrl+Alt+PrtScn   | 0                | Revert to Snapshot      |
|                                                         |            | Capture Mo <u>v</u> ie                                      |                   | G?               | Snapshot Manager Ctrl+M |
| Memory                                                  | P          | <u>M</u> anage<br>Install VMware <u>T</u> ools              | •                 | 8                |                         |
| Hard Disk (SC                                           | 57         | Settings                                                    | Ctrl+D            |                  |                         |
| CD/DVD (IDE)<br>Floppy<br>Network Adap<br>Display       | oter       | Auto detect<br>Using drive A:<br>Bridged<br>Auto detect     |                   |                  |                         |
| Description     Type here to enter     virtual machine. | r a de     | escription of this                                          |                   |                  |                         |

4. Power on the DPWMS virtual machine and continue to the "<u>Configuring the Dell Protected Workspace</u> <u>Management Server for Basic Operation</u>" section.

| DellSetup_DPWMS_v2.2 - VMware Workstation                                                                                                    |         |                                                             |   |   |                                                   |                  |
|----------------------------------------------------------------------------------------------------|---------|-------------------------------------------------------------|---|---|---------------------------------------------------|------------------|
| <u>F</u> ile <u>E</u> dit <u>V</u> iew                                                                                                    | VM      | IabsHelp                                                    |   |   |                                                   |                  |
| 🕨 🕶   📇   🎙                                                                                                    | ወ       | Power                                                       | ۲ |   | Power On                                          | Ctrl+B           |
| 🗿 DellSetup_DPW                                                                                                    | ۲       | Removable Devices<br>Pause Ctrl+Shift+P                     | Þ |   | Power Off<br>Suspend                              | Ctrl+E<br>Ctrl+Z |
| DellSetu                                                                                                    |         | Send Ctrl+Alt+Del<br>Grab Input Ctrl+G                      |   | G | Reset<br>Start Up Guest                           | Ctrl+R           |
| Power on this<br>Control for the second second secon | ۵       | Snapshot<br>Capture Screen Ctrl+Alt+PrtScr<br>Capture Movie | • |   | Shut Down Guest<br>Suspend Guest<br>Restart Guest |                  |
| Devices     Memory     Processors                                                                                                    | P       | Manage<br>Install VMware Tools                              | ł |   | Power On to BIOS                                  |                  |
| Hard Disk (SC                                                                                                    | 67      | Settings Ctrl+D                                             |   |   |                                                   |                  |
| CD/DVD (IDE)<br>Floppy<br>Display<br>Display                                                                                                    | pter    | Auto detect<br>Using drive A:<br>Bridged<br>Auto detect     |   |   |                                                   |                  |
| Type here to ente<br>virtual machine.                                                                                                    | er a di | escription of this                                          |   |   |                                                   |                  |

#### Installing the DPWMS on Custom Hardware or a custom Virtual Machine

#### Installing the DPWMS and prerequisites

If administrators prefer to use their own version of Linux, a TGZ file is available for installation. Invincea uses CentOS 6.6 x86\_64, but a similar Linux OS may be used (a 64-bit Linux OS is required). The DPWMS requires a MySQL database, either on the local system or on a remote system. The DPWMS also requires that the system has port 443 available through the local firewall for the DPWMS Console and API calls to work (assuming the recommended ports are used. This may vary based on custom configurations). The following packages are required for full system functionality (assuming RHEL or CentOS):

mysql-server epel (only required if installing the next package via yum) wine

The DPWMS can be installed via the tgz file supplied. A destination directory needs to be created first. It is recommended that the following directory be used: /var/www/html/ims2. Once the destination directory is created, the following command can be used to extract the components:

tar xzf dpwms-z.z.z-YYYYY.tgz -C /var/www/html/ims2

This assumes the recommended destination path is used and the DPWMS package is in the directory the command is being executed from.

Before the DPWMS can run, MySQL also needs to be installed on the host, as all DPWMS data is stored within a MySQL database. The database can be stored on a separate machine; however the default configuration file will need to be updated to point to the destination system. Also, a user name and password are necessary so the DPWMS process can connect to the mysql database. These will need to be entered into the ims.conf file.

Additionally, to support threat report uploads and package uploads, the /etc/my.cnf file needs to be modified to include the following under the [mysqld] section:

max\_allowed\_packet=150M

The default my.cnf included with the pre-built system contains the following:

```
[mysqld]
datadir=/var/lib/mysql
socket=/var/lib/mysql/mysql.sock
user=mysql
max_allowed_packet=150M
# Disabling symbolic-links is recommended to prevent assorted security risks
symbolic-links=0
[mysqld_safe]
log-error=/var/log/mysqld.log
pid-file=/var/run/mysqld/mysqld.pid
```

Once the package and MySQL database are ready, following the steps in the "<u>Configuring the DPWMS SYSV startup</u> <u>script</u>" and "<u>Configuration the DPWMS configuration file</u>" sections.

#### Configuring the DPWMS SYSV startup script

In order to simplify and automate the startup of DPWMS, the following SYSV startup script can be added to the system.

Before creating the startup script, a change to the number of files a single process can access needs to be made. By increasing this limit, it allows the DPWMS process to handle a higher number of requests per API system. The file that needs to be modified is:

/etc/security/limits.conf

Using the vi command to edit this file, go to the end of the file and look for the following entries (the exact settings may vary):

root soft nofile 4096 root hard nofile 8192

Modify these entries by setting both limits to 65536. If the entries don't exist at all, add them as follows:

| root | soft | nofile | 65536 |
|------|------|--------|-------|
| root | hard | nofile | 65536 |

Save the file and exit the vi editor.

To create the startup script, start by creating the IMS2 startup file by running the following command as the root user:

vi /etc/init.d/ims2

While in the VI editor, go into "insert" mode by pressing the "i" (eye) key, then paste the following into the file:

```
#!/bin/sh
±
#
 ims2 - this script starts and stops the ims2.0 server
#
# chkconfig: 2345 95 20
# description: Invincea Management Server
# processname: main
# Source function library.
. /etc/init.d/functions
# Source networking configuration
. /etc/sysconfig/network
# Check that networking is up
[ "$NETWORKING" = "no" ] && exit 0
CONSOLE_OUTPUT=/var/log/ims2_console.log
IMS_PATH=/var/www/html/ims2
RUN="${IMS_PATH}"/run.sh
lockfile=/var/lock/subsys/ims2
start() {
    echo -n "Starting ims: "
   ulimit -n 65536
   cd $IMS_PATH && ($RUN >> $CONSOLE_OUTPUT 2>&1 &)
    retval=$?
    [ $retval -eq 0 ] && echo "started" && touch $lockfile
    return $retval
}
stop() {
    echo -n "Shutting down ims: "
```

```
killproc main
    retval=$?
    echo
    [ $retval -eq 0 ] && rm -f $lockfile
   return $retval
}
case "$1" in
   start)
       start
       ;;
   stop)
       stop
       ;;
   status)
       pgrep main > /dev/null 2>&1
       status=$?
       if [ $status -eq 0 ]; then
          echo "running"
       else
          echo "not running"
       fi
       ;;
    restart)
       stop
       start
       ;;
    reload)
       stop
       start
       ;;
    *)
       echo "Usage: <servicename> {start|stop|status|reload|restart]"
       exit 1
       ;;
esac
exit $?
```

Save the file by typing ":wq!" This will close the file.

Now modify the permissions on the file by running the following command:

chmod a+x /etc/init.d/ims2

This now enables the DPWMS application to be started and stopped using the following options:

service ims2 start service ims2 stop service ims2 restart service ims2 status

To set the DPWMS application to start with the OS starts (both for upgrades and new system installs), run the following command:

chkconfig ims2 on

#### Configuring the DPWMS configuration file

The DPWMS configuration file defines the necessary settings needed for the DPWMS to function, including port numbers, certificate locations, MySQL settings and logging settings. The configuration file is located at:

/var/www/html/ims2/ims.defaults (or ims.conf once the IMS has run at least once)

The following section reviews the configuration file and options. The virtual application defaults are listed, but can be modified to fit the needs of the environment:

#### [server]

# This section defines the default server settings. It is important to properly define the port that the DPWMS UI will be available on and to define the SSL certificate location.

#port to use for http #for https make sure ssl\_cert and ssl\_key are defined port = 443 <br/>
<br/>
<br/>
<br/>
<br/>
<br/>
<br/>
<br/>
<br/>
<br/>
<br/>
<br/>
<br/>
<br/>
<br/>
<br/>
<br/>
<br/>
<br/>
<br/>
<br/>
<br/>
<br/>
<br/>
<br/>
<br/>
<br/>
<br/>
<br/>
<br/>
<br/>
<br/>
<br/>
<br/>
<br/>
<br/>
<br/>
<br/>
<br/>
<br/>
<br/>
<br/>
<br/>
<br/>
<br/>
<br/>
<br/>
<br/>
<br/>
<br/>
<br/>
<br/>
<br/>
<br/>
<br/>
<br/>
<br/>
<br/>
<br/>
<br/>
<br/>
<br/>
<br/>
<br/>
<br/>
<br/>
<br/>
<br/>
<br/>
<br/>
<br/>
<br/>
<br/>
<br/>
<br/>
<br/>
<br/>
<br/>
<br/>
<br/>
<br/>
<br/>
<br/>
<br/>
<br/>
<br/>
<br/>
<br/>
<br/>
<br/>
<br/>
<br/>
<br/>
<br/>
<br/>
<br/>
<br/>
<br/>
<br/>
<br/>
<br/>
<br/>
<br/>
<br/>
<br/>
<br/>
<br/>
<br/>
<br/>
<br/>
<br/>
<br/>
<br/>
<br/>
<br/>
<br/>
<br/>
<br/>
<br/>
<br/>
<br/>
<br/>
<br/>
<br/>
<br/>
<br/>
<br/>
<br/>
<br/>
<br/>
<br/>
<br/>
<br/>
<br/>
<br/>
<br/>
<br/>
<br/>
<br/>
<br/>
<br/>
<br/>
<br/>
<br/>
<br/>
<br/>
<br/>
<br/>
<br/>
<br/>
<br/>
<br/>
<br/>
<br/>
<br/>
<br/>
<br/>
<br/>
<br/>
<br/>
<br/>
<br/>
<br/>
<br/>
<br/>
<br/>
<br/>
<br/>
<br/>
<br/>
<br/>
<br/>
<br/>
<br/>
<br/>
<br/>
<br/>
<br/>
<br/>
<br/>
<br/>
<br/>
<br/>
<br/>
<br/>
<br/>
<br/>
<br/>
<br/>
<br/>
<br/>
<br/>
<br/>
<br/>
<br/>
<br/>
<br/>
<br/>
<br/>
<br/>
<br/>
<br/>
<br/>
<br/>
<br/>
<br/>
<br/>
<br/>
<br/>
<br/>
<br/>
<br/>
<br/>
<br/>
<br/>
<br/>
<br/>
<br/>
<br/>
<br/>
<br/>
<br/>
<br/>
<br/>
<br/>
<br/>
<br/>
<br/>
<br/>
<br/>
<br/>
<br/>
<br/>
<br/>
<br/>
<br/>
<br/>
<br/>
<br/>
<br/>
<br/>
<br/>
<br/>
<br/>
<br/>
<br/>
<br/>
<br/>
<br/>
<br/>
<br/>
<br/>
<br/>
<br/>
<br/>
<br/>
<br/>
<br/>
<br/>
<br/>
<br/>
<br/>
<br/>
<br/>
<br/>
<br/>
<br/>
<br/>
<br/>
<br/>
<br/>
<br/>
<br/>
<br/>
<br/>
<br/>
<br/>
<br/>
<br/>
<br/>
<br/>
<br/>
<br/>
<br/>
<br/>
<br/>
<br/>
<br/>
<br/>
<br/>
<br/>
<br/>
<br/>
<br/>
<br/>
<br/>
<br/>
<br/>
<br/>
<br/>
<br/>
<br/>
<br/>
<br/>
<br/>
<br/>
<br/>
<br/>
<br/>
<br/>
<br/>
<br/>
<br/>
<br/>
<br/>
<br/>
<br/>
<br/>
<br/>
<br/>
<br/>
<br/>
<br/>
<br/>
<br/>
<br/>
<br/>
<br/>
<br/>
<br/>
<br/>
<br/>
<br/>
<br/>
<br/>
<br/>
<br/>
<br/>
<br/>
< #use 'localhost' to make server visible only to local machine #use '0.0.0.0' to make server available publicly host = 0.0.0.0 - can be used to allow another process (such as Apache or Pound) to be the frontend webserver, rather than running directly from the application. #use this for SSL #if all 3 items are not blank, SSL is used ssl\_cert = /etc/pki/tls/certs/dpwms.crt **<** REQUIRED for SSL: provide path to crt file ssl\_key = /etc/pki/tls/private/dpwms.key - REQUIRED for SSL: provide path to key file # valid ssl\_versions are ['SSLv3', 'SSLv23', 'TLSv1'] # if unspecified TLSv1 is used #use this to listen on another port but only expose the public request handlers #(hearbeat, incident upload, etc.) #will use SSL settings if specified above api\_port =  $\leftarrow$  this is the port that clients connect to, can be set to something else so that the UI and API are on different ports. Leaving this blank means the UI and API will use the same port. # enable FIPS mode for SSL fips\_enable = false **\u03e5** used to enable FIPS for SSL connections

#### [license]

#### [mysql]

#mysql parameters host = 127.0.0.1 defines the address for the MySQL server to use, default uses MySQL on local system. If connecting to an external system, provide that systems IP address here. port = 3306 defines the port to use to connect to MySQL. If going to an external system, this port needs to be open on the local system firewall. name = invincea2 name of database to use for the IMS user = root username of user that has access to the above database on the selected MySQL server pass = invincea password of the above user for access to the configured database

#### [logging]

file = ims.log  $\leftarrow$  name of file the DPWMS will log to within the install directory level = DEBUG  $\leftarrow$  level of logging (available options: DEBUG, INFO, WARN, ERROR)

#### Applying New Updates via the UI

Server upgrades can now be done via the DPWMS management console for single API systems (multiple API systems must manually upgrade each API/UI system). The following steps outline the process to upgrade to a new DPWMS release.

- 1. Log into the DPWMS 2.x UI with an admin level account
- 2. From the Admin tab, click on the "Upgrades" tab
- 3. On the Upgrades tab, press the "Install Upgrade..." button

| DPWMSv221-18917 🔒 admin 🛱 Log Out  |                            |         |               |          |          |
|------------------------------------|----------------------------|---------|---------------|----------|----------|
| DELL PROTECT                       | ED WORKSP                  | ACE     | 😿 THREAT DATA | CONFIG   |          |
| LUSERS A                           | CTIVITY                    | BACKUP  | A ERRORS      | UPGRADES | PLATFORM |
| IPGRADE HISTORY<br>Install Upgrade | Restart Server.<br>Version | <br>Log |               |          |          |
| 2015 Jan 24 6:41:21 AM             | 2.2.1-18917                |         |               |          |          |
| 2014 Aug 25 2:17:49 PM             | 2.2.0-18195                |         |               |          |          |

- 4. From the Install Upgrade dialog, browse to the downloaded tgz upgrade file (this file should be in the format: dpwms-y.y.y-xxxxx-x86\_64.tgz)
- 5. After the file has been selected, press the "Upload" button

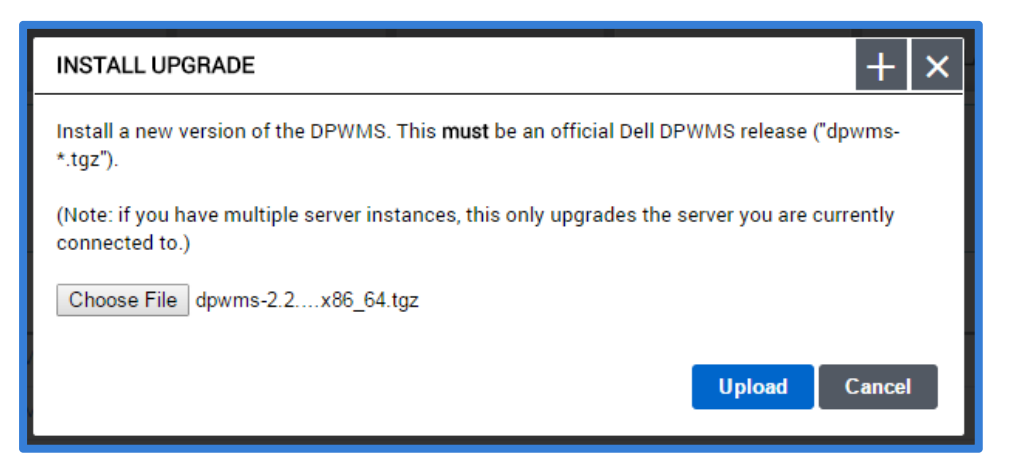

- 6. When the "Upload" button is pressed, the update will be uploaded to the server and applied, and once that has been finish, the DPWMS (ims2) service will restart. If the UI hangs or does not restart automatically, a manual restart of the DPWMS (ims2) service may be needed.
- 7. To restart the DPWMS (ims2) service manually, browse to the backend management page (port 10000) and go to the "03-Custom Commands" module.

8. From the list of custom commands, click the "Restart IMS2" command

| Login: root                  | Help<br>Module Config                                                                | Custom Commands                                                  |            |  |  |
|------------------------------|--------------------------------------------------------------------------------------|------------------------------------------------------------------|------------|--|--|
| System                       | Create a new custom command.   Create a new file editor.   Create a new SQL command. |                                                                  |            |  |  |
| V Invincea Server Management | Command                                                                              | Description                                                      | Actions    |  |  |
| 01 Network Configuration     | Start IMS2                                                                           |                                                                  | Edit   Run |  |  |
| 02 Certificate Management    | Stop IMS2                                                                            |                                                                  | Edit   Run |  |  |
| 03 Custom Commands           | Restart IMS2                                                                         |                                                                  | Edit   Run |  |  |
| 04 MySql Database Server     | Start Syslog                                                                         |                                                                  | Edit   Run |  |  |
| 05 Software Package Updates  | Stop Syslog                                                                          |                                                                  | Edit   Run |  |  |
| 06 System Logs               | Show Temporary Admin P                                                               | assword                                                          | Edit   Run |  |  |
| 07 Change Passwords          | Invincea Syslog Test Com                                                             | mand                                                             | Edit   Run |  |  |
| 09 System Time               | Create a new custom comm                                                             | command.   Create a new file editor.   Create a new SQL command. |            |  |  |
| 10 SSH Server                |                                                                                      |                                                                  |            |  |  |
| 11 Webmin Users              |                                                                                      |                                                                  |            |  |  |
| 12 Wohmin Configuration      |                                                                                      |                                                                  |            |  |  |

9. Once the DPWMS (ims2) service restart has finished, return to the management console to access the upgraded system.

### Manual Upgrade from via SSH/Console

In some environments, the upgrade process via the DPWMS UI may not work correctly if the upgrade package cannot copy to the DPWMS system before the allotted timeout or in cases where multiple API/UI systems exist. In these cases, the DPWMS upgrade will need to be applied manually by copying the update package to the server and unpacking it. The following steps outline this procedure:

- 1. Using a tool such as WinSCP, connect to the server and transfer the DPWMS TGZ upgrade package to the /home/ims\_admin directory
  - a. WinSCP uses the same credentials as SSH
  - b. The default port to connect to is 10022
  - c. The default credentials are ims\_admin / invincea
- 2. Once the file has been successfully copied to the /home/ims\_admin directory, run the following command to unpack the update:

```
tar xzf /home/ims_admin/dpwms-y.y.y-xxxxx-x86_64.tgz -C /var/www/html/ims2/
```

3. Once the unpack action is complete, the IMS service needs to be restarted to pick up the new settings. Run the following command to do that:

service ims2 restart

4. The upgrade process is now complete

NOTE: For systems that are running multiple API/UI servers, all DPWMS (ims2) services MUST be STOPPED before upgrading the first system. Once the first system is upgraded, all other systems MUST be upgraded before the system is brought back online.

## Merging configuration file (ims.conf) changes after upgrade

After upgrading to a new version of the DPWMS, new configuration setting are enabled with "default" values that an admin may wish to change. In order to do this, new preferences from the "ims.default" file need to be copied into the active "ims.conf" file and configured with the correct settings.

Using a tool like Notepad ++, and admin can identify new settings that exist in the ims.defaults file (which displays all configurable options in the currently installed version).

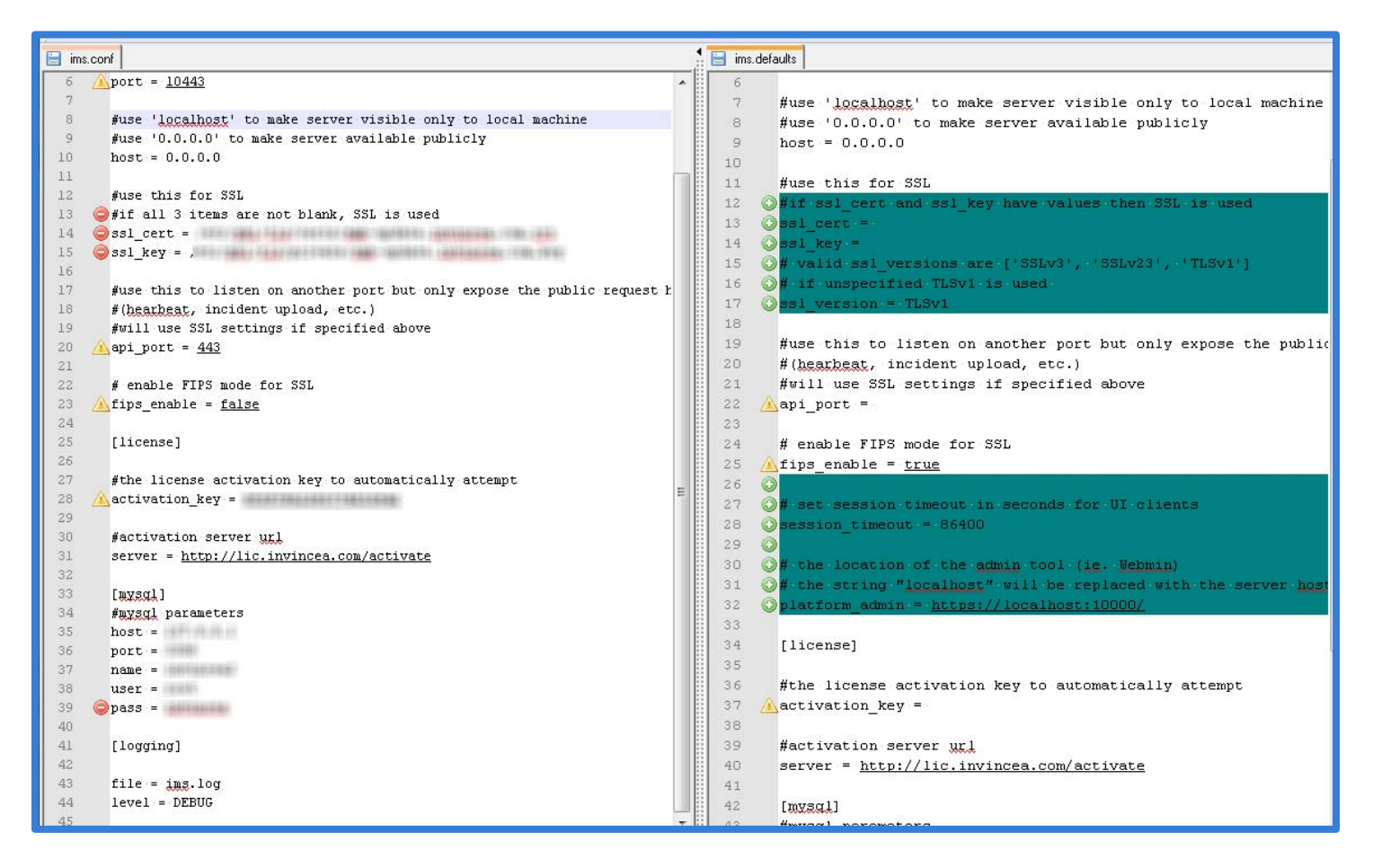

# **Configuring Secure Protocol for Client Connections**

Starting with DPWMS 2.2, the required secure protocol for client connections can now be configured in the ims.conf file. Previous to DPWMS 2.2, TLS 1.0 was required to be enabled on client computers to enable communication to the DPWMS. This new feature now allows for TLS and SSL protocols.

By default, the DPWMS is still configured to require TLS 1.0, but this can be changed by modifying the following in the ims.conf file. This file is located in the root installation directory (default: /var/www/html/ims2/)

Under the [server] tag, the "ssl\_version" tag can be set to the following:

- TLSv1 (default) = requires TLS 1.0 protocol to be enabled on clients
- SSLv3 = requires the SSL 3.0 protocol to be enabled on clients
- SSLv23 (supports the most protocols) = requires SSL 3.0 or TLS 1.0 to be enabled

NOTE: SSL v2 is not supported.

Configuring the Dell Protected Workspace Management Server for Basic Operation – Pre-Built Virtual Machine Only

#### Obtaining the DHCP Address of the System

By default, the DPWMS is configured to obtain a DHCP address. In order to continue with the configuration of the DPWMS, this address is needed so that the WebUI can be accessed.

To obtain the address of the system, open a console session to the server. At the login prompt, enter the following default credentials:

```
User: ims_admin
Password: invincea
```

ims login: ims\_admin Password: Last login: Thu Jun 6 17:08:52 on tty1 [ims\_admin@ims ~]\$ \_

Once logged in, run the command:

```
[ims_admin@ims ~]# ifconfig
```

This will display the IP address for eth0. It is labeled as "inet addr:"

```
Kernel 2.6.32-358.6.2.el6.x86_64 on an x86_64
ims login: ims_admin
Password:
Last login: Thu Jun 6 16:48:56 on tty1
[ims_admin@ims~]$ ifconfig
eth0
              Link encap:Ethernet HWaddr 00:0C:29:AF:7F:8E
              inet addr: [192.168.200.105] Bcast:192.168.200.255 Mask:255.255.255.0
inet6 addr: fe80::20c:29ff:feaf:7f8e/64 Scope:Link
UP BROADCAST RUNNING MULTICAST MTU:1500 Metric:1
              RX packets:886 errors:0 dropped:0 overruns:0 frame:0
TX packets:925 errors:0 dropped:0 overruns:0 carrier:0
collisions:0 txqueuelen:1000
              RX bytes:730430<sup>(713.3 KiB)</sup> TX bytes:61820 (60.3 KiB)
lo
              Link encap:Local Loopback
              inet addr:127.0.0.1 Mask:255.0.0.0
inet6 addr: ::1/128 Scope:Host
              UP LOOPBACK RUNNING MTU:16436 Metric:1
              RX packets:9 errors:0 dropped:0 overruns:0 frame:0
              TX packets:9 errors:0 dropped:0 overruns:0 carrier:0
              collisions:0 txqueuelen:0
RX bytes:480 (480.0 b) TX bytes:480 (480.0 b)
[ims_admin@ims ~]$
```

#### Accessing the WebUI

The remaining initial configuration steps can be completed by accessing the Dell Protected Workspace Management Server WebUI. To access the WebUI, use a web browser to browse to the following address:

https://<system\_IP\_address>:10000

where <system\_IP\_address> is the one obtained in the last section. This address will be changed later in the setup. If prompted about an issue with the site certificate, choose "Continue to this website".

| Login to Webmin |                                                                                     |
|-----------------|-------------------------------------------------------------------------------------|
|                 | You must enter a username and password to login to the Webmin server on 10.9.8.142. |
|                 | Username                                                                            |
|                 | Password                                                                            |
|                 | Remember login permanently?                                                         |
|                 | Login Clear                                                                         |

At the login prompt, use the default credentials to log in to the WebUI. (ims\_admin/invincea) Administrators should use ims\_admin account for general DPWMS configuration. For advanced configuration, use the root account (root/invincea).

Once logged in, the DPWMS System Information Page will display:

| Login: root<br>> System<br>> Invincea Server Management<br>> Un-used Modules<br>Search:<br>☆ View Module's Logs<br>☆ System Information<br>☆ Refresh Modules |                       | Dell                                           |
|----------------------------------------------------------------------------------------------------|-----------------------|------------------------------------------------|
| O Logout                                                                                                    | System Information    |                                                |
|                                                                                                    | System hostname       | dpwms.dell.local                               |
|                                                                                                    | Operating system      | CentOS Linux 6.6                               |
|                                                                                                    | Webmin version        | 1.730                                          |
|                                                                                                    | Time on system        | Thu Mar 12 15:13:49 2015                       |
|                                                                                                    | Kernel and CPU        | Linux 2.6.32-504.8.1.el6.x86_64 on x86_64      |
|                                                                                                    | Processor information | Intel(R) Xeon(R) CPU E31225 @ 3.10GHz, 1 cores |
|                                                                                                    | System uptime         | 0 hours, 21 minutes                            |
|                                                                                                    | Running processes     | 102                                            |
|                                                                                                    | CPU load averages     | 0.03 (1 min) 0.01 (5 mins) 0.00 (15 mins)      |
|                                                                                                    | CPU usage             | 0% user, 0% kernel, 0% IO, 100% idle           |
|                                                                                                    | Real memory           | 306.87 MB used, 1.83 GB total                  |
|                                                                                                    | Virtual memory        | 0 bytes used, 2 GB total                       |
|                                                                                                    | Local disk space      | 4.49 GB used, 37.37 GB total                   |
|                                                                                                    | Package updates       | All installed packages are up to date          |

# Changing the time or time zone

For the DPWMS to function properly, it is important that the system be configured with the correct date, time and time zone. The current date and time can be seen on the default landing page after logging into the WebUI. To modify these settings, select "09 System Time."

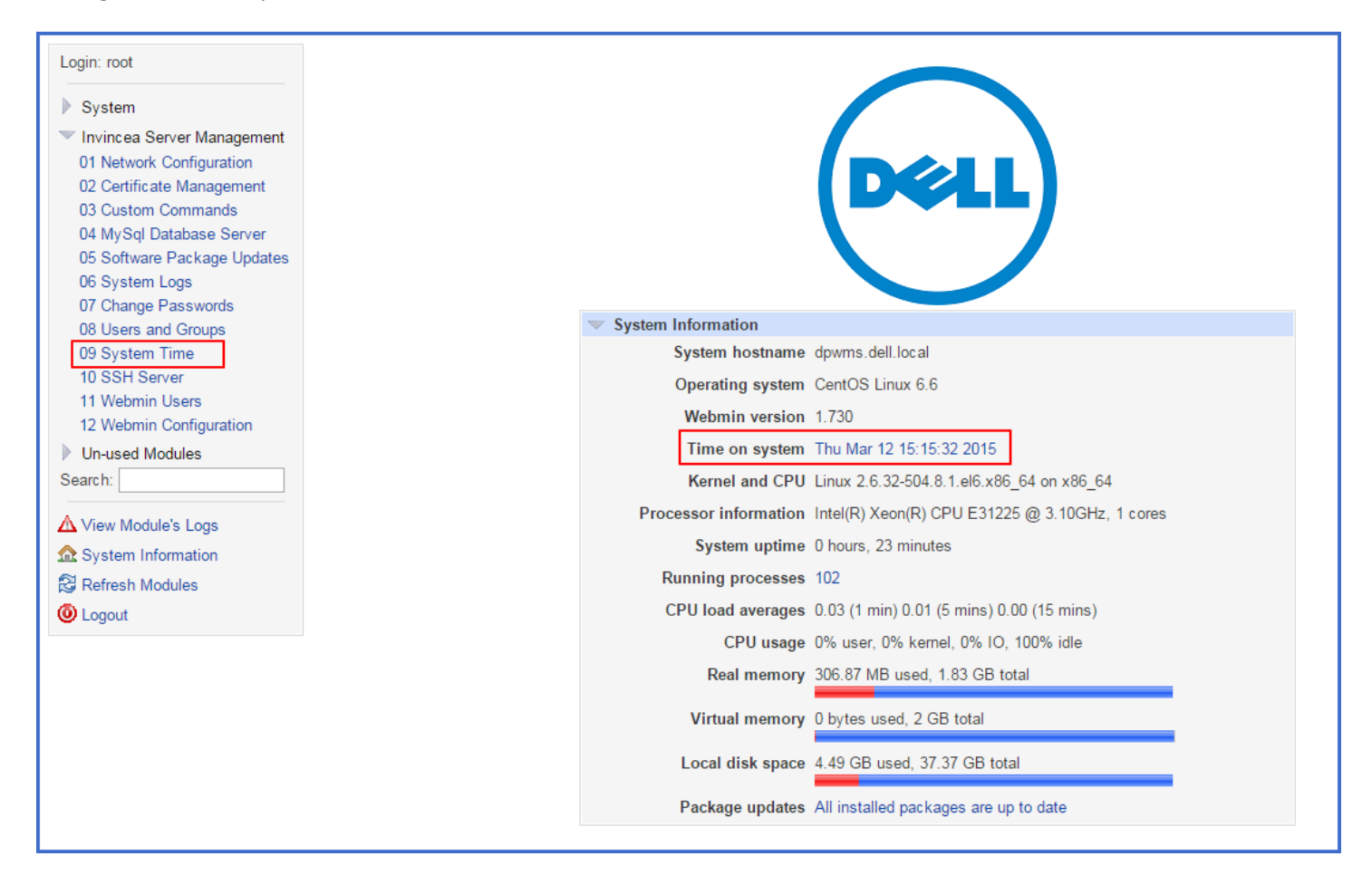

The System Time page has three tabs at the top of the page: Set time, Change time zone and Time Server sync.

| Help<br>Module Config                                                | System Time                                                                | Search Docs                                |
|----------------------------------------------------------------------|----------------------------------------------------------------------------|--------------------------------------------|
| This form is for changing the system's current time, whice that too. | h is used by all running processes. On operating systems that have a separ | rate hardware clock, it can be used to set |

Start by setting the system to the correct time zone. The change time zone tab displays a drop-down box with the different time zones available to select from. Once the proper time zone has been selected, click Save.

| Help<br>Module Config System Time<br>Set time Change timezone Time server sync                                                              |   |
|----------------------------------------------------------------------------------------------------|---|
| This form allows you to set the system's default time zone, which is used to convert the system time to a human-readable format and offset. |   |
| Time Zone                                                                                                    |   |
| Change timezone to America/New_York (Eastern Time)                                                                                          | J |
| Save                                                                                                    |   |
|                                                                                                    |   |

From the Set time tab, the system and hardware time and date can be set. Set the System date and time first, pressing the apply button when finished. Next, press the Set hardware time to system time button to sync the hardware time.

| Help<br>Module Config                                                                                             | System Tim                                  | IE Search Docs                                                              |
|----------------------------------------------------------------------------------------------------|---------------------------------------------|-----------------------------------------------------------------------------|
| Set time Change timezone Time server sync<br>This form is for changing the system's current time, wi<br>that too. | hich is used by all running processes. On o | perating systems that have a separate hardware clock, it can be used to set |
| System Time                                                                                                    |                                             |                                                                             |
| Date 12 V                                                                                                    | Month March 🔻                               | Year 2015 V                                                                 |
| Hour 15 V                                                                                                    | Minute 17 T                                 | Second 29 🔻                                                                 |
| Apply Set system time according to hardware time                                                                  |                                             |                                                                             |
| Hardware Time                                                                                                    |                                             |                                                                             |
| Date 12 V                                                                                                    | Month March 🔻                               | Year 2015 V                                                                 |
| Hour 15 🔻                                                                                                    | Minute 17 🔻                                 | Second 29 🔻                                                                 |
| Save Set hardware time according to system time                                                                   |                                             |                                                                             |

The Time server sync tab lets administrators enter the name of a time server hostname or web address. Administrators also have the ability to set when the synchronization happens and the schedule by minutes, hours, days, months, and weekdays. Make sure to click Sync and Apply when finished making changes.
| Help<br>Module Config                                                                                                    | S                                                                                                    | ystem Time                                                                                                    |                                                                                                    | Search Docs                                                                            |
|----------------------------------------------------------------------------------------------------|----------------------------------------------------------------------------------------------------|----------------------------------------------------------------------------------------------------|----------------------------------------------------------------------------------------------------|----------------------------------------------------------------------------------------|
| Set time Change timezone Time server syn<br>This form is for configuring the system to automatica<br>on which commands are installed and what the remo                                                                                                    | lly synchronize the time w<br>system supports.                                                                                                    | ith a remote server. Synchroniza                                                                                                    | tion will be done using the Unix                                                                                                   | time protocol or NTP, depending                                                        |
| Time Server                                                                                                    |                                                                                                    |                                                                                                    |                                                                                                    |                                                                                        |
| Timeserver hostnames or addresses                                                                                                    |                                                                                                    |                                                                                                    |                                                                                                    |                                                                                        |
|                                                                                                    | Set hardware time too                                                                                                    |                                                                                                    |                                                                                                    |                                                                                        |
| Synchronize when Webmin starts?                                                                                                    | ○ Yes ● No                                                                                                    |                                                                                                    |                                                                                                    |                                                                                        |
| Synchronize on schedule?                                                                                                    | ● No ○ Yes, at times be                                                                                                    | elow                                                                                                    |                                                                                                    |                                                                                        |
| Minutes                                                                                                    | Hours                                                                                                    | Days                                                                                                    | Months                                                                                                    | Weekdays                                                                               |
| O All                                                                                                    |                                                                                                    | All                                                                                                    | All                                                                                                    | All                                                                                    |
| Selected          0       12       24       36       48         1       13       25       37       49         2       14       26       38       50         3       15       27       39       51         4       16       28       40       52         5       17       29       41       53         6       18       30       42       54         7       19       31       43       55         8       20       32       44       56         9       21       33       45       57         10       22       34       46       58         11       23       35       47       59 | <ul> <li>Selected</li> <li>12</li> <li>13</li> <li>2</li> <li>14</li> <li>3</li> <li>15</li> <li>4</li> <li>16</li> <li>5</li> <li>17</li> <li>6</li> <li>18</li> <li>7</li> <li>19</li> <li>8</li> <li>20</li> <li>9</li> <li>21</li> <li>10</li> <li>22</li> <li>11</li> <li>23</li> </ul> | Selected         1       13       25         2       14       26         3       15       27         4       16       28         5       17       29         6       18       30         7       19       31         8       20         9       21         10       22         11       23         12       24 | Selected<br>January<br>February<br>March<br>April<br>May<br>June<br>July<br>August<br>September<br>October<br>November<br>December | Selected<br>Sunday<br>Monday<br>Tuesday<br>Wednesday<br>Thursday<br>Friday<br>Saturday |
| Sync and Apply                                                                                                    |                                                                                                    |                                                                                                    |                                                                                                    |                                                                                        |

# **Network Configuration**

The next task is to configure the network and DNS name of the system. To do this, select "01 Network Configuration" under the "Invincea Server Management" menu.

| Login: root                                                                                                    | Module Config       | Network C                                                                                                | Configuration                                                                           | Search Docs                                    |
|----------------------------------------------------------------------------------------------------|---------------------|----------------------------------------------------------------------------------------------------|-----------------------------------------------------------------------------------------|------------------------------------------------|
| System Invincea Server Management Invincea Server Management Configuration Coertificate Management                                                              | Network Interfaces  | Routing and Gateways                                                                                     | Hostname and DNS Client                                                                 | Host Addresses                                 |
| 03 Custom Commands<br>04 MySql Database Server<br>05 Software Package Updates<br>06 System Logs<br>07 Change Passwords<br>08 Users and Groups<br>09 System Time | Apply Configuration | Click this button to activate the current boot-time i<br>may make your system inaccessible via the netwo | nterface and routing settings, as they normally v<br>ork, and cut off access to Webmin. | vould be after a reboot. <b>Warning</b> - this |

Click on the "Network Interfaces" icon to set the IP address of the system. Once in the configuration view click on "eth0" to set a static IP address for the network adapter. It is recommended that the system not be left with a DHCP address.

| Module Index                 |                                   | Network In                         | terfaces                        |                                     |          |
|------------------------------|-----------------------------------|------------------------------------|---------------------------------|-------------------------------------|----------|
| Active Now Activate          | ed at Boot                        |                                    |                                 |                                     |          |
| Interfaces listed in this ta | able will be activated when the s | stem boots up, and will generally  | be active now too.              |                                     |          |
| Select all.   Invert selecti | on.   Add a new interface.   Add  | a new bonding Interface.   Add Vla | an Tagged Interface   Add a nev | w bridge.   Add a new address range | э.       |
| Name                         | Туре                              | IPv4 address                       | Netmask                         | IPv6 address                        | Activate |
| eth0                         | Ethernet                          | From DHCP                          | From DHCP                       |                                     | Yes      |
| 🗆 lo                         | Loopback                          | 127.0.0.1                          | 255.0.0.0                       |                                     | Yes      |
| Select all.   Invert selecti | on.   Add a new interface.   Add  | a new bonding Interface.   Add Vla | an Tagged Interface ∣ Add a ne∖ | w bridge.   Add a new address range | e.       |
| Delete Selected Interfac     | es Delete and Apply Selected      | Interfaces Apply Selected Int      | erfaces                         |                                     |          |
| A Deturn to not under an     | - Councilian                      |                                    |                                 |                                     |          |
| Return to network co         | niguration                        |                                    |                                 |                                     |          |
|                              |                                   |                                    |                                 |                                     |          |

In the "Edit Bootup Interface" dialog for eth0, select the radio button for "Static Configuration" under IPv4 address and enter the assigned IP and netmask. Everything else can remain as default.

| Boot Time Interface Parameters               |                             |         |
|----------------------------------------------|-----------------------------|---------|
| Name eth0                                    |                             |         |
| Activate at boot?   Yes   No                 |                             |         |
| IPv4 address 🔘 No address configu            | red                         |         |
| From DHCP                                    |                             |         |
| From BOOTP                                   |                             |         |
| Static configuration                         | IPv4 address 192.168.47.128 |         |
|                                              | Netmask 255 255 255 0       |         |
|                                              | Broadcast Automatic         |         |
|                                              |                             |         |
| IPv6 addresses  IPv6 disabled                |                             |         |
| From IPv6 discover                           | у                           |         |
| Static configuration                         | IPv6 address                | Netmask |
|                                              |                             | 64      |
|                                              |                             | 1       |
| MIU   Default                                |                             |         |
| Virtual interfaces 0 (Add virtual interface) |                             |         |
| Hardware address                             |                             |         |
| Save Save and Apply Delete and Apply         | Delete                      |         |
| to Developed and reply Delete and reply      | Dicto                       |         |
| Return to network interfaces                 |                             |         |

Press the "Save" button when finished.

Now select the "Routing and Gateways" icon. On the "Boot time configuration tab", select "eth0" as the interface under the Default route section. Then add the default gateway in the text box. Once that is entered, press Save. The WebUI will be directed back to the "Network Configuration" page when complete.

| Routing config                   | uration acti        | vated at <i>boot time</i> |              |         |  |  |
|----------------------------------|---------------------|---------------------------|--------------|---------|--|--|
| Default routes<br>Act as router? | Interface<br>eth0 ▼ | Gateway<br>192.168.4.1    | IPv6 gateway |         |  |  |
| Static routes                    | Interface           | Network                   | Netmask      | Gateway |  |  |
| Local routes                     | Interface           | Network                   | Ne           | etmask  |  |  |

Once back on the Network Configuration page, press the "Apply Configuration" button.

| Module Config       | Network C                                                                                                | Configuration                                                                           | Search Docs                             |
|---------------------|----------------------------------------------------------------------------------------------------|-----------------------------------------------------------------------------------------|-----------------------------------------|
| )                   | Routing and Gateways                                                                                     | Hostname and DNS Client                                                                 | Host Addresses                          |
| Apply Configuration | Click this button to activate the current boot-time i<br>may make your system inaccessible via the netwo | nterface and routing settings, as they normally w<br>ork, and cut off access to Webmin. | vould be after a reboot. Warning - this |

After the settings have been applied, the browser needs to be pointed to the new address (either IP or DNS name). Once the login page loads on the new address, reenter the admin credentials, and navigate back to the "01 Network Configuration" dialog.

Next, select the "Hostname and DNS Client" icon. From the dialog, enter the new server name under host name (this needs to be the **Fully Qualified Domain Name**, host-only names will not work correctly), and enter the appropriate DNS servers and search domains.

| Module Index         |                |                        | Hostna              | me and DN      | IS Client                 |
|----------------------|----------------|------------------------|---------------------|----------------|---------------------------|
| DNS Client Op        | Hostname       | devenue dell'Ice el    |                     |                |                           |
| Reso                 | olution order  | files mdns4 minimal [N | OTFOUND=return1 dns | ]              |                           |
|                      | DNS servers    | 10.9.8.7               |                     | Search domains | None O Listed  dell.local |
| Save<br>Return to no | etwork configu | ration                 |                     |                |                           |

Press the "Save" button when that is completed. The WebUI will be directed back to the "Network Configuration" page when complete.

Last, choose the "Host Addresses" icon from the Network Configuration page. Click on "Add a new host address."

| Module Index                    |                         | Host Addresses                                   |
|---------------------------------|-------------------------|--------------------------------------------------|
| Select all.   Invert selection. | Add a new host address. |                                                  |
| IP Address                      | Hostnames               |                                                  |
|                                 | localhost, localhost.lo | caldomain , localhost4 , localhost4.localdomain4 |
| 🗆 ::1                           | localhost, localhost.lo | caldomain , localhost6 , localhost6.localdomain6 |
| Select all.   Invert selection. | Add a new host address. |                                                  |
| Delete Selected Host Addre      | sses                    |                                                  |
| < Return to network config      | uration                 |                                                  |

On the "Create Host Address" page, enter the IP address of the system in the "IP Address" box. Then, enter the Fully Qualified Domain Name of the system in the "Hostnames" box. Once they are entered, press the Create button.

| Module Index               | Create Host Address |
|----------------------------|---------------------|
| Host and Addresses         |                     |
| IP Address                 |                     |
| Hostnames dpwms.dell.local |                     |
|                            |                     |
| Create                     |                     |

On completion, the page will redirect back to the Host Addresses page. The new host address should now be listed.

| Module Index               | Host Addresses                                                           |
|----------------------------|--------------------------------------------------------------------------|
| Select all.   Invert selec | tion.   Add a new host address.                                          |
| IP Address                 | Hostnames                                                                |
|                            | localhost , localhost.localdomain , localhost4 , localhost4.localdomain4 |
| 🗆 ::1                      | localhost, localhost.localdomain, localhost6, localhost6.localdomain6    |
|                            | dpwms.dell.local                                                         |
| Select all.   Invert selec | tion.   Add a new host address.                                          |
| Delete Selected Host /     | Addresses                                                                |
| < Return to network o      | onfiguration                                                             |

The network configuration is now complete.

# Self-Signed Certificate Creation

In order for the DPWMS to operate properly, a SSL certificate needs to be generated. The following steps outline the process for generating a self-signed certificate.

Login: root System Invincea Server Management 01 Network Configuration 02 Certificate Management 03 Custom Commands 04 MySql Database Server 05 Software Package Updates 06 System Logs 07 Change Passwords System Information 08 Users and Groups System hostname dpwms.dell.local (192.168.4.1) 09 System Time 10 SSH Server Operating system CentOS Linux 6.6 11 Webmin Users Webmin version 1,730 12 Webmin Configuration Time on system Thu Mar 12 18:22:43 2015 Un-used Modules Search: Kernel and CPU Linux 2.6.32-504.8.1.el6.x86\_64 on x86\_64 Processor information Intel(R) Xeon(R) CPU E31225 @ 3.10GHz, 1 cores A View Module's Logs System uptime 3 hours, 30 minutes System Information Running processes 101 Refresh Modules CPU load averages 0.00 (1 min) 0.00 (5 mins) 0.00 (15 mins) O Logout CPU usage 0% user, 0% kernel, 0% IO, 100% idle Real memory 492.71 MB used, 1.83 GB total Virtual memory 33.62 MB used, 2 GB total Local disk space 4.85 GB used, 37.37 GB total Package updates All installed packages are up to date

Start by selecting "02 Certificate Management" from the "Invincea Server Management" menu.

From the "Certificate Manager" page, click the "Generate Self Signed Certificate and Key" option.

| Help<br>Module Config                              | Certificate Manager |
|----------------------------------------------------|---------------------|
| Certificate Manager Main Index                     |                     |
| Generate Self Signed Certificate and Key           |                     |
| Generate Key and Certificate Signing Request (CSR) |                     |
| Sign Certificate Signing Request                   |                     |
| Import Key or Signed Certificate                   |                     |
| Manage/View Installed Certificates and Keys        |                     |
| Edit OpenSSL Configuration File                    |                     |

Starting with the "Common Name (e.g. Host name)" field, fill out the information for the certificate. **Please note the fully qualified domain name MUST be entered for the product to work properly** (this should be automatically entered if the network configuration is correct, but should still be verified before continuing). The Key size should also be changed from 1024 to 2048. Additionally, verify that the paths to the certificate files are correct before continuing. They should read as follows:

| Certificate file name:   |  |
|--------------------------|--|
| Key file name:           |  |
| Key/Cert pair file name: |  |

/etc/pki/tls/certs/dpwms.crt /etc/pki/tls/private/dpwms.key /etc/pki/tls/private/dpwms.csr

| Module Index                                                                                                    | Generate Certificate & Key                                                                                                    |
|----------------------------------------------------------------------------------------------------|----------------------------------------------------------------------------------------------------|
| Note: If this key will be used as a server SSL<br>be required to provide the password each time<br>any SSL traffic which uses this key. | key, any password entered here must be entered each time that an SSL service which uses this key is started. If you don't want to e, you may leave the password blank. However, anyone with root access to this machine can potentially take the key and decrypt |
| Certificate Manager: Gene                                                                                                    | rate Self Signed Certificate and Key                                                                                                    |
| Certificate file name                                                                                                    | /etc/pki/tls/certs/dpwms.crt                                                                                                    |
| Key file name                                                                                                    | /etc/pki/tls/private/dpwms.key                                                                                                    |
| Key/Certificate pair file name                                                                                                    | /etc/pki/tls/private/hostkey+cert.pem                                                                                                    |
| Password                                                                                                    |                                                                                                    |
| Confirm Password                                                                                                    |                                                                                                    |
| Key size (in bits)                                                                                                    | © 512                                                                                                    |
| Certificate valid for (days)                                                                                                    | 730                                                                                                    |
| Common Name (eg. host name)                                                                                                    | dpwms.dell.local                                                                                                    |
| Organization Name (eg. company)                                                                                                    |                                                                                                    |
| Organization Unit Name (eg. division)                                                                                                   |                                                                                                    |
| Locality (eg. city)                                                                                                    |                                                                                                    |
| State or Province (full name)                                                                                                    |                                                                                                    |
| Country (2 letter code)                                                                                                    |                                                                                                    |
| email Address (eg. webmaster@company.com                                                                                                | n)                                                                                                    |
|                                                                                                    | Reset Generate Key                                                                                                    |
| 두 Return to module index                                                                                                    |                                                                                                    |

Once all of the information is filled out and verified, press the "Generate Key" button.

A confirmation page (displaying the old certificate that is about to be replaced) will display. Click the "Continue" button.

| Module Index                                                                                                    | Generate Certificate & Key                                           |
|----------------------------------------------------------------------------------------------------|----------------------------------------------------------------------|
| /etc/pki/tls/certs/dpwms.crt<br>Subject Issuer<br>dpwms.dell.local dpwms.dell.local<br>Issued on Mar 11 12:37:19 2015 GMT<br>Expires on Mar 10 12:37:19 2017 GM<br>To download or view more information | /etc/pki/tls/private/dpwms.key<br>Key size (in bits): 2048           |
| The above certificate(s) and/or key(s)                                                                                                    | will be replaced if you continue. Are you sure you wish to continue? |
| < Return to module index                                                                                                    |                                                                      |

The new certificate has now been generated.

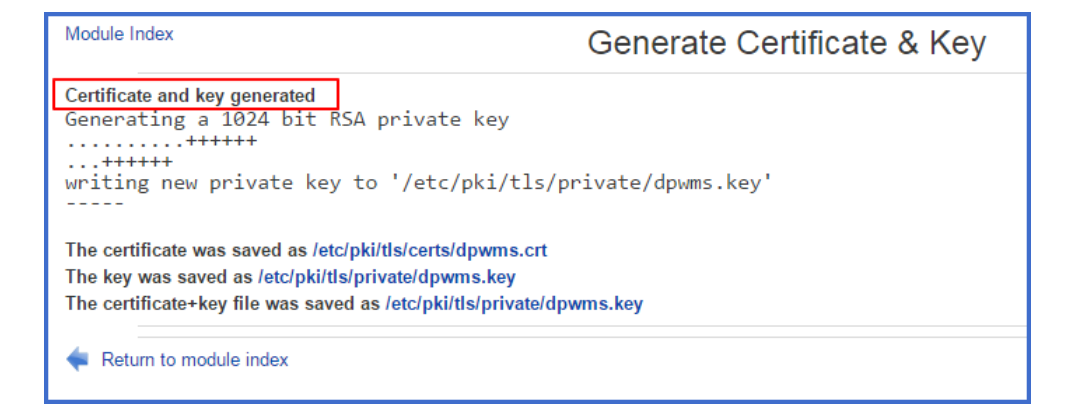

# Changing the root and ims\_admin passwords

To change the passwords for the root and ims\_admin user accounts, select the "07 Change Passwords" page from the "Invincea System Management" menu. Select "root" or "ims\_admin" from the list of users.

| Login: root<br>System<br>Invincea Server Management<br>01 Network Configuration<br>02 Certificate Management<br>03 Custom Commands<br>04 MySql Database Server<br>05 Software Package Updates<br>06 System Logs<br>07 Change Passwords |                      | Dell                                             |
|----------------------------------------------------------------------------------------------------|----------------------|--------------------------------------------------|
| 08 Users and Groups                                                                                                    | System Information   |                                                  |
| 09 System Time                                                                                                    | System hostnam       | e dpwms.dell.local (192.168.4.1)                 |
| 10 SSH Server                                                                                                    | Operating system     | n CentOS Linux 6.6                               |
| 11 Webmin Users                                                                                                    | Webmin versio        | n 1.730                                          |
| 12 Webmin Configuration                                                                                                    | Time on system       | n Thu Mar 12 18:28:54 2015                       |
| Vin-used Modules                                                                                                    | Kanad and CD         | H Linux 2.0.22.004.0.4 -10.000.04 -= 000.04      |
| Search.                                                                                                    | Remei and CP         | U LINUX 2.0.32-504.0.1.elo.xoo_64 on xoo_64      |
| ▲ View Module's Logs                                                                                                    | Processor informatio | n Intel(R) Xeon(R) CPU E31225 @ 3.10GHz, 1 cores |
|                                                                                                    | System uptim         | e 3 hours, 36 minutes                            |
| 😂 Refresh Modules                                                                                                    | Running processe     | s 101                                            |
| O Logout                                                                                                    | CPU load average     | s 0.03 (1 min) 0.02 (5 mins) 0.00 (15 mins)      |
|                                                                                                    | CPU usag             | e 0% user, 0% kernel, 0% IO, 100% idle           |
|                                                                                                    | Real memor           | y 492.69 MB used, 1.83 GB total                  |
|                                                                                                    | Virtual memor        | y 33.62 MB used, 2 GB total                      |
|                                                                                                    | Local disk space     | e 4.85 GB used, 37.37 GB total                   |
|                                                                                                    | Package update       | s All installed packages are up to date          |
|                                                                                                    | Package update       | s All installed packages are up to date          |

| Module Config           | Lule Config Change Passwords |           |       |
|-------------------------|------------------------------|-----------|-------|
| Select a user to change | e his or her password        |           |       |
| root                    | bin                          | daemon    | adm   |
| lp                      | sync                         | shutdown  | halt  |
| mail                    | uucp                         | operator  | games |
| gopher                  | ftp                          | nobody    | dbus  |
| vcsa                    | abrt                         | haldaemon | ntp   |
| apache                  | saslauth                     | postfix   | sshd  |
| mysql                   | tcpdump                      | ims_admin | avahi |

Enter the new password in both fields and make sure the "Change passwords in other modules?" option is checked. Press the Change button to commit the new password.

The other user accounts are Linux system accounts and are not used to administer the DPWMS.

# Additional Administrative Tasks

### Modifying the default Firewall

In most cases the firewall will not need to be modified. However, if a custom firewall rule is needed or if a default rule needs to be removed, use the "Linux Firewall" page from the "Unused Modules" menu to make the modifications.

Incoming firewall rules should be added, changed or removed in the Chain RH-Firewall-1-INPUT section. Outgoing firewall rules should be added, changed or removed in the Chain RH-Firewall-1-OUTPUT section.

| Chain RH-Firewall-1-INPUT       |                                                                                     |             |            |
|---------------------------------|-------------------------------------------------------------------------------------|-------------|------------|
| Select all.   Invert selection. |                                                                                     |             |            |
| Action                          | Condition                                                                           |             | Add        |
| Drop                            | If protocol is TCP and state of connection is NEW                                   |             | ₹Ţ         |
| Accept                          | If input interface is Io                                                            |             | <u>↓</u> ↑ |
| C Accept                        | If protocol is ICMP and ICMP type is echo-reply                                     | +↑          | ₹£         |
| C Accept                        | If protocol is ICMP and ICMP type is destination-unreachable                        | $+\uparrow$ | ±∓         |
| Accept                          | If protocol is ICMP and ICMP type is source-quench                                  | +↑          | ±Ť         |
| C Accept                        | If protocol is ICMP and ICMP type is redirect                                       | **          | ±∓         |
| Accept                          | If protocol is ICMP and ICMP type is time-exceeded                                  | **          | ±₹         |
| C Accept                        | If protocol is ICMP and ICMP type is parameter-problem                              | **          | ±∓         |
| C Accept                        | If protocol is ICMP and ICMP type is timestamp-reply                                | <b>+</b> †  | ₹Ţ         |
| C Accept                        | If state of connection is ESTABLISHED, RELATED                                      | +↑          | ±∓         |
| Accept                          | If protocol is UDP and destination port is 123 and state of connection is NEW       | **          | ±₹         |
| C Accept                        | If protocol is TCP and destination port is 443 and state of connection is NEW       | $+\uparrow$ | <u>↓</u> T |
| C Accept                        | If protocol is TCP and destination port is 10443 and state of connection is NEW     | <b>+</b> †  | ₹Ţ         |
| C Accept                        | If protocol is TCP and destination port is 10022 and state of connection is NEW     |             | ±Ŧ         |
| Accept                          | ept If protocol is TCP and destination port is 10000 and state of connection is NEW |             | <u>↓</u> T |
| Drop                            | Always                                                                              |             | <u>↓</u> T |
| Select all.   Invert s          | election.                                                                           |             |            |
| Delete Chain Ren                | ame Chain Clear All Rules Delete Selected Move Selected                             | 1           | Add Rule   |
| Chain RH-Firewal                | ]-1-0JITPIIT                                                                        |             | -          |
| Select all.   Invert s          | election.                                                                           |             |            |
| Action                          | Condition                                                                           | Move        | Add        |
| Drop                            | If protocol is TCP and state of connection is NEW                                   | +           | ±Ť         |
| C Accept                        | If output interface is lo                                                           | **          | ±∓         |
| C Accept                        | If protocol is ICMP and ICMP type is echo-request                                   |             | ₹Ţ         |
| C Accept                        | If protocol is ICMP and ICMP type is destination-unreachable                        |             | ±∓         |
| Accept                          | If protocol is ICMP and ICMP type is source-quench                                  |             | ±₹         |
| Accept                          | If protocol is ICMP and ICMP type is parameter-problem                              |             | ±∓         |

# Installing Linux Updates

In order to keep the Linux OS up to date, available system patches should be applied like any other server in the environment.

By navigating to the "05 Software Package Updates" page from the "Invincea Server Management" menu, a list of all available updates can be viewed.

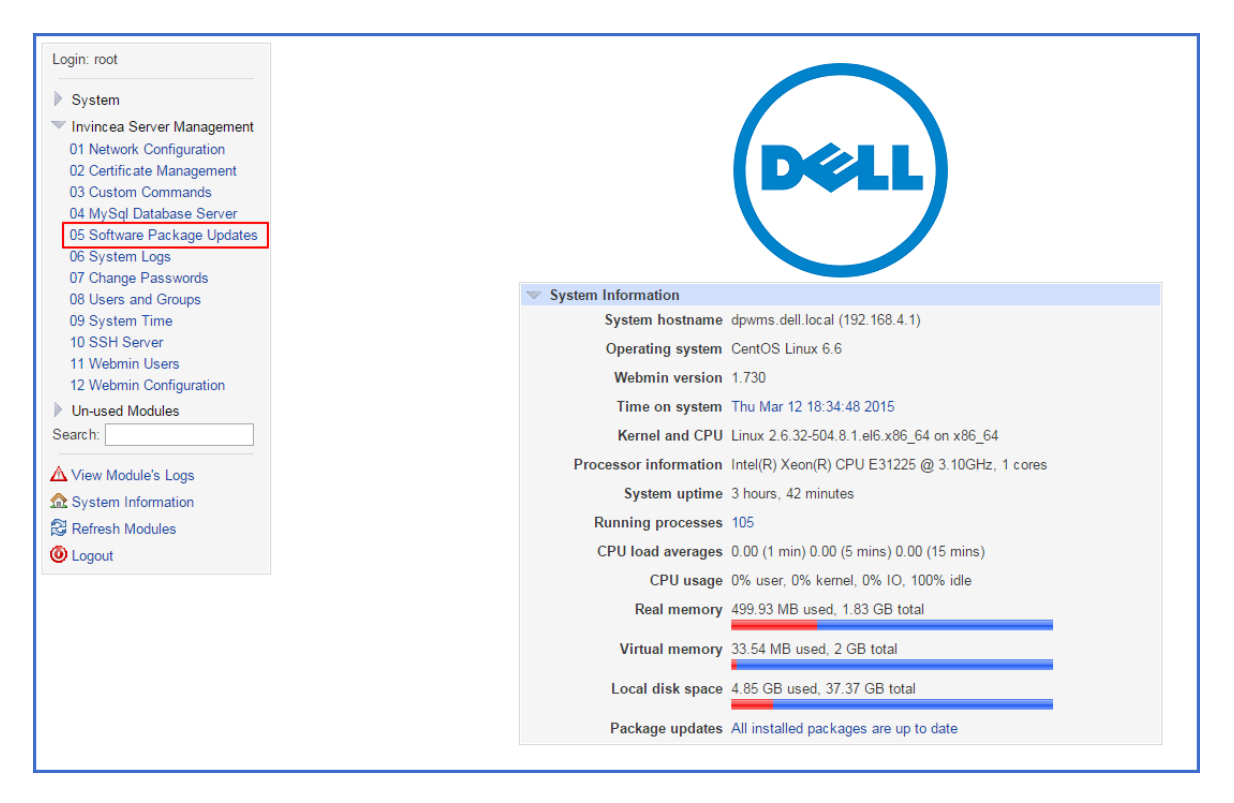

| States to display:             | nstalled   Only updates   Only new                                        |                                  |        |
|--------------------------------|---------------------------------------------------------------------------|----------------------------------|--------|
| Find packages matching         | Search Show All                                                           |                                  |        |
|                                |                                                                           |                                  |        |
| ound 181 matching packa        | ges                                                                       |                                  |        |
| Select all.   Invert selection |                                                                           |                                  |        |
| Package                        | Description                                                               | Status                           | Souro  |
| 🖙 abrt                         | Automatic bug detection and reporting tool                                | New version 2.0.8-6.el6.centos   | Base   |
| F abrt-addon-ccpp              | abrt's C/C++ addon                                                        | New version 2.0.8-6.el6.centos   | Base   |
| T abrt-addon-kerneloops        | abrt's kerneloops addon                                                   | New version 2.0.8-6.el6.centos   | Base   |
| abit-addon-python              | abit's addon for catching and analyzing Python exceptions                 | New version 2.0.8-6.el6.centos   | Base   |
| 🖓 abri-cli                     | abit's command line interface                                             | New version 2.0.8-6.el6.centos   | Base   |
| 🖙 abrt-libs                    | Libraries for abrt                                                        | New version 2.0.8-6.el6.centos   | Base   |
| 🗸 alsa-utils                   | Advanced Linux Sound Architecture (ALSA) utilities                        | New version 1.0.22-3.el6         | Base   |
| ⊽ apr                          | Apache Portable Runtime Ilbrary                                           | New version 1.3.9-5.el6_2        | Update |
| l⊽ at                          | Job spooling tools                                                        | New version 3.1.10-43.el6_2.1    | Base   |
| 🗸 audit                        | User space tools for 2.6 kernel auditing                                  | New version 2.2-2.el6            | Base   |
| 🗸 audit-libs                   | Dynamic library for libaudit                                              | New version 2.2-2.el6            | Base   |
|                                | Command line tool for setting up authentication from network services     | New version 6.1.12-10.el6        | Base   |
| ☞ bash                         | The GNU Bourne Again shell                                                | New version 4.1.2-9.el6_2        | Base   |
| to bind-libs                   | Libraries used by the BIND DNS packages                                   | New version 9.8.2-0.10.rc1.el6   | Base   |
| To bind-utils                  | Utilities for querying DNS name servers                                   | New version 9.8.2-0.10.rc1.el6   | Base   |
|                                | A GNU collection of binary utilities                                      | New version 2.20.51.0.2-5.34.e16 | Base   |
| to btparser                    | Parser and analyzer for backtraces produced by GDB                        | New version 0.16-3.el6           | Base   |
| to busybox                     | Statically linked binary providing simplified versions of system commands | New version 1.15.1-15.el6        | Base   |
| C centos-release               | CentOS release file                                                       | New version 6-3.el6.centos.9     | Base   |
| ⊽ chkconfig                    | A system tool for maintaining the /etc/rc* d hierarchy                    | New version 1.3.49.3-2.el6       | Base   |
| C coreutils                    | A set of basic GNU tools commonly used in shell scripts                   | New version 8.4-19.el6           | Base   |
| C coreutils-libs               | Libraries for coreutils                                                   | New version 8.4.19.el6           | Base   |
| C ceio                         | A GNU archiving program                                                   | New version 2.10.10.el6          | Base   |
| E counterature take            | A utility for setting up accounted fleevelams                             | New version 1207 al5             | Base   |

To apply updates, select the desired updates and press the "Update Selected Packages" button at the bottom of the list.

| samba-winbind Samba winbind                                                              | New version 3.6.23-14.el6_6 | Updates |
|------------------------------------------------------------------------------------------|-----------------------------|---------|
| samba-winbind-clients Samba winbind clients                                              | New version 3.6.23-14.el6_6 | Updates |
| elect all.   Invert selection.                                                           |                             |         |
| Update Selected Packages Refresh Available Packages                                      |                             |         |
| Calculad shashing antique                                                                |                             |         |
| Scheduled checking options                                                               |                             |         |
| Check for updates on schedule?  No Ves, every day                                        |                             |         |
| Email updates report to                                                                  |                             |         |
| Action when undate needed . Just notify O Install security undates O Install any undates |                             |         |

# Generating a new self-signed certificate after initial configuration is complete

In case a new self-signed certificate needs to be generated, either because the system name has changed, the original certificate is incorrect or for any other reasons, follow the steps listed under "Certification Creation" and "Restarting the DPWMS."

### Installing a Trusted SSL certificate

If a trusted SSL certificate is going to be used rather than a self-generated one, follow these steps to install it on the IMS.

#### **Generating a CSR**

If needed, a CSR can be created for the SSL Certificate. Start by selecting "02 Certificate Management" from the "Invincea Server Management" menu. From the "Certificate Manager" page, select the "Generate Key and Certificate Signing Request (CSR)" option.

| Help<br>Module Config                              | Certificate Manager |
|----------------------------------------------------|---------------------|
| Certificate Manager Main Index                     |                     |
| Generate Self Signed Certificate and Key           |                     |
| Generate Key and Certificate Signing Request (CSR) |                     |
| Sign Certificate Signing Request                   |                     |
| Import Key or Signed Certificate                   |                     |
| Manage/View Installed Certificates and Keys        |                     |
| Edit OpenSSL Configuration File                    |                     |

Starting with the "FULLY QUALIFIED HOSTNAME" field, fill out the "Generate CSR" form. Once completed, press the "Generate CSR" button.

| Module Index Generate CSR                                                                                                    |                                                                                                    |
|----------------------------------------------------------------------------------------------------|----------------------------------------------------------------------------------------------------|
| Note: If this key will be used as a server SSL k<br>be required to provide the password each time,<br>any SSL traffic which uses this key. | ey, any password entered here must be entered each time that an SSL service which uses this key is started. If you don't want to you may leave the password blank. However, anyone with root access to this machine can potentially take the key and decrypt |
| Certificate Manager : Gen                                                                                                    | erate Certificate Signing Request                                                                                                    |
| CSR filename                                                                                                    | /etc/pki/tls/private/dpwms.csr                                                                                                    |
| Key file name                                                                                                    | /etc/pki/tls/private/dpwms.key                                                                                                    |
| Password                                                                                                    |                                                                                                    |
| Confirm Password                                                                                                    |                                                                                                    |
| Key size (in bits)                                                                                                    | © 512                                                                                                    |
| Common Name (eg. host name)                                                                                                    | dpwms.dell.local                                                                                                    |
| Organization Name (eg. company)                                                                                                    |                                                                                                    |
| Organization Unit Name (eg. division)                                                                                                    |                                                                                                    |
| Locality (eg. city)                                                                                                    |                                                                                                    |
| State or Province (full name)                                                                                                    |                                                                                                    |
| Country (2 letter code)                                                                                                    |                                                                                                    |
| email Address (eg. webmaster@company.com                                                                                                   |                                                                                                    |
|                                                                                                    | Reset Generate CSR                                                                                                    |
| < Return to module index                                                                                                    |                                                                                                    |

On the next page, press the "Continue" button to generate the CSR.

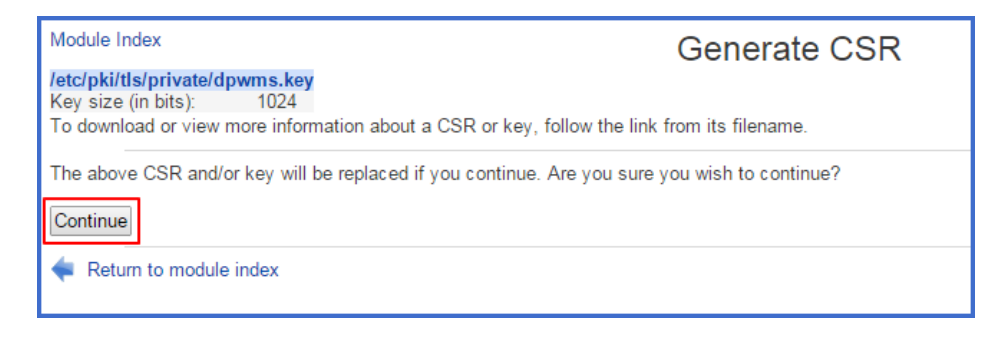

From the confirmation page, use the hyperlink locations to go to the download page for the CSR and KEY files. Press the "Download" button to display the file so it can be copied to the local machine.

| Module Index                                                                                                    | Generate CSR                                                                                              |
|----------------------------------------------------------------------------------------------------|----------------------------------------------------------------------------------------------------|
| C <b>SR and key generated</b><br>Generating a 1024 bit RSA private ke<br>++++++                                                                                                    | 29                                                                                                    |
| writing new private key to '/etc/pk:<br>                                                                                                    | i/tls/private/dpwms.key'                                                                                  |
| The CSR was saved as /etc/pki/tls/private/dpwms<br>The key was saved as /etc/pki/tls/private/dpwms.l                                                                                                    | .csr<br>key                                                                                               |
| Return to module index                                                                                                    |                                                                                                    |
| Madula Inday                                                                                                    |                                                                                                    |
| Wodule Index                                                                                                    | View Certificate/CSR/Key                                                                                  |
| /etc/pki/tls/private/dpwms.csr<br>Subject<br>dpwms.dell.local<br>Key size (in<br>bits)<br>Key Type<br>Public Exponent 65537 (0x10001)<br>Modulus (from public key):<br>Download As PKCS12, With Password: | Delete                                                                                                    |
| Return to module index                                                                                                    |                                                                                                    |
|                                                                                                    |                                                                                                    |
| BEGIN CERTIFICATE REQUEST<br>MIIBWjCBXAIBADAbMRkwFwYDVQQDEXBkcl<br>SIb3DQEBAQUAA4GNADCBiQKBgQC5MtR6a<br>OvDAfT5Xod5XEr011DdT7V/BKNymaack                                                                  | <br>Hdtcy5kZWxsLmxvY2FsMIGfMA0GCSqG<br>2HoHuSk0Yivj0PDBlPuG9yJ630tWRT5<br>54wHeL5q5kyLbeX69ptG77blEdNE5Pg |

OyDAfT5XqOd5YFrQ11DdT7V/BKNymqaqK54wHeL5q5kxLbeX69ntG7ZblFdNF5Pg f53z28v33SO1Mrfh+oHbM+PkKolX5V6oYsrgkzNbEq3dzK1DV/Wx54Vff4tqWahF RcV7vwIDAQABoAAwDQYJKoZIhvcNAQEFBQADgYEAM47+AJsNbXhJn/0hd4LgfbHm ksO3DpXNbeTTOasTxkKs7eoTMAB63YJnH2EXry5qoHPgTkhW1C5D79ns7fMRCwqj ClebNTfyuRjw5vpDIC1N5056vr1DR48ujsdd7x+axGdtexU2V96dgf4nhctHcEcI T/4oB2SfJwdp9bbJ+H8=

-----END CERTIFICATE REQUEST-----

### **Importing Signed Certificate and Key**

To import a certificate and key from a trusted CA, start by choosing the "02 Certificate Management" option from the "Invincea Server Management" menu. From the "Certificate Manager" page, select "Import Key or Signed Certificate."

| Help<br>Module Config                              | Certificate Manager |
|----------------------------------------------------|---------------------|
| Certificate Manager Main Index                     |                     |
| Generate Self Signed Certificate and Key           |                     |
| Generate Key and Certificate Signing Request (CSR) |                     |
| Sign Certificate Signing Request                   |                     |
| Import Key or Signed Certificate                   |                     |
| Manage/View Installed Certificates and Keys        |                     |
| Edit OpenSSL Configuration File                    |                     |

From the "Import Key or Signed Certificate" page, press the "Browse" button to choose the certificate or key that needs to be uploaded. Once selected, press the "Upload Certificate" and/or "Upload Key" button(s) to complete the upload.

| Module Index                           | Import Key or Signed Certificate    |
|----------------------------------------|-------------------------------------|
| Ch                                     | oose a certificate or key to upload |
| Certificate file to upload             | Choose File No file chosen          |
| Destination directory of certificate   | Choose a directory 🔻                |
| Destination filename of<br>certificate | dpwms.crt                           |
|                                        | Reset Upload Certificate            |
| Key file to upload                     | Choose File No file chosen          |
| Destination directory of key           | Choose a directory                  |
| Destination filename of key            | dpwms.key                           |
|                                        | Reset Upload Key                    |
| < Return to                            |                                     |
|                                        |                                     |

The certificate files (named dpwms.crt) must be uploaded to the following directory: /etc/pki/tls/certs

The private key file (named dpwms.key), if it needs to be replaced, must be uploaded to the following directory: /etc/pki/tls/private

# Configuring the Dell Protected Workspace Management Server for SYSLOG

For SIEM integration it is necessary to add a SYSLOG destination server to the DPWMS. To configure this, select the "06 System Logs" option from the "Invincea Server Management" menu.

| Module Config                    | S       | System Logs                                    | Search Docs |
|----------------------------------|---------|------------------------------------------------|-------------|
| Add a new system log.            |         |                                                |             |
| Log destination                  | Active? | Messages selected                              |             |
| File /dev/console                | No      | kern.*                                         |             |
| File /var/log/messages           | Yes     | *.info ; mail.none ; authpriv.none ; cron.none | View        |
| File /var/log/secure             | Yes     | authpriv.*                                     | View        |
| File /var/log/maillog            | Yes     | mail.*                                         | View        |
| File /var/log/cron               | Yes     | cron.*                                         | View        |
| All users                        | Yes     | *.emerg                                        |             |
| File /var/log/spooler            | Yes     | uucp,news.crit                                 | View        |
| File /var/log/boot.log           | Yes     | loc al7.*                                      | View        |
| Unix socket file remote-host:514 | No      | **                                             |             |
| File /var/webmin/miniserv.error  | Yes     | Webmin error log                               | View        |
| File /etc/httpd/logs/error_log   | Yes     | Apache error log                               | View        |
| Output from dmesg                | Yes     | Kernel messages                                | View        |
| Add a new system log.            |         |                                                |             |
| View log file:                   |         | View                                           |             |

From the System Logs page, select the "Add a new system log" hyperlink located at the bottom of the table.

In the "Log to" section of the "Add System Log" page, change the radio button to select "Syslog server on" and enter the destination IP address of your syslog listener.

Under the "Facilities" section, choose "local0" from the drop-down and select the "All" radio button under "Priorities." Press the Save button when finished.

| Module Index                                                                                                    | Add System Log                          |  |  |
|----------------------------------------------------------------------------------------------------|-----------------------------------------|--|--|
| Log destination                                                                                                    |                                         |  |  |
| Log to 🔘 File                                                                                                    | /var/log/<br>✔ Sync after each message? |  |  |
| Named pipe                                                                                                    |                                         |  |  |
| ◯ Local users                                                                                                    |                                         |  |  |
| O All logged-in us                                                                                                    | sers                                    |  |  |
| Syslog server of the server of the server | n                                       |  |  |
| Logging active? • Yes • No                                                                                                    |                                         |  |  |
| Message types to log                                                                                                    |                                         |  |  |
| Facilities                                                                                                    | Priorities                              |  |  |
| ● local0 ▼ ○ Many                                                                                                    | ○ None 	 All 	 At or above              |  |  |
| Save                                                                                                    |                                         |  |  |
| < Return to system logs                                                                                                    |                                         |  |  |

Verify that the syslog server is now configured in the "System Logs" page. It should be listed as "Syslog server on <IP\_ADDRESS>", be Active and selected for local0.\*

| Add a new system log              |         |                                                |       |
|-----------------------------------|---------|------------------------------------------------|-------|
| Log destination                   | Active? | Messages selected                              |       |
| File/det/console                  | No      | kem."                                          |       |
| FBs /vaz/log/messages             | Yes     | *.info ; mail.none ; authpriv.none ; cron.none | View. |
| F8e/vaz/log/secure                | Yes     | authorix.*                                     | View  |
| File /waz/log/maillog             | Yes     | mail."                                         | View  |
| FBe /vaz/log/czon                 | Yes     | cron."                                         | View  |
| All users                         | Yes     | ".emerg                                        |       |
| File /vaz/log/spoolez             | Yes     | uucp.news.cnt                                  | View  |
| File /var/log/boot.log            | Yes     | local7.*                                       | View  |
| F8e /vaz/log/invinces.log         | Yes     | local0.*                                       | View  |
| Unix socket file remote-host (514 | No      |                                                |       |
| Syslog server on 192.168.47.200   | Yes     | local0.*                                       |       |
| The resonance sognation and       | Yes     | Apache error log                               | View. |
| Output from dmesg                 | Yes     | Kemel messages                                 | View  |
| File /var/webmin/miniserx error   | Yes     | Webmin error log                               | View  |
| Add a new system log              |         |                                                |       |
| View los file:                    |         | lew.                                           |       |

To complete the syslog configuration, the syslog service needs to be restarted (or started if it was not running). To do this, navigate to the 03 Custom Commands menu and use the Syslog commands.

### **Testing SYSLOG connection from DPWMS**

To validate that the DPWMS is sending data to the configured SYSLOG destination server, go to the "03 Custom Commands" menu from the "Invincea Server Management" Menu.

Listed under the Custom Commands Menu is a command labeled "DPWMS Syslog Test Command." Click on this command link to send a destination to the specified destination server.

| Help<br>Module Config                                      | Custom Commands                                                                      |            |  |  |  |
|------------------------------------------------------------|--------------------------------------------------------------------------------------|------------|--|--|--|
| Create a new custom command.   Create a new file           | editor.   Create a new SQL command.                                                  |            |  |  |  |
| Command                                                    | Description                                                                          | Actions    |  |  |  |
| Start DPWMS (ims2) Service                                 |                                                                                      | Edit   Run |  |  |  |
| Stop DPWMS (ims2) Service                                  |                                                                                      | Edit   Run |  |  |  |
| Restart DPWMS (ims2) Service                               |                                                                                      | Edit   Run |  |  |  |
| Start Syslog                                               |                                                                                      | Edit   Run |  |  |  |
| Stop Syslog                                                |                                                                                      | Edit   Run |  |  |  |
| Show Temporary Admin Password                              |                                                                                      | Edit   Run |  |  |  |
| DPWMS Syslog Test Command - Send message to<br>Destination | 0                                                                                    | Edit   Run |  |  |  |
| Create a new custom command.   Create a new file           | Create a new custom command.   Create a new file editor.   Create a new SQL command. |            |  |  |  |

Once the command is run, verify that the SYSLOG destination server received a SYSLOG message with the text "DPWMS Syslog Control Test." If this message was received by the destination server, SYSLOG reporting is working correctly.

| sp                                                  | splunk>Search Administrative   Age +   Menger   Alerts   Alerts   Lagod          |                             |                                                                |                                                       |                              |                  |  |
|-----------------------------------------------------|----------------------------------------------------------------------------------|-----------------------------|----------------------------------------------------------------|-------------------------------------------------------|------------------------------|------------------|--|
| Seat                                                | Summary Search Status - Dashboards & Views - Searches & Reports - 🔷 "Hitp : Acod |                             |                                                                |                                                       |                              |                  |  |
| Sea                                                 | Search P v                                                                       |                             |                                                                |                                                       | Verbose Mode *               |                  |  |
| Ŀ                                                   |                                                                                  |                             |                                                                |                                                       | Custom 8                     | ne - Q.          |  |
| 1                                                   | 1 matching event                                                                 |                             |                                                                |                                                       |                              | al Create +      |  |
| 0                                                   | the QLZoom out QLZo                                                              | on to selection [] Desident |                                                                |                                                       | Log scale =                  | 1 bar = 1 minute |  |
| 1.106                                               |                                                                                  |                             |                                                                |                                                       |                              | 1.106            |  |
| 0.458                                               |                                                                                  |                             |                                                                |                                                       |                              | 0.458            |  |
|                                                     | 1.00.PM<br>Mon.3415<br>2013                                                      | 1.02 PM                     | 1.04.PM                                                        | 1.06 PM                                               | 1.00 PM                      |                  |  |
| 104                                                 | ite .                                                                            | 1 event from 1.00 PM to 1.1 | 0 PM on Wonday, July 15, 2013                                  |                                                       |                              |                  |  |
| 3 selected fields fait<br>4 host (1)<br>4 march (1) |                                                                                  | teed 0 teed                 | 1f Optione                                                     |                                                       |                              | 10 per page +    |  |
|                                                     |                                                                                  | 1 07 1503                   | 041 15 13+07:12 10.9.8.224<br>005-90.8.8.224 •   002005;0=-0;0 | 2v3 15 13:07:12 cooles ies_e<br>Ng •∣ cource-wapit4 • | imi i Daviacea Syslag Contra | 1 Test           |  |
|                                                     | vecet-ce (1)                                                                     |                             |                                                                |                                                       |                              |                  |  |

### **Configuring the Threats Module with the Correct SYSLOG format**

The DPWMS Threats Module is able to send Threat Report information to SIEM systems in a few different formats to better suit the receiving SIEM system. Available formats are Splunk, Q1 Labs , Arcsight and RSA Envision.

To set the proper logging format, select the Plugins menu from the Threat Data tab.

| 🛞 THREAT DATA | CONFIG |          |         |
|---------------|--------|----------|---------|
|               |        | Settings | Plugins |

From the Plugin Settings dialog, locate the entry for formats under the alerts header and make sure that the "Enabled" box is checked. If not, check the box and restart the DPWMS (ims2) service. Now, modify this line to the correct format (only one should be selected. All four are displayed by default, and should be modified to the correct selection):

- sp = Splunk
- q1 = Q1 Labs
- arst = Archsight
- env = RSA Envision

Optionally, modify the logname entry to create a custom search word in the SYSLOG entry. This logname is including at the beginning of the SYSLOG messages generated by the Threats Module.

|   | PLUGIN S  | SETTINGS                                            | +     | × |
|---|-----------|-----------------------------------------------------|-------|---|
|   | api_a     | nicpon pando cartino digitario chinapini 2. campico | Reset | * |
|   | alerts    |                                                     |       |   |
|   | Enabled   |                                                     |       |   |
| I | sender    | alice@example.com                                   |       |   |
|   | netconn   |                                                     |       | _ |
|   | logname   | DPW                                                 |       |   |
|   | formats   | arst,env,sp,q1                                      |       |   |
| Π | recipient | bob@example.com                                     |       |   |
|   | subject   | DPW Detection Alert                                 |       |   |
|   |           |                                                     | Reset |   |

Press the "Save" button and close the dialog once the changes have been made.

### **Operational Notes for the Dell Protected Workspace Management Server**

### Security Restrictions/Features

The Dell Protected Workspace server has the following security restrictions that may need to be taken into consideration within your environment.

- ICMP echo (ping) is disabled
- SELinux is enabled and configured with the strictest default policy.
- You can only connect to the appliance using HTTPS on port 443 and SSH on port 10022.
- You can only make outbound connections from the appliance to port 80 and 443.

### Logging into the Appliance Remotely via SSH

You can log into the host remotely using a SSHv2 client, such as OpenSSH, SecureCRT or PuTTY. The username is ims\_admin and the password will be the default password or what the administrator has changed it to. The ims\_admin account is the ONLY account that has SSH access to the system. The SSH server runs on port 10022, so the client will need to use that port rather than the default. The command using OpenSSH is:

ssh -P10022 ims\_admin@your.host.name.here

Once logged into the ims\_admin account, the "su "command can be used to elevate privileges and become root. This will be required if administrative tasks need to be performed.

# Configuring Dell Protected Workspace to work with the Dell Protected Workspace Management Server – Configuration Management Module

In order for installations of Dell Protected Workspace to report to the Dell Protected Workspace Management Server – Configuration Management Module, the client software needs to be configured to point to the DPWMS. The following steps outline how to properly configure the clients.

1. From the Dell Protected Workspace configuration files, open the preferences.xml file with a standard text editor.

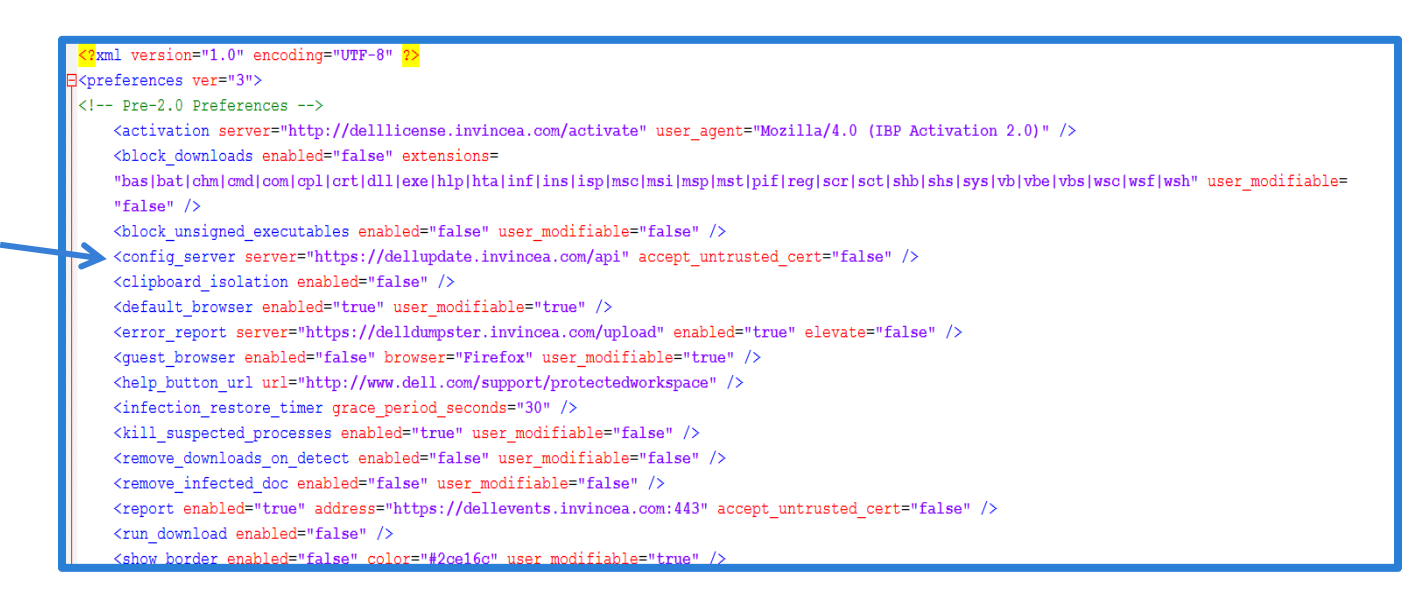

- 2. Locate the line beginning with "<config\_server".
- 3. Modify this line to point to the DNS name of the newly configured DPWMS
  - a. <config\_server server="https://<FQDN SERVER NAME>/api" accept\_untrusted\_cert="false" />
- 4. If using a self-generated certificate, also change the value of "accept\_untrusted\_cert" on the same line to "true".
  - a. < config\_server server="https:// ://<FQDN SERVER NAME>/api" accept\_untrusted\_cert="true" />
- 5. Save the file and deploy it with new client installs.

# Configuring Dell Protected Workspace to work with the Dell Protected Workspace Management Server – Threat Data Module

In order for installations of Dell Protected Workspace to report to the Dell Protected Workspace Management Server – Threat Data Module, the client software needs to be configured to point to the DPWMS. The following steps outline how to properly configure the clients.

1. From the Dell Protected Workspace configuration files, open the preferences.xml file with a standard text editor.

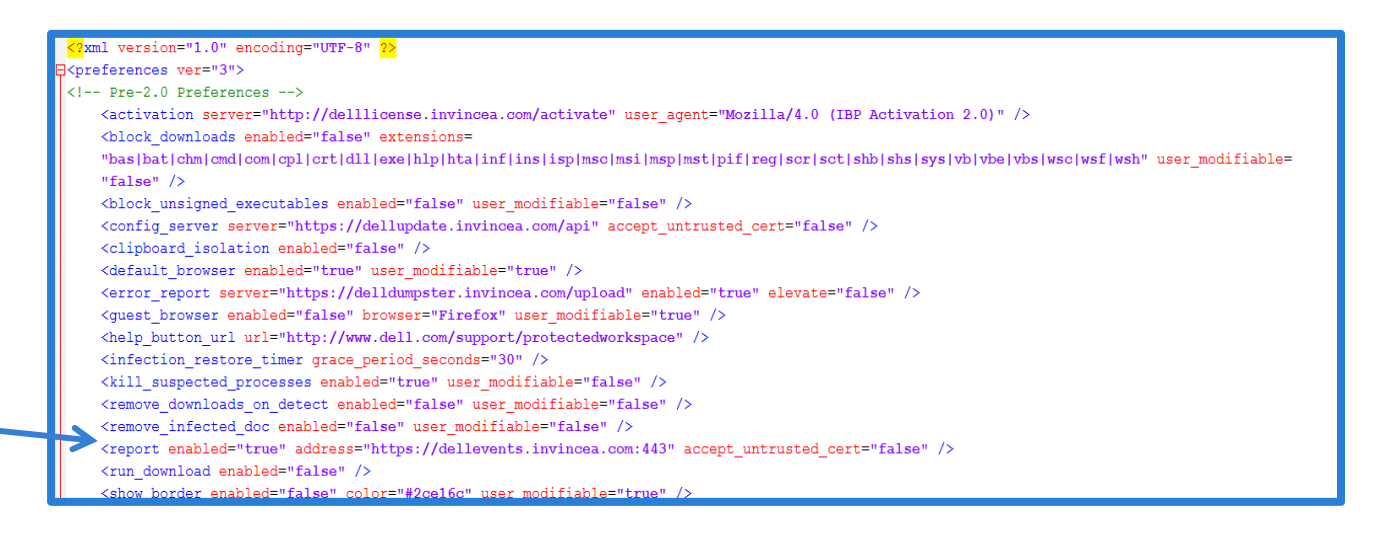

- 2. Locate the line beginning with "<report".
- 3. Modify this line to point to the DNS name of the newly configured DPWMS
  - a. <report enabled="true" address="https://<FQDN SERVER NAME>:443" accept\_untrusted\_cert="false" />
- 4. If using a self-generated certificate, also change the value of "accept\_untrusted\_cert" on the same line to "true".
  - a. < report enabled="true" address="https://<FQDN SERVER NAME>:443" accept\_untrusted\_cert="true" />
- 5. Save the file and deploy it with new client installs.

# Dell Protected Workspace Management Server Administrative Tasks

### Acquiring the temporary administrator password for DPWMS UI

Upon startup of the DPWMS 2.x server, a temporary password is generated and stored in the database for the DPWMS system. The follow steps outline how to access the temporary password so that access can be granted to the DPWMS UI.

From the WebUI (port 1000) interface, log in and browse to Invincea Server Management -> 03 Custom Commands. Click on the "Show Temporary Admin Password" link.

| Help<br>Module Config                                   | Custom Commands                                                                      |            |  |  |  |
|---------------------------------------------------------|--------------------------------------------------------------------------------------|------------|--|--|--|
| Create a new custom command.   Create a new file        | editor.   Create a new SQL command.                                                  |            |  |  |  |
| Command                                                 | Description                                                                          | Actions    |  |  |  |
| Start DPWMS (ims2) Service                              |                                                                                      | Edit   Run |  |  |  |
| Stop DPWMS (ims2) Service                               |                                                                                      | Edit   Run |  |  |  |
| Restart DPWMS (ims2) Service                            |                                                                                      | Edit   Run |  |  |  |
| Start Syslog                                            |                                                                                      | Edit   Run |  |  |  |
| Stop Syslog                                             |                                                                                      | Edit   Run |  |  |  |
| Show Temporary Admin Password                           |                                                                                      | Edit   Run |  |  |  |
| DPWMS Syslog Test Command - Send message<br>Destination | to                                                                                   | Edit   Run |  |  |  |
| Create a new custom command.   Create a new file        | Create a new custom command.   Create a new file editor.   Create a new SQL command. |            |  |  |  |

This link will display the temporary password assigned to the admin user. This password is needed to log into the DPWMS 2.x system for the first time. The first line of the output will display the user name "admin". The second line will display the temporary password.

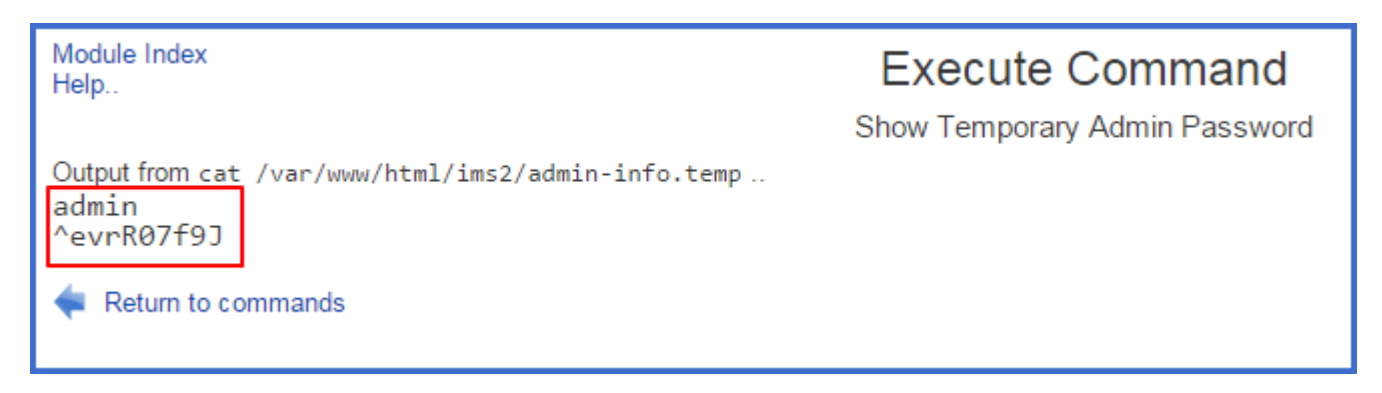

If the Webmin (port 10000) interface is not available, the temporary password can be view by looking at the contents of the /var/www/html/ims2/admin-info.temp file.

### Logging into the Dell Protected Workspace Management Server Console

To access the Dell Protected Workspace Management Server Console (DPWMS Console), use a web browser to browse to the following address:

https://<dpw\_management\_hostname>

where <dpw\_management\_hostname> is the FQDN defined during setup (alternatively, the IP address of the system can be used). If prompted about an issue with the site certificate, choose "Continue to this website"

| DELL                                        |
|---------------------------------------------|
| DPW MANAGEMENT SERVER<br>DPWMS v2.2.2-20014 |
| 1 admin                                     |
| Password                                    |
| Sign In<br>Invalid username or password.    |

At the login prompt, use the default credentials to log in to the DPWMS Console.

User: admin

Password: <acquired via WebUI custom\_command>

When accessing the Dell Protected Workspace Management Server, the home page is displayed first. This home page will display differently depending on what modules the system is licensed for. The following information describes the available modules and their functions.

### Entering the DPWMS License Key

The DPWMS license key can be entered via two different methods: via the DPWMS UI or via the DPWMS configuration file.

*IMPORTANT NOTE: The Dell Protected Workspace Management Server requires an internet connection to allow product activation of the server. If an internet connection is not available, please contact Dell Support for assistance.* 

#### **DPWMS UI Method**

When the Admin account is logged into the DPWMS for the first time, the unlicensed modules will be displayed on the landing page.

| DPWMS v2.2.1-18917                  | 💄 admin 🔒 Log 0       |
|-------------------------------------|-----------------------|
| DELL PROTECTED WORKSPACE            |                       |
| Threat Data NOTLICENSED             | Activate              |
| Configuration Management Moticensed | Activate              |
|                                     | Manage Administration |
| MOST RECENT ACTIVITY                |                       |
| User Name                           | Last Activity When    |
|                                     | Logged Out 6 days ago |
|                                     |                       |

To activate the modules, click on the "Activate" button on either the Threat Data or Configuration Management module headers.

|    | ACTIVATE LICENSE + ×                    |
|----|-----------------------------------------|
| at | Activation Key:<br>01234567890123456789 |
|    | Activate Cancel                         |

When the Activate License dialog box is displayed, enter the license key from the License Entitlement Certificate. Press the "Activate" button to finish the activation.

If the activation is successful, the Activate License dialog will close and the modules will now be available for use.

| DPWMS v2.2. | -18917                   | 💄 admin 🔒 Log Out     |
|-------------|--------------------------|-----------------------|
|             | DELL PROTECTED WORKSPACE | ADMIN                 |
| œ T         | hreat Data LICENSED      | View All Threat Data  |
|             |                          |                       |
| Œ           | configuration Management | Manage Configuration  |
|             |                          |                       |
| œ A         |                          | Manage Administration |
|             |                          |                       |
|             |                          |                       |

If the activation does not work, an error message will display on the dialog box.

If activation fails, validate that the DPWMS system has access to http://delllicense.invincea.com/activate

If an internet connection is not available, please contact Dell Support.

Note: If any of the system properties of the DPWMS change (system name, mac address, etc.) the license key will need to be re-entered when using this method. In some cases it will need to be reissued.

### **DPWMS Configuration File Method**

By placing the DPWMS activation key into the configuration file, the DPWMS will automatically attempt to activate, if it has not done so already, when the DPWMS (ims2) service is started. This ensures that any hardware / configuration changes (MAC, FQDN, etc.) will not cause a user to be prompted to enter the activation key when they log in.

To enter the activation key into the configuration file, start by connecting to the virtual machine console or using SSH to access the system. An elevated account, such as the root account, will need to be used in order to make changes to the configuration file.

Once connected, stop the DPWMS (ims2) service by running the following command:

service ims2 stop

Change to the installation directory (which is /var/www/html/ims2 by default; if a custom install was done, it may be different).

Use a text editor, such as vi to modify the ims.conf file.

Find the following line and enter the activation key after the equals sign on the activation\_key line:

[license]

#the license activation key to automatically attempt

activation\_key = 12345678901234567890

Save the file, then restart the IMS 2 service by running the following command:

service ims2 start

Validate the activation was successful by logging into the DPWMS UI. The modules should now be active. If not, view the ims.log file (located in the same installation directory as the ims.conf file) for details on what the error was.

If activation fails, validate that the DPWMS system has access to http://delllicense.invincea.com/activate

If an internet connection is not available, please contact Dell Support.

# Modules

The Dell Protected Workspace Management Server is broken into different modules. Each module can be accessed by clicking on the appropriate module icon on the navigation bar.

| DPWMS v2.2.1-18917       |               |        | 💄 admin 🔒 Log Out |
|--------------------------|---------------|--------|-------------------|
| DELL PROTECTED WORKSPACE | 🛞 THREAT DATA | CONFIG |                   |
|                          |               |        |                   |

This version of the Dell Protected Workspace Management Server contains the following modules:

- Dell Protected Workspace Home The Home module is a consolidated view of the Configuration and Threats Modules. This view contains a system overview. Information will only be displayed for those modules that are licensed.
- Threat Data The Threat Data Module provides an analyst view of Threat Reports submitted from the client software.
- Config The Config Module is used to manage client software configuration files and versions.
- Admin The Admin Module is always available and is used to create user accounts and view user activity.

### **Admin Module**

The Admin module is used for user management and activity tracking, database backups, error log viewing and DPWMS upgrades. It can be accessed by clicking on the Admin tab in the navigation bar.

| DPWMS v2.2.1-18917                      |                                                    |                                     | 💄 admin 🔒 Log Out         |
|-----------------------------------------|----------------------------------------------------|-------------------------------------|---------------------------|
| DELL PROTECTED WORKS                    | SPACE 🛞 THREAT DATA                                | CONFIG                              | 💄 ADMIN                   |
|                                         | BACKUP                                             | UPGRADES                            | PLATFORM                  |
| These are users of the DPWMS server. Us | sers are able to log in and view things, but may b | be unable to modify things dependir | ig on what flags are set. |
| Page 1 of 1                             | 1-3 of 3 total                                     | Q                                   | Search                    |
| Username                                |                                                    | Failed Logins                       | Last Login 🔻              |
| admin                                   |                                                    | 0                                   | 2015 Jan 24 8:32:29 AM    |
| julan.                                  |                                                    | 0                                   | 2015 Jan 24 7:33:35 AM    |
| phone .                                 |                                                    | 24                                  | Never                     |
| Add User                                |                                                    |                                     |                           |
|                                         |                                                    |                                     |                           |
|                                         |                                                    |                                     |                           |

#### **Users** Tab

The Admin module defaults to the Users tab when it is loaded. From this tab, new users can be added and existing users can be modified or removed.

With the release of DPWMS 2.0, role-based access is now available for DPWMS users. All users will have read-only access to the full DPWMS system by default, but can be granted modify access to any of the modules.

Admin access can also be set by enabling the appropriate flag for a user account:

### FLAGS

Flags determine what permissions the user has. Only an administrator can modify these.

- 🖉 admin Has full access, and also the ability to create and manage users
- cms\_modify Has the ability to modify the CMS
- tds\_modify Has the ability to modify the TDS

Flags:

- Admin has full access to the DPWMS system and all modules
- cms\_modify has full access to the CMS module only
- tds\_modify has full access to the TDS module only

#### Adding a new DPWMS User

To add a new user to the DPWMS, click on the "Add User" button:

| These are users of the DPWMS server. | J |
|--------------------------------------|---|
| Page 1 of 1                          |   |
| Username                             |   |
| admin                                | - |
| phan                                 |   |
| phattar.                             |   |
| Add User                             |   |

When the Add User dialog box is displayed, enter a user name. Then enter a password for the user and confirm it. When finished, click the "Create" button. To cancel the add user action, press the "Cancel" button.

| ADD USER          | + ×    |
|-------------------|--------|
| Username:         |        |
| Password: *       |        |
| Confirm Password: |        |
|                   | Create |

After the user has been created, the user details will display. If required, select the additional flags necessary to give the user the correct permission level. Press the Save Flags button when finished.

| user1         |                                                                                                    | · · · · · · · · · · · · · · · · · · · |                 |             |
|---------------|----------------------------------------------------------------------------------------------------|---------------------------------------|-----------------|-------------|
| Last login:   | Never                                                                                                    | View Recent Activity                  | Change Password | Delete User |
| Created:      | 2015 Jan 24 9:11:56 AM                                                                                    |                                       |                 |             |
| Failed logins | : 0                                                                                                    |                                       |                 |             |
| admin - H     | ine what permissions the user has. Only an admin<br>las full access, and also the ability to create and n | nanage users                          |                 |             |

Note: once a user is given admin level privileges, only that user can remove the admin level flag from the account.

#### Deleting a user from the DPWMS

To delete a user from the DPWMS, go to the user's details page and press the Delete User button.

| user1         |                        |                                                  |
|---------------|------------------------|--------------------------------------------------|
| Last login:   | Never                  | View Recent Activity Change Password Delete User |
| Created:      | 2015 Jan 24 9:11:56 AM |                                                  |
| Failed logins | : 0                    |                                                  |

If the Delete User button is disabled, the user account will need to be modified to a standard (not admin) account before it can be deleted. This can only be done while the account is logged in.

| user1         |                        | Г                    |  |
|---------------|------------------------|----------------------|--|
| Last login:   | Never                  | View Recent Activity |  |
| Created:      | 2015 Jan 24 9:11:56 AM |                      |  |
| Failed loging | s: 0                   |                      |  |

#### Activity Tab

The Activity Tab is used to display the user audit log. This log will display when users log in and out of the system, and what actions they take while modifying the system. For example, activities such as creating or deleting a new group are tracked.

| LUSERS O A                | CTIVITY                                                                                                   | BACKUP                |                   | UPGRADES |                 |  |  |  |  |
|---------------------------|----------------------------------------------------------------------------------------------------|-----------------------|-------------------|----------|-----------------|--|--|--|--|
| This shows what changes h | This shows what changes have been made by users of the DPWMS, and when they have logged in or logged out. |                       |                   |          |                 |  |  |  |  |
| Username: Choose •        | Type: Choose                                                                                              | • 🔻                   |                   |          |                 |  |  |  |  |
| Page 1                    | of <b>37</b>                                                                                              |                       | 1-10 of 368 total |          | <b>Q</b> Search |  |  |  |  |
| Date 🔻                    | Username                                                                                                  | Туре                  | Value             |          |                 |  |  |  |  |
| 2015 Jan 24 9:15:17 AM    | admin                                                                                                    | Changed Flags For Use | r user1           |          |                 |  |  |  |  |
| 2015 Jan 24 9:11:56 AM    | admin                                                                                                    | Created User          | user1             |          |                 |  |  |  |  |
| 2015 Jan 24 8:32:29 AM    | admin                                                                                                    | Logged In             | 18.849 (19.8      |          |                 |  |  |  |  |
| 2015 Jan 24 8:30:02 AM    | admin                                                                                                    | Logged Out            |                   |          |                 |  |  |  |  |

#### **Backup Tab**

The Backup Tab is used to backup and restore the DPWMS database. The backup table displays a list of all backups that have been run or uploaded to the DPWMS.

| L USERS       | Ô          | TIVITY | 🛛 ВАСКИР                    | A ERRORS | UPGRADES | PLATFORM |                    |
|---------------|------------|--------|-----------------------------|----------|----------|----------|--------------------|
| BACKUPS       |            |        |                             |          |          |          |                    |
| Date          | •          | Size   | Name                        |          |          | 1        | Actions            |
| 2014 Jun 18 9 | 9:12:56 PM | 1 KB   | 2014-06-19-01125616.mysql.g | z        |          | Download | / Restore / Delete |
| Create        | Upload     |        |                             |          |          |          |                    |

The table displays the time of the backup (when it was created or uploaded), the size of the backup, and the backup file name. Additionally, it allows for three actions to be taken with that backup:

- Download downloads a copy of the backup file through the browser accessing the UI
- Restore used to restore the DPWMS to the data that exists in the backup file. This will overwrite all existing data within the database. **NOTE: This functionality cannot be used with a multiple API setup.**
- Delete removes the backup from the system

#### Create a Database Backup

To create a new database backup, press the "Create" button at the bottom of the table.

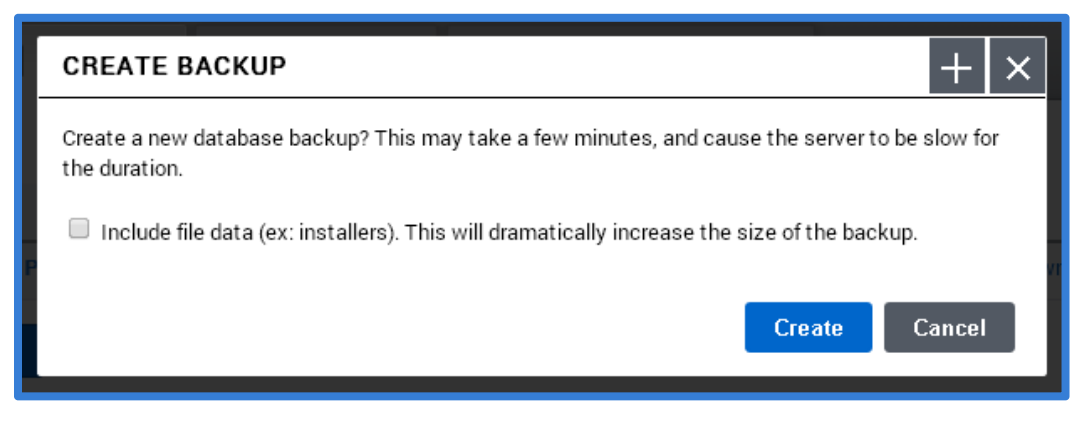

When the Create Backup dialog is displayed, select whether to include the client install kits currently uploaded to the DPWMS Config module as part of the backup, and then press the "Create" button to finish the creation. To cancel the action, press the "Cancel" button.

Once the backup is successfully created, it will be displayed in the list of available backups. Press the "Download" link on a selected backup file to download a local copy of the backup. Press the "Restore" link to restore the database from this backup. Press the "Delete" button to remove the selected backup.

#### Recovering from a Database Backup File

In the case of recovering a DPWMS from a backup file, stand up a new DPWMS system based on the instructions in this guide. Then from the backup tab, press the "Upload" button to upload a copy of the database to be restored.

| UPLOAD BACKUP                                                             | + ×   |
|---------------------------------------------------------------------------|-------|
| Upload a previously downloaded backup. This must be a gzipped MySQL dump. |       |
| Choose File No file chosen                                                |       |
| Upload                                                                    | Close |

Press the "Choose File" button to select the backup file, and then press the "Upload button". Once the database backup is uploaded, use the "restore" option to restore the database.

Note: if the database backup did not include the installation packages, they will need to be re-uploaded to the system.

#### **Errors Tab**

The Errors Tab provides a UI display of the latest errors logged by the system. These error messages may be useful in troubleshooting an issue with the DPWMS.

| 💄 USERS 💿              | ACTIVITY   | 9     | BACKUP                                 | A ERRORS                                              | UPGRADES                                    | PLATFORM |  |
|------------------------|------------|-------|----------------------------------------|-------------------------------------------------------|---------------------------------------------|----------|--|
| Clear                  | f <b>1</b> |       |                                        | 1-1 of 1 total                                        |                                             | Q Search |  |
| Date 🔻                 | Method     | Path  | Message                                |                                                       |                                             |          |  |
| 2014 Jun 18 9:04:49 PM | POST       | /home | Error in query: S<br>(1146, "Table 'in | SELECT value FROM cms_s<br>nvincea2.cms_settings' doe | settings WHERE name="simul<br>esn't exist") |          |  |
|                        |            |       |                                        |                                                       |                                             |          |  |

The table displays the error messages, with the most recent issue listed first. The table can be sorted by clicking on the column headers. If more than ten errors exist in the log, the table will display multiple pages that can be navigated and searched using the navigation bar.

The "Clear..." button can be used to clear the message from the Errors table.

#### **Upgrades Tab**

The Upgrades Tab is used to display the upgrade history of the DPWMS system and can also be used to apply new versions of the DPWMS software, as well as to restart the DPWMS process.

| L USERS        |                | BACKU     | P A ERRORS | UPGRADES | PLATFORM |
|----------------|----------------|-----------|------------|----------|----------|
| UPGRADE HIS    | STORY          | t Server  |            |          |          |
| Date           | Ver            | rsion Log |            |          |          |
| 2015 Jan 24 6: | 41:21 AM 2.2.1 | 18917     |            |          |          |
| 2014 Aug 25 2: | 17:49 PM 2.2.0 | 18195     |            |          |          |
|                |                |           |            |          |          |
|                |                |           |            |          |          |

The Upgrade History table displays the date and version of the DPWMS software that was installed. The log entry may also display any important details about the version applied.

#### Upgrading the DPWMS

To apply an upgrade to DPWMS 2.0, click on the "Install Upgrade..." button.

| INSTALL UPGRADE + ×                                                                                             |  |  |  |  |  |  |
|----------------------------------------------------------------------------------------------------|--|--|--|--|--|--|
| Install a new version of the DPWMS. This <b>must</b> be an official Dell DPWMS release ("dpwms-<br>*.tgz").     |  |  |  |  |  |  |
| (Note: if you have multiple server instances, this only upgrades the server you are currently<br>connected to.) |  |  |  |  |  |  |
| Choose File No file chosen                                                                                      |  |  |  |  |  |  |
| Upload Close                                                                                                    |  |  |  |  |  |  |

When the "Install Upgrade" dialog is displayed, press the "Choose File" button and select the upgrade file, then press the "Upload" button. To cancel the upgrade process, press the "Cancel/Close" button.

Once the upgrade has begun, it cannot be stopped. When the upgrade has finished, the UI should refresh, and the new version should be listed at the top of the list. If the browser does not refresh or times out, manually refresh the browser to display the upgraded system.

If for some reason the UI does not return, use the Custom Command section of the WebUI (port 10000) interface to restart the DPWMS 2 service.

#### Restarting the DPWMS Process

If the DPWMS process needs to be restarted, such as when enabling new plugins for the Threat Data module, a "Restart Server..." button is also available on the Upgrade History tab. To restart the DPWMS process on the system, press the "Restart Server..." button.

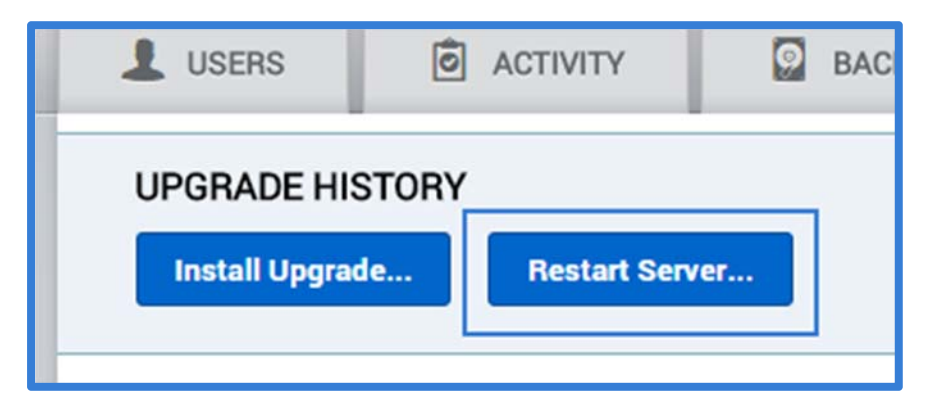

NOTE: This functionality is not supported for multiple API set ups.

#### **Platform Tab**

The Platform Tab provides some basic information about the DPWMS server, including the currently configured host name, CPU usage information, Memory usage information, and disk usage information.

| L USERS                                                                                                    | O ACT                  | TIVITY                | BACKUP                         |                  | ERRORS                 | UPGRADES              | PLATFORM |  |
|----------------------------------------------------------------------------------------------------|------------------------|-----------------------|--------------------------------|------------------|------------------------|-----------------------|----------|--|
|                                                                                                    |                        |                       |                                | _                |                        |                       |          |  |
| IDENTITY                                                                                                    |                        |                       |                                |                  |                        |                       |          |  |
| CONTRACTOR AND A CONTRACTOR AND A CONTRACT |                        |                       |                                |                  |                        |                       |          |  |
|                                                                                                    |                        |                       |                                |                  |                        |                       |          |  |
| CPU USAGE                                                                                                    |                        |                       |                                |                  |                        |                       |          |  |
| Tasks: 97<br>Cpu(s): 0.                                                                                                    | total, 1<br>4%us, 0.2% | running,<br>sy, 0.0%r | 96 sleeping,<br>hi, 98.9%id, 0 | 0 stop<br>.4%wa, | ped, 0 zo<br>0.0%hi, 0 | mbie<br>.0%si, 0.0%st |          |  |
|                                                                                                    | total                  | used                  | free s                         | hared            | buffers                | cached                |          |  |
| Mem:<br>-/+ buffere                                                                                                    | 1921452<br>/cache:     | 224844                | 1696608                        | 0                | 58200                  | 1020944               |          |  |
| Swap:                                                                                                    | 2097144                | 10052                 | 2087092                        |                  |                        |                       |          |  |
| DISK USAGE                                                                                                    | 1                      | K-blocks              | Used Availab                   | le Use%          | Mounted on             |                       |          |  |

Additionally, two buttons exist at the bottom of the screen to allow access to the server's ims.log file and also to provide one-click button access to the backend management page (webmin).

| /dev/mapper/VolGroup00-ly home          |        |         |
|-----------------------------------------|--------|---------|
| 4128448                                 | 139420 | 377931  |
| /dev/mapper/VolGroup00-1v temp          |        |         |
| 4128448                                 | 139408 | 377932  |
| /dev/mapper/VolGroup00-lv_var           |        |         |
| 4128448                                 | 358340 | 356039  |
| /dev/mapper/VolGroup00-lv_mysql         |        |         |
| 31963056                                | 202284 | 3013712 |
|                                         |        |         |
| Platform Administration Tool Server Log |        |         |
|                                         |        |         |
|                                         |        |         |

If the "Platform Administration Tool" is not visible after upgrading from DPWMS 2.0 to DPWMS 2.X, a change to the ims.conf file needs to be made. From the server console or via ssh, connect as the root user and use vi or a similar tool to edit the configuration file: /var/www/html/ims2/ims.conf

Under the existing option "fips\_enable = true" add the following:

```
platform_admin = https://localhost:10000/
```

Once the above line has been added, save the file, and restart the ims2 service. After the service restart, the "Platform Administrator Tool" button will now be available.
# **Dell Protected Workspace Home Module**

The Dell Protected Workspace Home Module is a consolidated view of the Modules. This view will change based on which modules are available in the system.

| AS v2.2.1-18917                                              |                        |            |            |            |        |       |                | 🎩 admin 🔒 Lo                                                      |
|--------------------------------------------------------------|------------------------|------------|------------|------------|--------|-------|----------------|-------------------------------------------------------------------|
| DELL PROTECT                                                 | ED WORKSPACE           | -          | THREAT DAT | A 😰        | CONFIG | 1     | ADMIN          |                                                                   |
| Threat Data                                                  | LICENSED               |            |            |            |        |       |                | View All Threat Data                                              |
| Detections                                                   | Confirmed              | Infections |            |            |        |       |                |                                                                   |
| III8-26                                                      |                        |            |            | 2014-09-23 |        |       |                |                                                                   |
| 10                                                           |                        |            |            |            |        |       | /              |                                                                   |
|                                                              |                        |            |            |            |        | _     |                |                                                                   |
| 3/26 08/28                                                   | 09/09                  | 09/10      | 09/15      | 09/23      | 09/26  | 11/10 |                | 11/11 01/19                                                       |
| MOST RECENT DETECT                                           |                        |            |            |            |        |       |                |                                                                   |
| Source                                                       |                        |            |            |            |        |       | Changes        | Date & Time                                                       |
| and galaxies                                                 |                        |            |            |            |        |       | 21             | 2015-01-19 22:17:40                                               |
| 1000 Billion (1981)                                          |                        |            |            |            |        |       | 19             | 2014-11-11 21:07:07                                               |
|                                                              |                        |            |            |            |        |       |                |                                                                   |
| regilera inte                                                |                        |            |            |            |        |       | 1              | 2014-11-11 20:56:04                                               |
| exploration<br>(section), includes \$1.07                    | DEDee                  |            |            |            |        |       | 1<br>6867      | 2014-11-11 20:56:04<br>2014-11-11 20:44:54                        |
| nopies na<br>belikov, internet 177<br>helitikov, postel 1777 | Different<br>Talle and |            |            |            |        |       | 1<br>6867<br>1 | 2014-11-11 20:56:04<br>2014-11-11 20:44:54<br>2014-11-11 20:39:26 |
| nopies na<br>Destanciones de 1977<br>Restaura parama a 1977  |                        |            |            |            |        |       | 1<br>6867<br>1 | 2014-11-11 20:56:04<br>2014-11-11 20:44:54<br>2014-11-11 20:39:26 |
| Detections by cat                                            | EGORY ?                |            | <b>—</b>   |            |        |       | 1<br>6867<br>1 | 2014-11-11 20:56:04<br>2014-11-11 20:44:54<br>2014-11-11 20:39:26 |

# Home Tab

### **Threat Data Section**

The Threat Data Section provides a brief overview of threats that have been reported to the system. The section header contains a "View All Threat Data" button that will direct the user to the Threat Data module.

The display contains a graphical display showing the number of threat reports received per day, a chart of the most recent reports and a breakdown of the different report classifications for all reports in the Threat Data module.

|                   |         |       |       |            |       | firmed Infections | Conf       | ections          | Det      |
|-------------------|---------|-------|-------|------------|-------|-------------------|------------|------------------|----------|
|                   |         |       |       |            |       | minied meetions   | 0011       | Coliona          |          |
|                   | _       |       |       | 2014-09-23 |       |                   |            |                  | 8-26     |
|                   |         |       |       |            |       |                   |            |                  | 10       |
|                   |         | /     |       |            |       |                   |            |                  |          |
| 11/11 01          |         | 11/10 | 09/26 | 09/23      | 09/15 | 09/10             | 09/09      | 08/28            | 26       |
|                   |         |       |       |            |       |                   | TIONS ?    | RECENT DETECTI   | NOST     |
| jes Date & Time   | Changes |       |       |            |       |                   |            |                  | Source   |
| 2015-01-19 22:17: | 21      |       |       |            |       |                   |            | ef active parts  | -        |
| 2014-11-11 21:07: | 19      |       |       |            |       |                   |            | an an            | alain of |
| 2014-11-11 20:56: | 1       |       |       |            |       |                   |            |                  | -        |
| 2014-11-11 20:44: | 6867    |       |       |            |       |                   | 1000.000   | 0.00000.0000     |          |
| 2014-11-11 20:39: | 1       |       |       |            |       |                   | A COLORADO | a parata a serie | test to  |
|                   |         |       |       |            |       |                   |            |                  |          |
|                   |         |       |       |            | _     |                   | EGORY ?    | CTIONS BY CATE   | DETEC    |
| 3 0               |         |       | 8     | 1          |       | 1                 |            | 0                | 3        |
|                   | E       |       | 38    | 1          |       | 1                 | EGORY ?    | CTIONS BY CATE   | DETEC    |

### **Configuration Management Section**

The Configuration Management section provides a brief overview of hosts that are being managed by the system. The section header contains a "Manage Configuration" button that will direct the user to the Config module.

The display contains a graphical display showing the total number of hosts by version per day, a chart of the five groups with the most hosts and additional host-level statistics.

| Configurati    | on Man   | agem       | nent 🗖 | ICENSED  |          |           |       |       |         | Ма    | nage Config | guration  |
|----------------|----------|------------|--------|----------|----------|-----------|-------|-------|---------|-------|-------------|-----------|
| 4.5.0-19664    | 4.1.0-18 | 862<br>553 | 4.2    | .0-19552 |          | 4.1.0-182 | 85    | 4.0.0 | 0-18175 |       |             |           |
| 50             |          |            |        |          |          |           |       |       |         |       |             |           |
| /26 09/11 09/2 | 3 10/01  | 10/09      | 10/17  | 10/25    | 11/02    | 11/18     | 11/27 | 12/05 | 12/16   | 01/04 | 01/12       | 01/23     |
| TOTAL HOSTS    |          |            |        | А        | CTIVE HO | STS ?     |       |       |         | NC    | DT UP-TO-   | DATE ?    |
| 3              |          |            |        | 1        | l I      |           |       |       |         | 0     |             |           |
| GROUPS ?       |          |            |        |          |          |           |       |       |         |       |             |           |
| Group          |          |            |        |          |          |           |       |       |         |       | Number      | Installed |
|                |          |            |        |          |          |           |       |       |         |       | 3           |           |
| Default        |          |            |        |          |          |           |       |       |         |       |             |           |
| Default<br>PRD |          |            |        |          |          |           |       |       |         |       | 0           |           |

### Administration Section

The Administration Section provides a brief overview of the DPWMS users. The section header contains a "Manage Administration" button that will direct the user to the Admin module.

The display contains a chart showing the most recent user activity.

| Administration NO LICENSE REQUIRED | Manage Adm    | ninistration |  |
|------------------------------------|---------------|--------------|--|
| MOST RECENT ACTIVITY               |               |              |  |
| User Name                          | Last Activity | When         |  |
|                                    |               |              |  |
| admin                              | Logged In     | 5 days ago   |  |

# **Threats Module**

The Threats module is used to review Threat Reports that are reported by the Dell Protected Workspace client software. From this module, detailed analysis can be performed on the reports to determine the source and impact of the threat on the client system.

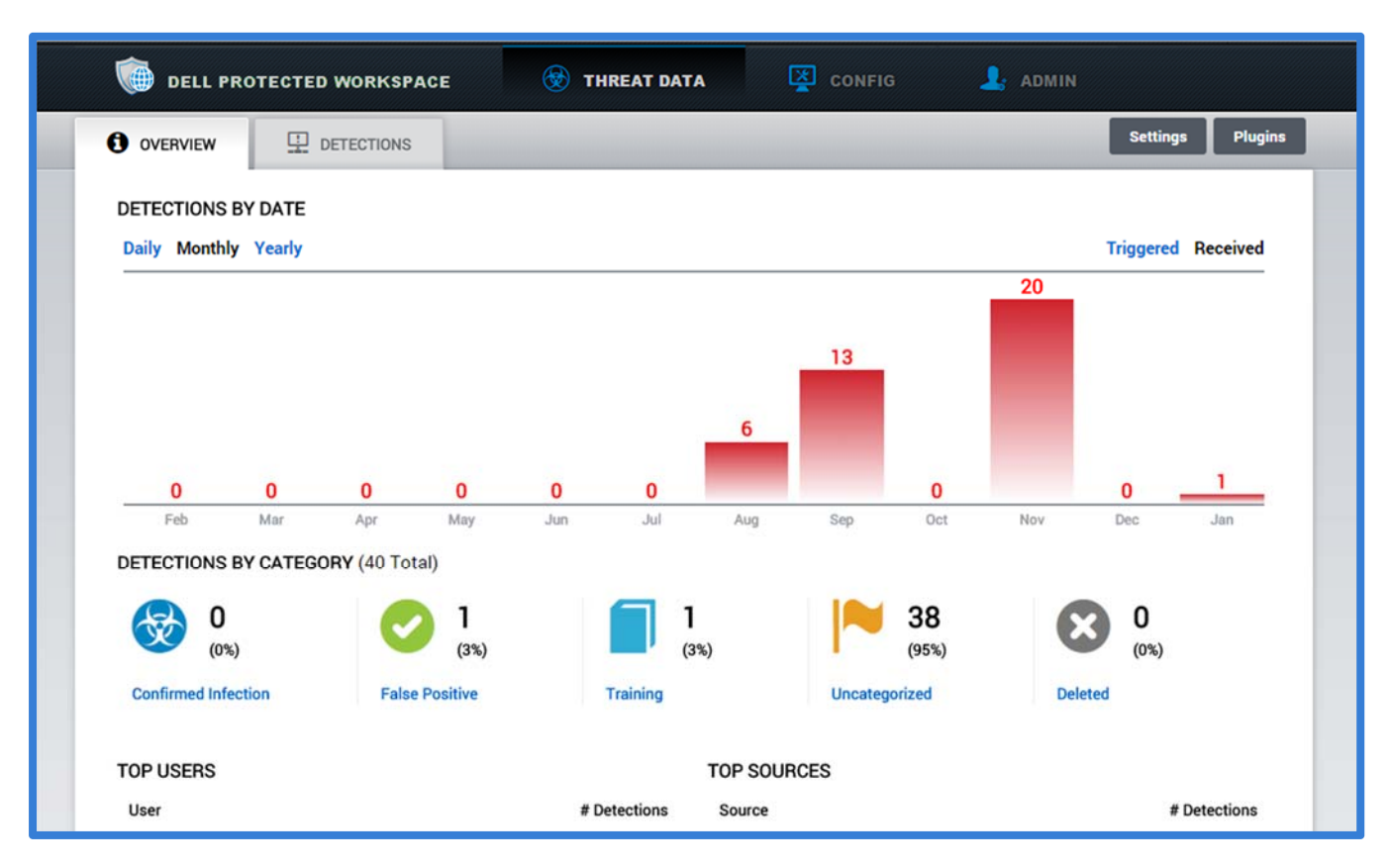

To access the Threats module, click on the Threat Data icon from the navigation bar of DPWMS. The main display for the Threats module includes two tabs, Overview and Detections.

### **Settings and Plugins**

Additional settings for the Threat Server and for Plugins can be modified by accessing the Settings or Plugins configuration dialogs.

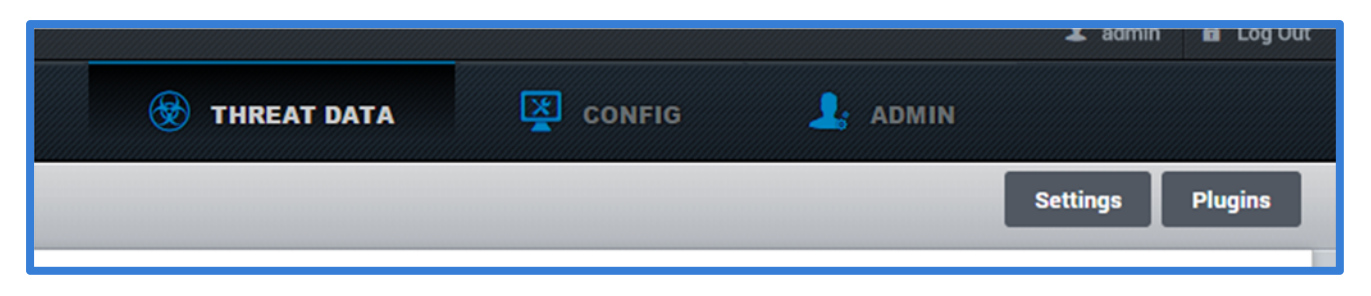

#### Threat Data Module Settings

| THREAT DATA MODULE SETTINGS + ×                                                                   |  |  |  |  |  |
|---------------------------------------------------------------------------------------------------|--|--|--|--|--|
| Ignore incoming detections that are duplicates currently in the database, including deleted ones. |  |  |  |  |  |
| Remove personal information (name, hostname, etc.) from incoming detection reports.               |  |  |  |  |  |
| Save Cancel                                                                                       |  |  |  |  |  |

Pressing the "Settings" button will display the "Threat Data Module Settings" dialog box. The following options can be configured in this dialog.

- Ignore incoming detections that are duplicates currently in the database, including deleted ones.
  - This setting ensures that if a duplicate report is sent to the system (in case a client tries to upload the report more than once) it will only be displayed once.
- Remove personal information (name, hostname, etc.) from incoming detection reports.
  - This setting allows personal information to be removed from the uploaded threat reports before they are displayed in the UI.

### **Plugin Settings**

| PLUGIN S                                                                             | SETTINGS                                                                                                    | +                                    | × |
|--------------------------------------------------------------------------------------|----------------------------------------------------------------------------------------------------|--------------------------------------|---|
| Enabling, enabling a password:                                                       | disabling, or resetting a plugin won't take effect until the server re-<br>plugin, restart the server, then check back here to configure the p<br>s or keys).                                                                                                    | starts. After<br>vlugin (fill in any | * |
| google<br>Enabled                                                                    |                                                                                                    |                                      |   |
| virustotal<br>Enabled                                                                | ×                                                                                                    |                                      |   |
| threatgrid<br>Enabled<br>api_key<br>api_url                                          | Migns Tipanan an Amaatgold a contagilir O's amples                                                                                                    | Reset                                |   |
| alerts<br>Enabled<br>sender<br>netconn<br>logname<br>formats<br>recipient<br>subject | alice@example.com arst,env,sp,q1 bob@example.com bob@example.com bob@example. | Recet                                | • |
|                                                                                      |                                                                                                    | Save Close                           |   |

Additional third-party plugins can be enabled to allow for integration with such providers as ReversingLabs, VirusTotal, ThreatGrid, Threat Stream, URLQuery, Google, Email Alerts, and iSightPartners. By enabling these plugins, additional tabs will be added to the threat report view.

To enable a plugin, select the checkbox next to the plugin name. In order for plugins to be fully enabled, the DPWMS (ims2) service must be restarted. This can be done from the Dell Protected Workspace Home Module, under the Update History tab. Press the "Restart Server" option.

Some plugins may require additional information, such as account information. This information will need to be entered before the plugin will work properly.

# **Overview Tab**

The Overview tab contains an overview of the threat reports that have been uploaded to the DPWMS. Graphs, charts and other information are provided to show statistical information about the threat reports. The overview tab is broken into four sections.

### Detections by Date

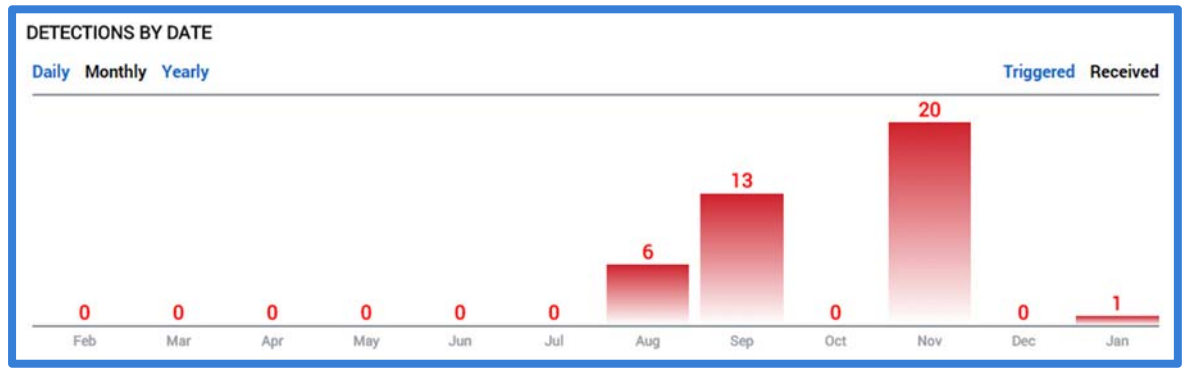

This section will display incidents by 3 filters: daily, monthly, or yearly. There are also 2 other display filters on the right side of the section: triggered and received. Triggered will display when the incident occurred on the end user's machine. Received will display when the incident was uploaded to the Threat Data Module.

#### Detections by Category DETECTIONS BY CATEGORY (40 Total) $\begin{array}{c} \hline \\ 0 \\ (0\%) \\ Confirmed Infection \end{array}$ $\begin{array}{c} 0 \\ (0\%) \\ False Positive \end{array}$ $\begin{array}{c} 1 \\ (3\%) \\ Training \end{array}$ $\begin{array}{c} 1 \\ (3\%) \\ Training \end{array}$ $\begin{array}{c} 0 \\ (0\%) \\ Uncategorized \end{array}$ Deleted

This section displays the number of each type of incident by category.

- **Confirmed Infection** The total number of threat reports that have been flagged as actual infections Dell Protected Workspace was able to protect the host system from.
- **False Positive** The total number of threat reports that have been identified as false positives (by trusted processes not whitelisted in the Dell Protected Workspace default configuration).
- **Training** The total number of threat reports marked for rules training, to create custom suppression rules for the Dell Protected Workspace detection engine.
- Uncategorized The total number of threat reports that have yet to be categorized.
- **Deleted –** The number of threat reports that have been deleted from the Threat Data module.

# Top Users and Top Sources

This section displays the number of incidents for the top users with the most threat reports sent to the Threat Data module and the top sources that existed in threat reports sent to the Threat Data module.

| TOP USERS         |              | TOP SOURCES      |              |
|-------------------|--------------|------------------|--------------|
| User              | # Detections | Source           | # Detections |
| jamas disattarina | 40           | Dochandhige.cox  | 13           |
|                   |              | ga misroest, cam | 5            |

Top Users – Displays the users in descending order based off of the number of threat reports that have been submitted to the Threat Data module.

Top Sources - Displays the most reported sources (websites, document file name, etc.) that have been in reports sent to the Threat Data module.

#### **Detections Tab**

The Detections Tab of the Threats module displays a summary of fifteen threat reports. The details of any report can be viewed by clicking on the source name for the selected report.

|                                                                                                    |                                                                                            |                                  |                                            | Settings Plugi                |
|----------------------------------------------------------------------------------------------------|--------------------------------------------------------------------------------------------|----------------------------------|--------------------------------------------|-------------------------------|
| Detections are received when the client detects an abno<br>with organization. Click on a detection to view details ab | rmality in the secure virtual container. The<br>out it, which will help you determine what | y are initially<br>category it s | vuncategorized, but can be<br>hould be in. | categorized or deleted to aid |
| Category: Choose                                                                                                    |                                                                                            |                                  |                                            | Seenth                        |
| Source                                                                                                    | 1-15 of 40 total<br>Changes                                                                | Category                         | Time Triggered                             | Time Received                 |
| C www.gates.com                                                                                                    | 21                                                                                         | 1                                | 2015 Jan 19 5:17:40 PM                     | 2015 Jan 19 6:18:09 PM        |
| C sharen sheet ports                                                                                                  | 19                                                                                         | ~                                | 2014 Nov 11 4:07:07 PM                     | 2014 Nov 09 1:25:56 AM        |
| ingina an                                                                                                    | 1                                                                                          |                                  | 2014 Nov 11 3:56:04 PM                     | 2014 Nov 09 1:14:24 AM        |
| Contrary, metallicity of 1, 1900 perce                                                                                | 6867                                                                                       | -                                | 2014 Nov 11 3:44:54 PM                     | 2014 Nov 09 1:05:11 AM        |
| Displaced probability of the Participant                                                                              | 1                                                                                          |                                  | 2014 Nov 11 3:39:26 PM                     | 2014 Nov 09 0:57:35 AM        |
| C Bachland Plagitions                                                                                                 | 40                                                                                         | 1                                | 2014 Nov 11 3:33:35 PM                     | 2014 Nov 09 0:52:07 AM        |
| C Lachine Topicson                                                                                                    | 3                                                                                          |                                  | 2014 Nov 11 3:32:26 PM                     | 2014 Nov 09 0:50:34 AM        |
| California and                                                                                                    | 59                                                                                         | ~                                | 2014 Nov 11 3:29:55 PM                     | 2014 Nov 09 0:48:29 AM        |

The detections table can be filtered to only display certain categories of threat reports by selecting a category in the "Category" drop-down menu.

To filter the threats by category, use the drop-down box, and then select which category to display. The options are as follows: Uncategorized, Training, False Positive, Confirmed Infection, and Deleted.

| Detections are received when the client detects an abnormality in the secure virtual container. They are initially uncategorized, but can be categorized or deleted to aid with organization. Click on a detection to view details about it, which will help you determine what category it should be in. |                                |                                 |                 |  |  |  |  |
|----------------------------------------------------------------------------------------------------|--------------------------------|---------------------------------|-----------------|--|--|--|--|
| Category                                                                                                    | Choose  Uncategorized Training | 1-15 of 40 total                | Q Search        |  |  |  |  |
| Source                                                                                                    | Confirmed Infection<br>Deleted | Changes Category Time Triggered | Time Received 🔻 |  |  |  |  |

The column headings can also be used to sort the display view. Click on a column heading to sort by that column. Additionally, the search box can be used to search the threat report information for specific information, such as user, host name, source and other information. The detections tab provides the ability to manually import threat reports, modify threat report categories and delete threat reports from the DPWMS system through a series of buttons that exist below the incidents table.

|            |             |            |        | 103 |      | 2014 Mar 18 3:13:05 Pl |
|------------|-------------|------------|--------|-----|------|------------------------|
| Select All | Select None | Categorize | Delete | Im  | port |                        |
| Select All | Select None | Categorize | Delete | Im  | port |                        |

The "Select All" and "Select None" buttons are used to work with the currently displayed page of threat reports. The "Select All" button will select the threat reports that are currently displayed in the table (up to 15 reports). The "Select None" button will unselect any reports that are currently selected. An individual report can also be selected or unselected at any time by clicking on the checkbox at the beginning of the threat reports line in the table.

# **Threat Categories**

Threat reports can be categorized in the Threats module to see which reports have been reviewed and what classification the report falls into. The Threat Data module has four different categories available for the threat reports. Every report must belong to one of these categories.

| CHANGE CATEGORY                                                 | + ×                                                                                    |
|-----------------------------------------------------------------|----------------------------------------------------------------------------------------|
| Category: Uncategorized  Apply to: Selected All matching filter | Uncategorized  Uncategorized Uncategorized Training False Positive Confirmed Infection |
|                                                                 | Change Close                                                                           |

- Uncategorized All threat reports which have not yet been categorized.
- *Training* A threat report that is being used to create a custom set of threat detection rules to suppress a false positive report.
- *False Positive* A threat report from a client machine that is a trusted action, but is not part of the default rule set in the Dell Protected Workspace Detection Engine.
- Confirmed Infection A threat report that has been confirmed as an actual threat.

To manually import an infection report, click the "Import" button from the series of buttons below the threat reports table.

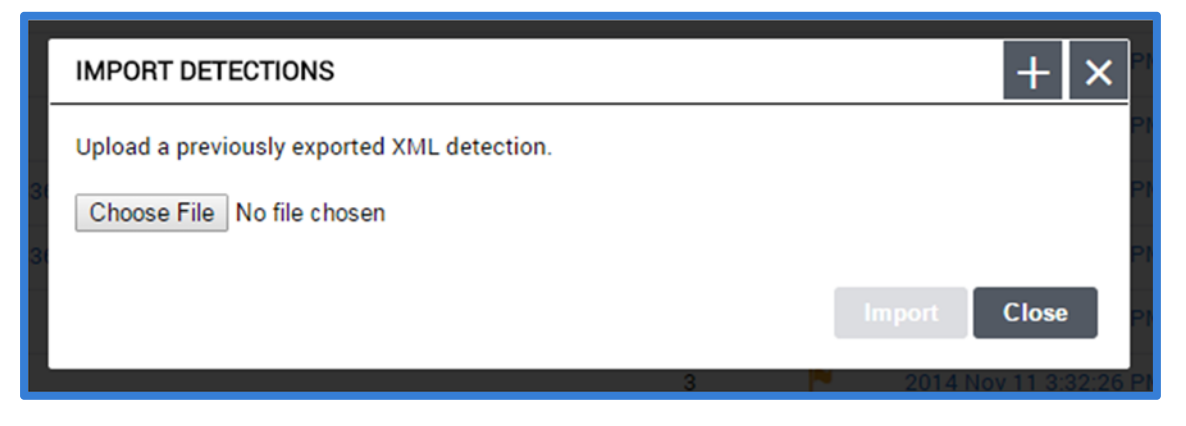

From the Import dialog box, press the "Choose File" button and locate the XML report file to upload. Once the file is selected, press the "Upload" button.

Once the report import has finished, the report will be displayed on the Detections tab.

The delete button allows a threat report to be deleted from the Threat Data Module. Before the report is deleted, a confirmation dialog will display and a reason for deletion of the report must be provided. Deleting a report removes that report from the UI, but retains some of the information in the database, along with the reason for deletion.

| DELETE DETECTIONS                                         |        | + ×    |  |
|-----------------------------------------------------------|--------|--------|--|
| Reason:                                                   |        |        |  |
|                                                           |        |        |  |
| Delete:                                                   |        | /      |  |
| <ul> <li>Selected</li> <li>All matching filter</li> </ul> |        |        |  |
|                                                           | Delete | Cancel |  |
|                                                           |        |        |  |

From the Delete Detections dialog, enter a reason for deleting the selected threat report and press the "Delete" button to remove the report from the system.

#### **Report Overview Page**

The details of a threat report can be viewed by clicking the Source hyperlink of the report in the incidents table. The reports details will then be displayed so that the threat report can be reviewed in detail.

The heading bar at the top of the report details provides a color code based on the category assigned to the report. To change the Category of a threat report, click the "Categorize..." button and select the desired category.

|                                     | ATEGORIZED ( thorized Launch ( | #296)<br>of a Monitored | File:                |            |               | Categoriz    | ze  |
|-------------------------------------|--------------------------------|-------------------------|----------------------|------------|---------------|--------------|-----|
| STATISTICS                          | CONFIGURATI                    | ON APPLIC               | CATIONS              |            |               |              |     |
| Statistic                           |                                |                         |                      |            |               | т            | ota |
| Executables Wri                     | tten                           |                         |                      |            |               | 4            | í.  |
| Processes Laun                      | ched                           |                         |                      |            |               | 3            | 1   |
| Connections Op                      | ened                           |                         |                      |            |               | 2            | :   |
| System Change                       | S                              |                         |                      |            |               | 2            | 9   |
| ANALYSIS                            | EVENT TREE                     | TIMELINE                | GEOGRAPHY            | THREATGRID | REVERSINGLABS | THREATSTREAM |     |
| Files written                       | to disk were launche           | d as processes          |                      |            |               |              |     |
| Internet Sett                       | ings in the registry w         | ere modified            |                      |            |               |              |     |
| 😐 Executable fi                     | les were created on o          | lisk                    |                      |            |               |              |     |
| <ul> <li>A listener for</li> </ul>  | accepting network of           | ommunications w         | as set up on port 80 |            |               |              |     |
| <ul> <li>Network com</li> </ul>     | imuncations were se            | nt to Germany           |                      |            |               |              |     |
| A suspect pro                       | ttop to the application        | by Internet Explor      | er                   |            |               |              |     |
| <ul> <li>Files were with</li> </ul> | itten to the temporar          | v directory             |                      |            |               |              |     |
| <ul> <li>Multiple proc</li> </ul>   | esses wrote to the s           | ame file                |                      |            |               |              |     |
| Network traff                       | ic was sent using the          | HTTP protocol           |                      |            |               |              |     |
| • The source w                      | ebsite contained mu            | ltiple iframes          |                      |            |               |              |     |
|                                     |                                | CONTRACTOR CONTRACTOR   |                      |            |               |              |     |

The next section of the report is split into three different sections:

#### **Statistics**

This section contains statistics about the threat report, based on actions that occurred.

- Executables Written Displays the number of executable files written to the container.
- Processes Launched Displays the number of processes launched in the report.
- Connections Opened Displays the number of network modifications (TCP connect, TCP listen) made to/from the system.
- System Changes Displays the number of changes made to the container before the threat stopped or the container was restored.

# Configuration

The Configuration section contains additional information about the host system and user that uploaded the Threat Report.

| UNCATEGORIZED (#296)<br>Unauthorized Launch of a Monitored File: |                                                                     |   |  |  |  |  |  |  |
|------------------------------------------------------------------|---------------------------------------------------------------------|---|--|--|--|--|--|--|
| STATISTICS                                                       |                                                                     |   |  |  |  |  |  |  |
| Property                                                         | Value                                                               |   |  |  |  |  |  |  |
| Product                                                          | Invincea Enterprise                                                 | - |  |  |  |  |  |  |
| Version                                                          | 3.3.1-17011                                                         |   |  |  |  |  |  |  |
| Protocol                                                         | 1.8                                                                 |   |  |  |  |  |  |  |
| Operating System                                                 | Windows 7 32-bit                                                    |   |  |  |  |  |  |  |
| User                                                             | Admin                                                               |   |  |  |  |  |  |  |
| Host                                                             | 1070 / 17 10 10 10 10 10 10 10 10 10 10 10 10 10                    |   |  |  |  |  |  |  |
| Local IP                                                         | 101110110                                                           |   |  |  |  |  |  |  |
| Activation Key                                                   | 12461100112460100                                                   |   |  |  |  |  |  |  |
| Host Descriptor                                                  | .H6Cz4pc3KFpB.zm4Qi48Q.2yGnk4EFod0x2XX                              |   |  |  |  |  |  |  |
| Service Tag                                                      |                                                                     |   |  |  |  |  |  |  |
| User Action                                                      | Restored                                                            |   |  |  |  |  |  |  |
| Delete Downloads                                                 | ×                                                                   |   |  |  |  |  |  |  |
| Delete Source                                                    | ×                                                                   |   |  |  |  |  |  |  |
| Infection Warning                                                | $\checkmark$                                                        |   |  |  |  |  |  |  |
| Rule Training                                                    | ×                                                                   |   |  |  |  |  |  |  |
| ANALYSIS                                                         | EVENT TREE TIMELINE GEOGRAPHY THREATGRID REVERSINGLARS THREATSTREAM |   |  |  |  |  |  |  |

**Displayed Information:** 

Product – Displays which flavor of Dell Protected Workspace is running on the machine that reported the alert.

**Version** – Displays which version of Dell Protected Workspace is running on the machine that reported the alert. **Protocol** – Displays the threat protocol number.

**Operating System** – Displays the Operating System of the machine at the time of the alert.

**User** – Displays the user ID of the user logged in during the time of the alerts (not available if the anonymize option is enabled).

**Host** –Displays the machine name of the machine at the time of the alert (not available if the anonymize option is enabled).

**Local IP** - Displays the IP address of the machine at the time of the alert (not available if the anonymize option is enabled).

Activation Key – Displays the activation key of the machine at the time of the infection, if available.

**Host Descriptor** – Displays the unique host identifier for the machine at the time of the alert.

**Service Tag** – Not currently used.

User Action – Displays what action was taken after the alert occurred (Restored/Ignored).

**Delete Downloads** – Displays a red X or a green checkmark depending on whether or not all downloads during that session were deleted.

**Delete Source** – Displays a red X or a green checkmark depending on whether or not the document responsible for the infection during that session was deleted.

**Infection Warning** - Displays a red X or a green checkmark depending on whether or not the end user received a notification of infection.

**Rule Training** - Displays a red X or a green checkmark depending on whether or not this infection was categorized as Training.

#### Applications

The Applications section displays a list of the applications that were available in the secure container during the alert (apps are defined in the default product and custom apps file). The versions for the applications are displayed when they are available.

| UNCAT            | FEGORIZED (#296)<br>orized Launch of a M | Ionitored File: | Categorize      |
|------------------|------------------------------------------|-----------------|-----------------|
| STATISTICS       | CONFIGURATION                            | APPLICATIONS    |                 |
|                  | Nar                                      | ne              | Version         |
| Adobe Reader     |                                          |                 |                 |
| AppPatch         |                                          |                 |                 |
| Chrome           |                                          |                 | 33.0.1750.154   |
| Excel            |                                          |                 | 15.0.4420.1017  |
| Firefox          |                                          |                 | 26.0.0.5087     |
| FlashActiveX     |                                          |                 | 12.0.0.44       |
| Global           |                                          |                 |                 |
| HideVM           |                                          |                 |                 |
| IE               |                                          |                 | 10.0.9200.16798 |
| Invincea         |                                          |                 | 3.3.1.17011     |
| Java             |                                          |                 | 7.0.170.2       |
| Office           |                                          |                 |                 |
| OfficeVer        |                                          |                 | 15.0.4420.1017  |
| Powerpoint       |                                          |                 | 15.0.4420.1017  |
| ReaderVer        |                                          |                 | 10.0.0.396      |
| Silverlight      |                                          |                 | 5.0.61118.0     |
| Windows Media Pl | ayer                                     |                 | 12.0.7601.17514 |
| Word             |                                          |                 | 15.0.4420.1017  |

#### Threat Report Analysis Tab

The Analysis tab provides the common display of the Threat report that a user can see from the Dell Protected Workspace product when the Threat is detected. This display categorizes the actions based on five severity levels: Red, Orange, Yellow, Green and Blue

Each categorized line can be expanded so that the contents can be reviewed.

ANALYSIS EVENT TREE TIMELINE GEOGRAPHY THREATGRID REVERSINGLABS THREATSTREAM Files written to disk were launched as processes F2uwh.exe zxmlsub.exe ▼● Internet Settings in the registry were modified ▶ ● Internet Settings Proxy ZoneMap Executable files were created on disk F2uwh.exe zxmlsub.exe A listener for accepting network communications was set up on port 80 80 ▼ O Network communcations were sent to Germany 🕨 😑 Germany ▼ ● A suspect process was launched by Internet Explorer F2uwh.exe ▼● A file was written to the application data directory Container]\user\current\AppData\Roaming\Invincea\Enterprise\IE\Cache\Content.IE5\L5GKA1ZF\F2uwh.exe ▼● Files were written to the temporary directory ▶ ● [Container]\user\current\AppData\Local\Temp\nscAAE0.tmp Container]\user\current\AppData\Local\Temp\setup.dat ▶ ● [Container]\user\current\AppData\Local\Temp\zxmlsub.exe ▼● Multiple processes wrote to the same file inv\_hook.log ▼● Network traffic was sent using the HTTP protocol ▶ ● HTTP The source website contained multiple iframes http://caploz.in.ua/5butqfk/?2 http://googleads.g.doubleclick.net/pagead/ads?client=ca-pub-8808028116415421&format=600x225&output=html&h=225&adk=2123412315&w=600&Imt=1396628966&tfs=16&channel=1322520813&color\_link=%2300; help-ibew-apprentice-test-1877%2F&uiv=1&dt=1396628966314&bpp=24&shv=r20140401&cbv=r20140311&saldr=sa&prev\_fmts=600x225%2C600x225&prev\_slotnames=856947648 97734-17&u\_tz=-240&u\_his=3&u\_java=1&u\_h=938&u\_w=1875&u\_ah=898&u\_aw=1875&u\_cd=24&u\_npluq=0&u\_nmime=0&dff=times%20new%20roman&dfs=13&a help-ibew-apprentice-test-1877%252F%26ei%3D490-U5StDaGr2QWeh4HwDg%26usg%3DAFQjCNFHqUE\_k0D3Ino-

### Threat Report Event Tree Tab

The Event Tree tab window provides a hierarchal view of the threat. The display shows parent and sub-events. The display has the ability to be filtered, so specific event types (Process, File, Registry, Network and Module Load) can be displayed. By default, all filters are displayed except for the Module Load filter.

| ANALYSIS                                                                    | EVENT TREE            | TIMELINE                                 | GEOGRAPHY             | THREATGRID           | REVERSINGLABS       | THREATSTREAM |  |  |  |  |  |
|-----------------------------------------------------------------------------|-----------------------|------------------------------------------|-----------------------|----------------------|---------------------|--------------|--|--|--|--|--|
| Type: 🕑 Proces                                                              | s 🖉 File 🕑 Regi       | stry 🕜 Network                           | Module Load           |                      |                     |              |  |  |  |  |  |
| ▼                                                                           | nch: [Invincea]\Sandb | oox\Start.exe                            |                       |                      |                     |              |  |  |  |  |  |
| Process Launch: [Invincea]\Sandbox\SandboxRpcSs.exe                         |                       |                                          |                       |                      |                     |              |  |  |  |  |  |
| Process Launch: [CommonAppData]\Invincea\Enterprise\Bin\InvProtectAgent.exe |                       |                                          |                       |                      |                     |              |  |  |  |  |  |
| Process Launch: [CommonAppData]\Invincea\Enterprise\Bin\InvProtectAgent.exe |                       |                                          |                       |                      |                     |              |  |  |  |  |  |
| Process Launch: [Firefox]\firefox.exe                                       |                       |                                          |                       |                      |                     |              |  |  |  |  |  |
| (                                                                           | Process Launch: [     | Firefox]\firefox.ex                      | e                     |                      |                     |              |  |  |  |  |  |
| <b>~</b> (                                                                  | Process Launch: [     | IEJ\iexplore.exe                         |                       |                      |                     |              |  |  |  |  |  |
|                                                                             | ▼ (▶) Process Lau     | nch: [IE]\iexplore.                      | exe                   |                      |                     |              |  |  |  |  |  |
|                                                                             | Process               | s Launch: [Invince                       | aj\Sandbox\Sandbo     | xCrypto.exe          |                     |              |  |  |  |  |  |
|                                                                             | Process               | s Launch: [Invince                       | aj\Sandbox\Sandbo     | xCrypto.exe          |                     |              |  |  |  |  |  |
|                                                                             | Process     Process   | s Launch: [Java] \t                      | oin\javaw.exe         |                      |                     |              |  |  |  |  |  |
|                                                                             | Process               | s Launch: [Java] \t                      | on yavaw.exe          |                      |                     |              |  |  |  |  |  |
|                                                                             | Process               | s Launch: [Java]\l<br>s Launch: [Java]\l | vin\in?launohor.ovo   |                      |                     |              |  |  |  |  |  |
|                                                                             | Process               | s Launch: [Silverlic                     | httl/agon eve         |                      |                     |              |  |  |  |  |  |
|                                                                             | File Cre              | ate: [Container]\u                       | ser\\F2uwh.exe        |                      |                     |              |  |  |  |  |  |
|                                                                             | S File Wri            | te: [Container]\us                       | er\\F2uwh.exe         |                      |                     |              |  |  |  |  |  |
|                                                                             | Proces                | ss Launch: [Con                          | tainerl\user\\F       | 2uwh.exe             |                     |              |  |  |  |  |  |
|                                                                             | 🕂 Fil                 | le Create: Contair                       | ner]\user\current\Apr | Data\Local\Invincea  |                     |              |  |  |  |  |  |
|                                                                             | 🕂 Fil                 | le Create: [Contair                      | ner]\user\current\App | Data\Local\Invincea\ | Enterprise          |              |  |  |  |  |  |
|                                                                             | 🛨 Fil                 | le Create: [Contair                      | ner]\user\current\App | Data\Local\Invincea\ | Enterprise\Shared   |              |  |  |  |  |  |
|                                                                             | 🕂 Fil                 | le Create: [Contair                      | ner]\user\\inv_hook   | log                  |                     |              |  |  |  |  |  |
|                                                                             | 🔪 Fil                 | le Write: [Containe                      | r]\user\\inv_hook.l   | og                   |                     |              |  |  |  |  |  |
|                                                                             | 🕂 Fil                 | le Create: [Contair                      | ner]\user\current\App | Data\Local\Temp\nsc  | AAE0.tmp            |              |  |  |  |  |  |
|                                                                             | 🕂 Fil                 | le Create: [Contair                      | ner]\user\current\App | Data\Local\Temp\zxr  | mlsub.exe           |              |  |  |  |  |  |
|                                                                             | 📏 Fil                 | le Write: [Containe                      | r]\user\current\App[  | Data\Local\Temp\zxml | lsub.exe            |              |  |  |  |  |  |
|                                                                             | 🕂 Fil                 | le Create: [Contair                      | ner]\user\current\App | Data\Local\Temp\set  | up.dat              |              |  |  |  |  |  |
|                                                                             | 🔪 Fil                 | le Write: [Containe                      | r]\user\current\App[  | Data\Local\Temp\setu | p.dat               |              |  |  |  |  |  |
|                                                                             | ▼ 🕑 Pi                | rocess Launch:                           | [Container]\user\     | current\AppData\Lo   | ocal\Temp\zxmlsub.e | xe           |  |  |  |  |  |
|                                                                             |                       | 🔪 File Write: [Cor                       | ntainerl\user\\inv_h  | look.log             |                     |              |  |  |  |  |  |

Events are grouped on a second-by-second basis and a prefix with the event type (process launch, file written, URL, etc.). Clicking on a specific event brings up the details of that event.

| PROCESS L                                                                                                    | © PROCESS LAUNCH + ×                |  |  |  |  |  |  |  |  |  |
|----------------------------------------------------------------------------------------------------|-------------------------------------|--|--|--|--|--|--|--|--|--|
| Property                                                                                                    | Value                               |  |  |  |  |  |  |  |  |  |
| Parent                                                                                                    | [IE]\iexplore.exe (3740)            |  |  |  |  |  |  |  |  |  |
| Time                                                                                                    | 2014 Apr 04 12:28:58 PM             |  |  |  |  |  |  |  |  |  |
| Path                                                                                                    | [IE]\iexplore.exe                   |  |  |  |  |  |  |  |  |  |
| PID                                                                                                    | 2396                                |  |  |  |  |  |  |  |  |  |
| Trust Level                                                                                                    | untrusted                           |  |  |  |  |  |  |  |  |  |
| MD5                                                                                                    | Unknown<br>Search MD5 on VirusTotal |  |  |  |  |  |  |  |  |  |
| Command Line                                                                                                    | undefined                           |  |  |  |  |  |  |  |  |  |
| Version                                                                                                    | undefined                           |  |  |  |  |  |  |  |  |  |
| User Generated                                                                                                    | undefined                           |  |  |  |  |  |  |  |  |  |
| User Generated undefined<br>Stack:<br>77805784: [System32]\htdll.dll+45784<br>77470eff: [System32]\kernel32.dll+50eff<br>1d1966: [Invince]\Sandbox\SboxDl.dll+31968<br>1d2cea: [Invince]\Sandbox\SboxDl.dll+32cea<br>77655a2c: [System32]\kernel32.dll+35a2c<br>76ffdf7f1 [System32]\kernul32.dll+5d7f1<br>76ffdf90: [System32]\iertut1.dll+fdf90 |                                     |  |  |  |  |  |  |  |  |  |

For threat reports that were triggered by an untrusted process, the triggering process (that caused the threat report) will be displayed in Red to help easily identify it.

| Process Launch: [Firefox]\firefox.exe                                                                            |
|----------------------------------------------------------------------------------------------------|
| O Process Launch: [Firefox]\firefox.exe                                                                          |
| File Create: [Container]\user\current\AppData\Local\Temp\S9NJIIK.exe                                             |
| File Create: [Container]\user\current\Desktop\npp.6.6.9.Installer.exe                                            |
| A File Rename: C:\Users\\npp.6.6.9.Installer.exe.part → [Container]\user\current\Desktop\npp.6.6.9.Installer.exe |
| O Process Launch: [Container]\user\current\Desktop\npp.6.6.9.Installer.exe                                       |

All process entries contain additional details about the process (some will display options used during the process launch). When third-party integration is enabled for the Threat Data module, these plugins can be used to for additional analysis.

| Property                                                     | Value                                       |  |  |  |  |
|--------------------------------------------------------------|---------------------------------------------|--|--|--|--|
| Parent                                                       | [Firefox]\firefox.exe (3008)                |  |  |  |  |
| Time 2014 Sep 15 2:45:52 PM                                  |                                             |  |  |  |  |
| Path [Container]\user\current\Desktop\npp.6.6.9.Installer.ex |                                             |  |  |  |  |
| PID 1792                                                     |                                             |  |  |  |  |
| Trust Level                                                  | suspect                                     |  |  |  |  |
|                                                              | 30C9C2B9B5D3714CCAA2B23E23377CF1            |  |  |  |  |
| 1.1.1.1.1.1.1.1.1.1.1.1.1.1.1.1.1.1.1.                       | Search on iSIGHTPartners                    |  |  |  |  |
| MD5                                                          | Search on Reversing Labs                    |  |  |  |  |
|                                                              | Search MD5 on VirusTotal                    |  |  |  |  |
|                                                              | Search MD5 on Google                        |  |  |  |  |
| Command Line                                                 | "C:\Users\\Desktop\npp.6.6.9.Installer.exe" |  |  |  |  |
| Version                                                      | undefined                                   |  |  |  |  |
| User Generated                                               | undefined                                   |  |  |  |  |

### **Threat Report Timeline Tab**

The Timeline tab provides the time-based display of all the actions that occurred during the threat. The display has the ability to be filtered, so specific event types (Process, File, Registry, Network and Module Load) can be displayed. By default, all filters are displayed except for the Module Load filter.

| ANALYSIS EVENT         | TREE TIMELINE GEOGRAPHY THREATGRID ISIGHT REVERSINGLABS                     |
|------------------------|-----------------------------------------------------------------------------|
| THREATSTREAM           | THREATGRID                                                                  |
| Type: 🕑 Process 🕑 File | Registry Retwork 🔲 Module Load                                              |
| 2014 Apr 11 9:43:53 AM | Process Launch: [Invincea]\Sandbox\Start.exe                                |
|                        | Process Launch: [Invincea]\Sandbox\SandboxRpcSs.exe                         |
|                        | Process Launch: [Invincea]\Sandbox\SandboxDcomLaunch.exe                    |
| 2014 Apr 11 9:43:55 AM | Process Launch: [CommonAppData]\Invincea\Enterprise\Bin\InvProtectAgent.exe |
|                        | Process Launch: [CommonAppData]\Invincea\Enterprise\Bin\InvProtectAgent.exe |
| 2014 Apr 11 9:44:01 AM | Process Launch: [IE]\iexplore.exe                                           |
| 2014 Apr 11 9:44:02 AM | Process Launch: [IE]\iexplore.exe                                           |
| 2014 Apr 11 9:44:03 AM | Process Launch: [System32]\dllhost.exe                                      |
| 2014 Apr 11 9:44:05 AM | Process Launch: [System32]\dllhost.exe                                      |
|                        | Process Launch: [Invincea]\Sandbox\SandboxCrypto.exe                        |
|                        | Process Launch: [Invincea]\Sandbox\SandboxCrypto.exe                        |
|                        | Process Launch: [Invincea]\Sandbox\SandboxCrypto.exe                        |
|                        | Process Launch: [Invincea]\Sandbox\SandboxCrypto.exe                        |
| 2014 Apr 11 9:44:06 AM | Process Launch: [Invincea]\Sandbox\SandboxCrypto.exe                        |
|                        | Process Launch: [Invincea]\Sandbox\SandboxCrypto.exe                        |
|                        | Process Launch: [Invincea]\Sandbox\SandboxCrypto.exe                        |
| 2014 Apr 11 9:44:17 AM | Process Launch: [System32]\rundll32.exe                                     |
|                        | Process Launch: [System32]\rundll32.exe                                     |
|                        | Process Launch: [System32]\rundll32.exe                                     |
| 2014 Apr 11 9:44:20 AM | Process Launch: [System32]\dllhost.exe                                      |
|                        | Process Launch: [System32]\dllhost.exe                                      |
| 2014 Apr 11 9:44:23 AM | Process Launch: [IE]\iexplore.exe                                           |
| 2014 Apr 11 9:44:26 AM | Process Launch: [IE]\iexplore.exe                                           |
| 2014 Apr 11 9:46:53 AM | Process Launch: [System32]\cmd.exe                                          |

Similar to the Event Tree display, each line contains a hyperlink which displays additional information.

# Threat Report Geography Tab

The geography tab displays a geo-lookup view of the threat to identify where any outbound connections that were made by the threat are located on a map. A connection line will display between these connections and the DPWMS home location.

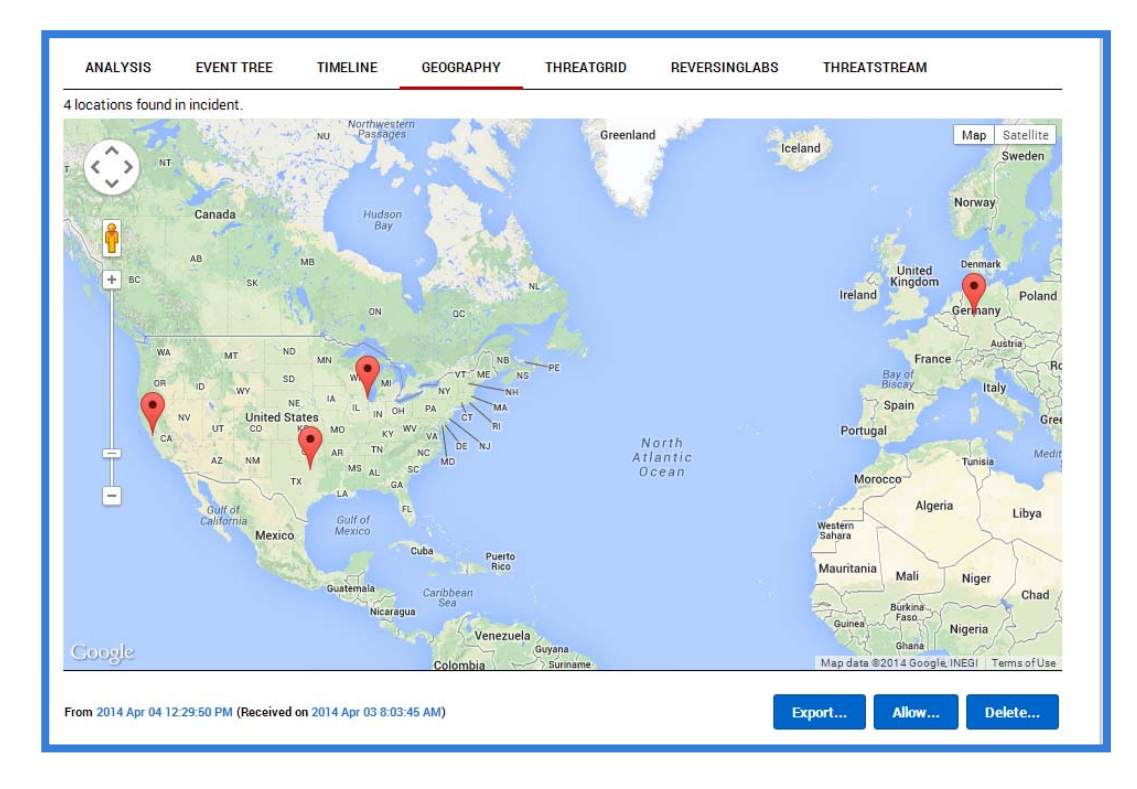

# Threat Report Plugin Tabs

Additional tabs may also be displayed, based on which Threat Data module plugins have been enabled.

#### **Threat Report Actions:**

There are several additional actions that can be done with a threat report. The following outlines what the available actions are.

| From 2014 Apr 04 12:29:50 PM (Received on 2014 Apr 03 8:03:45 AM) | Export | Allow | Delete |
|-------------------------------------------------------------------|--------|-------|--------|
|                                                                   |        |       |        |

**Export** – The Export Detection dialog menu provides the option to export the threat report. Available formats are XML, CSV, and JSON. There is also an option to view the export in a new tab instead of downloading.

**Allow** – The allow button displays a custom rule snippet to allow the displayed detection to not be triggered in the future. This partial snippet can be added to a custom\_app snippet that contains all of the necessary information needed to allow an application to run within Dell Protected Workspace.

**Delete** – The delete button allows a threat report to be deleted from the Threats Module. Before the report is deleted, a confirmation dialog will display and a reason for deletion of the report must be provided. Deleting a report removes that report from the UI, but retains some of the information in the database, along with the reason for deletion.

| e   | DELETE DETECTION | + ×   |
|-----|------------------|-------|
| TI) | Reason:          |       |
|     |                  |       |
|     | Delete           | Close |
|     |                  |       |

# **Configuration Module**

The Configuration Module provides the ability to control client configuration files and software versions from a centralized system. Client machines can be separated into different groups to allow for custom configurations on the group level. The follow section reviews the Configuration Module and its functions.

### Hosts

The Configuration Module creates a unique descriptor for each host entry, regardless of the user or hostname of the system. However, the last reported hostname is used as the display name for a host entry to allow admins to identify the host in the DPWMS. A host is added to the DPWMS database on installation of the Enterprise client, if the client software is configured to connect to a DPWMS and the DPWMS is available. It will display in the UI in the Default group after installation or after the first successful heartbeat into the DPWMS. A host will remain in the UI, regardless of whether the client system still has the software installed. If a host needs to be removed from the system, it can be deleted.

### Groups

The Configuration Module applies configuration files on a per group basis. This allows for the administrator to group together hosts that will require the same configuration. The system includes one Default group (which cannot be deleted). The Default group will be the group that new clients are added to at time of installation; therefore it is important that this group always contains a valid configuration. If all clients will receive the same configuration, the Default group can be used and no additional groups need to be created.

#### Packages

Starting with DPWMS 2.0, the concept of a package is introduced. In previous versions of the DPWMS, when a new version of the client software was added to the DPWMS, only the product installer was used. This allowed for mismatched client software and configuration versions. As of DPWMS 2.0, instead of only the product installer, the entire installation kit, or "package", is now is uploaded to the system. This allows the DPWMS to associate specific configuration files with the correct version of the client software and ensures that there are no further mismatches between client software and configuration versions.

### Accessing the Configuration Module

The Configuration Module is accessed by clicking on the "Config" button in the navigation bar.

| dell protected workspace |          | ACE 🛞   | THREAT DATA | CONFIG |  |
|--------------------------|----------|---------|-------------|--------|--|
| PACKAGES                 | 🎂 GROUPS | 🖵 ноѕтѕ | AUDIT       |        |  |

### Configuration Module Interface

#### Packages Tab

Packages are Dell Protected Workspace Install Kits combined with apps.xml overrides and/or server mirrors for the product installer files. The files that are within the package are merged with settings defined on the group level (as an overlay of the default settings) and served to hosts. A package must exist on the DPWMS for a host to receive group configuration updates. For example, if a host has version X installed, the Install Kit for version X must be uploaded to the server for the host to receive configuration updates. Hosts that are running client version software that is not uploaded to the DPWMS will still display the correct group and revision number in the About window, however the configuration files will not be sent to the client. Software version updates will be applied if they are greater than the installed client version.

The package tab provides a list of all currently uploaded packages, plus the ability to add additional packages and modify global settings.

| PACKAGES                                                                                    | 4 GROUPS                                                                                                    | HOSTS                                                                                                    | O AUDIT                                                                          |                                                                          |                                                                     |                                                                               |                                 |                                           |
|---------------------------------------------------------------------------------------------|----------------------------------------------------------------------------------------------------|----------------------------------------------------------------------------------------------------|----------------------------------------------------------------------------------|--------------------------------------------------------------------------|---------------------------------------------------------------------|-------------------------------------------------------------------------------|---------------------------------|-------------------------------------------|
| Packages are Dell Pr<br>preferences and sen<br>for verson V must be<br>When a host is assig | rotected Workspace Insta<br>ved to hosts. A package <i>n</i><br>euploaded to the server for<br>uned to a package, it will d | I Kits combined with any<br>nust exist for a host to to<br>r the host to receive cor<br>nly upgrade if its installe | y apps.xml overrid<br>receive group co<br>figuration update<br>d version is less | les and/or server m<br>nfiguration updates<br>is.<br>than the package ve | irrors. Files within<br>s. For example, if a<br>ersion. The same lo | the package are merg<br>host has version <i>V</i> in<br>ogic applies when a h | jed with<br>stalled,<br>ost has | i group<br>the Install Kit<br>no assigned |
|                                                                                             | e 1 of 1                                                                                                    | Jackage.                                                                                                    | 1-0 of 6 tota                                                                    | d.                                                                       |                                                                     | Q Sear                                                                        | ch                              |                                           |
| Name                                                                                        |                                                                                                    |                                                                                                    |                                                                                  |                                                                          |                                                                     |                                                                               | /ersion                         | Uploaded 🔻                                |
| Add Package                                                                                 | Global Settings                                                                                                    |                                                                                                    |                                                                                  |                                                                          |                                                                     |                                                                               |                                 |                                           |
|                                                                                             |                                                                                                    |                                                                                                    |                                                                                  |                                                                          |                                                                     |                                                                               |                                 |                                           |

# Adding a Package to the DPWMS

To add a new package to the DPWMS, press the "Add Package" button.

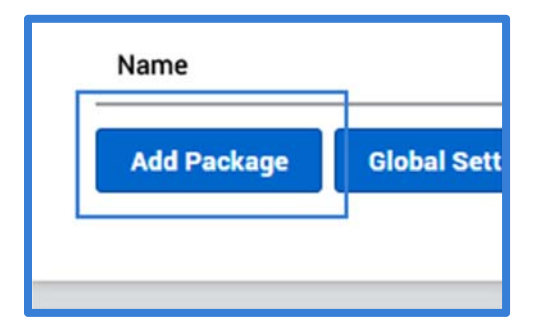

When the Upload Package dialog box is displayed, press the "Choose File" button and select the installation kit to upload.

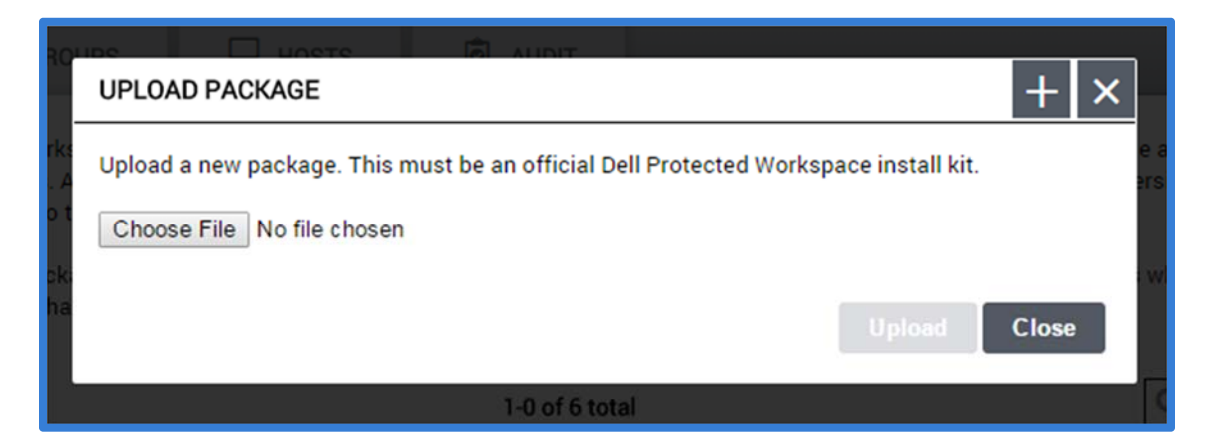

Once the file has been selected, press the "Upload" button.

The dialog box will display "Uploading..." in the bottom left corner during the upload process, and will close when the process is complete. The uploaded installation kit will now be listed in the Packages list.

| Page 1 of 1                   | 1-7 of 7 total |             | Q Search                |  |  |
|-------------------------------|----------------|-------------|-------------------------|--|--|
| Name                          |                | Version     | Uploaded 🔻              |  |  |
| dellsetup_kit_4.5.0-19621.exe |                | 4.5.0-19621 | 2015 Jan 24 12:44:25 PM |  |  |

# Viewing package details

To view the details of a package, click on the package name in the packages list.

| Version: 4.5.0-19621<br>Uploaded: 2015 Jan 24 12:44:25 PM<br>Modified: Never          |                                                                                  | Download the origi                          | nal kit Delete this package                                   |
|---------------------------------------------------------------------------------------|----------------------------------------------------------------------------------|---------------------------------------------|---------------------------------------------------------------|
| FILES                                                                                 |                                                                                  |                                             |                                                               |
| These are the original install kit files a<br>anything, except for the installer whic | and do not contain global setting overrid<br>h you may want to host on a mirror. | es. These are for reference and typi        | cally do not need to be used for                              |
| XML                                                                                   | S<br>C<br>XML                                                                    | TXT                                         | EXE                                                           |
| custom_apps.xml (10 KB)                                                               | preferences.xml (4 KB)                                                           | trustedsites.txt (4 KB)                     | DellSetup_4.5.0-19621.exe (59 MB)                             |
| Extends apps.xml with custom<br>isolation rules.                                      | Defines various configurable values.                                             | Defines host/guest redirection<br>behavior. | The installer file, used to install or<br>upgrade the client. |
| OVERRIDE APPS.XML<br>If Dell has updated the apps.xml for a<br>None set Upload        | previously released version, this is whe                                         | re to upload it.                            |                                                               |
| INSTALLER MIRROR<br>You may want to mirror the installer f                            | ile over another network in order to spee                                        | d up delivery. If you have done so, p       | please specify the URL here so that it                        |
| can be distributed for software updat                                                 | es.                                                                              |                                             |                                                               |

The package details view provides several different options. Below the display name, the product version, date of upload and the last modified date are displayed.

| dellsetup_kit_4.5.0-19621.exe |                         |  |
|-------------------------------|-------------------------|--|
| Version:                      | 4.5.0-19621             |  |
| Uploaded:                     | 2015 Jan 24 12:44:25 PM |  |
| Modified:                     | Never                   |  |

To the right of this information are two buttons. The "Download the original kit" button allows the user to download a copy of the kit that was uploaded, in its original form. The "Delete this package..." button removes a package from the system.

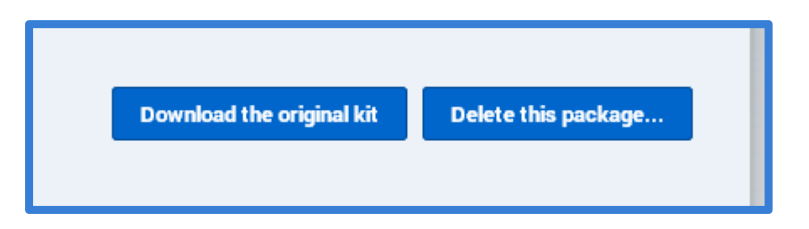

The files section contains the original configuration files for the installation kit, along with the product installer. Each of the icons can be clicked on to download a copy of the original file included with the installation kit.

Clicking on the client installer icon is a recommended way to verify that an upload was completely successful, as the provided link is the one the client software will use to download the software from the DPWMS. If, after clicking on the installer icon, an error is displayed, rather than beginning a download of the installer, delete the package and attempt to upload it again.

| FILES                                                                                |                                                                                   |                                             |                                                               |
|--------------------------------------------------------------------------------------|-----------------------------------------------------------------------------------|---------------------------------------------|---------------------------------------------------------------|
| These are the original install kit files<br>anything, except for the installer white | and do not contain global setting overrid<br>ch you may want to host on a mirror. | les. These are for reference and typi       | cally do not need to be used for                              |
| XML                                                                                  | XML                                                                               | TXT                                         | EXE                                                           |
| custom_apps.xml (10 KB)                                                              | preferences.xml (4 KB)                                                            | trustedsites.txt (4 KB)                     | DellSetup_4.5.0-19621.exe (59 MB)                             |
| Extends apps.xml with custom<br>isolation rules.                                     | Defines various configurable values.                                              | Defines host/guest redirection<br>behavior. | The installer file, used to install or<br>upgrade the client. |

The Override Apps.xml section is used to upload (or replace) a new apps.xml configuration file to extend or modify the default configuration file included with this version of the product being viewed. This is often used to add support for new browser versions that are not supported in the default configuration. Apps.xml override files are available on the DPW Support landing page (http://www.dellprotectedworkspace.com/support), when needed.

If no override exists for the selected package, press the "Upload" button to select a new override file. If a previous override is in place, press the "Replace" button to upload a new version or the "Delete" button to remove the override.

| OVERRIDE APPS.XML<br>If Dell has updated the apps.xml for a previously released version, this is where to upload it.<br>None set Upload                  |
|----------------------------------------------------------------------------------------------------|
| OVERRIDE APPS.XML<br>If Dell has updated the apps.xml for a previously released version, this is where to upload it.<br>apps.xml (148 KB) Replace Delete |

The last section is the Installer Mirror section. This section allows for the product installer to be downloaded by the clients from an alternate location, such as an internal NAS or public CDN. The address provided must be a HTTP or HTTPS address, and must include the full path to the installer, not the full installation kit. The installer can be downloaded from the installer icon on this page, and uploaded to an external source.

NOTE: It is HIGHLY recommended that an Installer Mirror be used for any deployment over 500 clients.

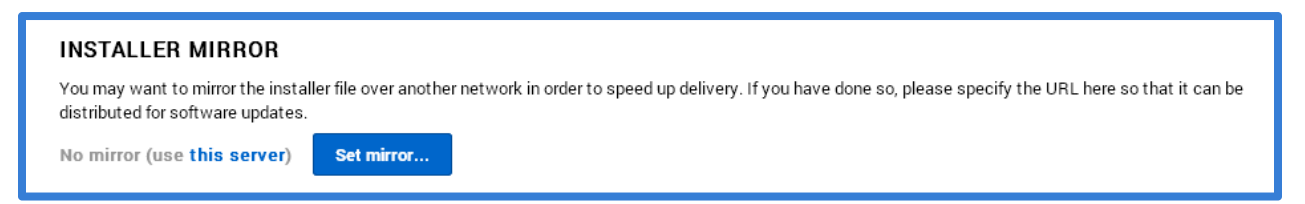

To add a mirror link, press the "Set mirror..." button and paste the URL to the alternate source. Once set, the URL will display on the page. The URL can be modified by pressing the "Change..." button or removed by pressing the "Delete..." button.

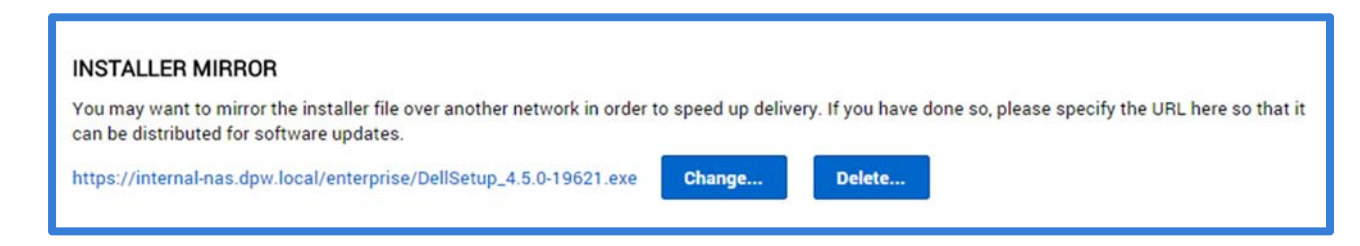

### Entering the Client Software Activation Key

The DPWMS is now able to provide a global activation key that will be used for all clients that connect to the DPWMS system. In order to enable this feature, the client activation key needs to be entered into the Global Settings. To access the Global Settings, click the Global Settings button at the bottom of the Packages tab.

| PACKAGES                                                                                                    | d GROUPS                                                                                                    | HOSTS                                                                                                    | O AUDIT                                                                                                   |                                                                                                    |                                                                                             |
|----------------------------------------------------------------------------------------------------|----------------------------------------------------------------------------------------------------|----------------------------------------------------------------------------------------------------|----------------------------------------------------------------------------------------------------|----------------------------------------------------------------------------------------------------|---------------------------------------------------------------------------------------------|
| Packages are Dell P<br>with group preferen<br>version V installed, 1<br>When a host is assig<br>has no assigned par | rotected Workspace Inst<br>ces and served to hosts.<br>the Install Kit for verson<br>gned to a package, it will<br>ckage but its assigned g | all Kits combined with<br>A package <i>must</i> exist f<br>V must be uploaded to<br>only upgrade if its inst<br>roup has a default pack | any apps.xml overric<br>for a host to to receiv<br>the server for the ho<br>alled version is less<br>age. | les and/or server mirrors. Files wit<br>ve group configuration updates. Fo<br>st to receive configuration updates<br>than the package version. The sam | hin the package are merged<br>r example, if a host has<br>s.<br>e logic applies when a host |
| A D Pag                                                                                                    | e 1 of 1                                                                                                    | 1                                                                                                    | -1 of 1 total                                                                                             | ٩                                                                                                    | Search                                                                                      |
| Name                                                                                                    |                                                                                                    |                                                                                                    |                                                                                                    | Version                                                                                                    | Uploaded 🔻                                                                                  |
| dellsetup_kit_4.5.0                                                                                                 | 0-19621.exe                                                                                                    |                                                                                                    |                                                                                                    | 4.5.0-19621                                                                                                    | 2015 Jan 24 12:44:25 PM                                                                     |
|                                                                                                    | Clabel Settings                                                                                                    |                                                                                                    |                                                                                                    |                                                                                                    |                                                                                             |

To apply the client activation key, enter it into the "Use the following client activation key" text box on the Global Package Settings dialog. Press the "Save" button to save the setting.

| F        |                                                                                                    | n          |
|----------|----------------------------------------------------------------------------------------------------|------------|
|          | GLOBAL PACKAGE SETTINGS + ×                                                                                                    |            |
| s'<br>sc | Override the TDS/CMS URL preference with the following server. This will also be used to complete<br>URLs in update responses.<br>(ex: "https://example.com/") | lec<br>I K |
| je       |                                                                                                    | s          |
| 36       | Accept untrusted and self-signed certificates.                                                                                                    |            |
|          | Use the following client activation key:                                                                                                    |            |
|          | 123456789123456789                                                                                                    |            |
|          | Always submit detection reports to Dell servers (in addition to any server specified in preferences).                                                          | si         |
|          | Limit the number of concurrent installer downloads from an API node to: 100                                                                                    | 13         |
|          |                                                                                                    | 13         |
| 9        | Save Cancel                                                                                                    | 12         |
| 06       | 2040                                                                                                    | 0.10       |

### Additional Global Package Settings

The Global Package Settings dialog box provides three other global setting options, which affect the entire DPWMS. The first option is used to override the config\_server and report preference URLs for all groups. By default, any new group will be automatically populated with the FQDN of the DPWMS system. However, this may not be the desired address for clients to use. By overriding the default setting here, the provided URL will be used instead of the FQDN of the DPWMS. This may be useful if using a "vanity" URL for client connections, such as <a href="https://dpw.mycompany.local">https://dpw.mycompany.local</a>, rather than the FQDN of the system or if a load balancer is being used in front of the DPWMS API servers. It is also important to check the "Accept untrusted and self-signed certificates" check box if using an SSL cert that is not publically signed (by a public CA).

| GLOBAL PACKAGE SETTINGS +                                                                                                    | × |
|----------------------------------------------------------------------------------------------------|---|
| Override the TDS/CMS URL preference with the following server. This will also be used to complete URLs in update responses.<br>(ex: "https://example.com/") | 1 |
| Accept untrusted and self-signed certificates.                                                                                                    |   |

Note: The config\_server and report lines can still be modified for an individual group. This setting only modifies the default value that will be provided for new groups.

The next option on the Global Packages Setting dialog is a check box to enable sending threat reports to the Invincea public servers, as well as the specified local server. Some customers are required to have this option enabled per their license agreements.

| 123456789123456789                                                                |                      |
|-----------------------------------------------------------------------------------|----------------------|
| Always submit detection reports to Dell servers (in addition to any server specif | ied in preferences). |
| Limit the number of concurrent installer downloads from an API pada to: 100       |                      |

The final option in the Global Settings dialog is the "Limit number of concurrent downloads" option. This option is used to control the number of client machines that will be able to download a new update package from the DPWMS at one time. This option can be modified based on the load placed on the server for a specific environment. It is recommended that this option be left enabled for most deployments.

| Limit the number of concurrent installer downloads from an API node to: 100 |      |       |
|-----------------------------------------------------------------------------|------|-------|
|                                                                             | Save | Close |

#### **Groups** Tab

The Groups Tab displays a list of all available groups on the system. By default, the display lists the group with the largest number of hosts first. Along with the group name, the current revision number for that group is displayed, along with the total number of hosts assigned to the group, and the date of the last modification of that group.

| PACKAGES                                        | 4 GROUPS                                                    | HOSTS                                                   | audit                                      |                                   |                 |               |
|-------------------------------------------------|-------------------------------------------------------------|---------------------------------------------------------|--------------------------------------------|-----------------------------------|-----------------|---------------|
| Groups contains vers<br>group will only receive | ion-independent configurati<br>e configuration settings per | ion settings. Exposed co<br>taining to the version it l | nfiguration settings are<br>nas installed. | pulled from the latest package. H | lowever, a host | assigned to a |
| A Depage                                        | e 1 of <b>1</b>                                             | 1                                                       | 1 of 1 total                               | C                                 | <b>S</b> earch  |               |
| Name                                            |                                                             |                                                         |                                            | Revision                          | # Hosts ▼       | Modified      |
| Default                                         |                                                             |                                                         |                                            | 0                                 | 0               | Novor         |

The column headers can be clicked on to sort the list by any of the selected headers. The search box can also be used to search for a specific group.

When more than 10 groups are present, the groups will span multiple pages. The arrow buttons can be used to advance to the next or return to the previous page of Groups. Additionally, the Page number can be entered into the Page Number box to jump to a specific page. The total number of groups is listed in the center of the navigation tools.

#### Creating a New Group

To add a new group to the DPWMS, press the "Add Group" button. In the Add Group dialog, enter a name for the new group, and select an existing group to copy the configuration from. It is recommended that an existing group always be used as a template for any new group. If the None option is selected, the group will contain only the default settings.

|            | ADD GROUP                               |                                |   |        | $+ \times$ |
|------------|-----------------------------------------|--------------------------------|---|--------|------------|
| ⊢in<br>on: | Group Name:<br>Copy Configuration From: | Production<br>Default <b>T</b> | ] |        | , e        |
| 1          |                                         |                                |   | Create | Cancel     |

Press the "Create" button to finish the process. The dialog box will close and return to the Groups tab.

|   | Name       | Revision | # Hosts ▼ | Modified |
|---|------------|----------|-----------|----------|
| _ | Default    | 0        | 0         | Never    |
|   | Production | 0        | 0         | Never    |
|   |            |          |           |          |

#### Renaming a Group

Added with the release of DPWMS 2.2 is the ability for the name of a group to be modified after it has been created. In order to rename a group (with the exception of the "Default" group), click on the group name in the Groups table. From the Group details screen, press the "Rename Group…" button.

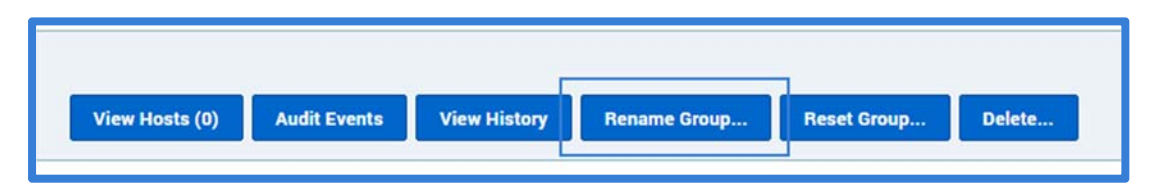

When the "Rename Group" dialog box is displayed, enter the new name for the group, then press the Rename button.

| RENAME GROUP                                                                                                    | + ×           |
|----------------------------------------------------------------------------------------------------|---------------|
| Rename this group?<br>All references to this group in other data will be automatically changed.<br>New Group Name: MyNewGroupName |               |
|                                                                                                    | Rename Cancel |

### Group Details View

The Group Details View provides a view of the currently selected group that shows the current configuration options, current software deployment options, plus history information and a link to the list of hosts that are currently assigned to the group.

| PACKAGES                                                         | d GROUPS                                           | HOSTS                      | D AUDIT                   |              |                    |
|------------------------------------------------------------------|----------------------------------------------------|----------------------------|---------------------------|--------------|--------------------|
| Production/3 (la                                                 | atest)                                             |                            |                           |              |                    |
| Last modified: 2014                                              | Aug 01 1:08:55 PM                                  | ew Hosts (1759) A          | Audit Events View History | Rename Group | Reset Group Delete |
| Set Installation                                                 | on Method                                          |                            |                           |              |                    |
|                                                                  | and an a last in solls de                          |                            |                           |              |                    |
| <ul> <li>Default – at user</li> <li>Nice – wait until</li> </ul> | poates be installed?<br>'s leisure<br>next restore |                            |                           |              |                    |
| Force – shut dow                                                 | n product and automatical                          | ly upgrade after a certair | n timeout                 |              |                    |
| Host with no package                                             | e should be assigned the fo                        | llowing package:           |                           |              |                    |
| (None)                                                           |                                                    |                            |                           |              |                    |
| Don't send config                                                | uration files 🔋                                    |                            |                           |              |                    |
| 🕀 Adjust Prefere                                                 | ences                                              |                            |                           |              |                    |
|                                                                  |                                                    |                            |                           |              |                    |

Once customizations have been made to any section of the Group Detail View (Install Method, Preferences, Trusted Sites or Custom Apps), they need to be saved before they will be sent to the clients. Pressing the "Save" button at the bottom of the view will display a confirmation dialog.

| SAVE GROUP CONFIGURATION |      | + ×   |
|--------------------------|------|-------|
| Comments:                |      |       |
|                          |      |       |
|                          |      |       |
|                          |      | /     |
|                          | Save | Close |
|                          |      |       |

An optional comment can be saved to indicate what changes were made during this revision. Pressing the "Save" button on the dialog will commit the changes and publish them to the clients. Any comments can be reviewed on the "View History" tab for the group. Pressing the "Close" button on this dialog will cancel the save action.

The "Clear" button at the bottom of the view can also be used to remove any pending changes and revert back to the last saved state.

The Group navigation bar provides information about the Group, including the name of the currently selected group, and the date and time of the last revision.

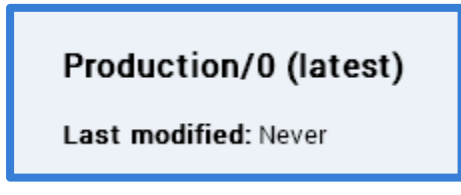

There are also six buttons available in the navigation bar that allow the current hosts assigned to the group to be listed, the audit events log for the current group to be displayed, the revision history of the group to be reviewed, provide the ability to reset a group to its default configuration, rename a group and finally allow a group to be deleted from the system.

| View Hosts (1759) | Audit Events | View History | Rename Group | Reset Group | Delete |
|-------------------|--------------|--------------|--------------|-------------|--------|
|                   |              |              |              |             |        |

Pressing the "View Hosts" button will switch the display to the Hosts tab, with the correct filter applied (in the image below the "Production" group filter is applied) for the group that is currently selected. To return to the group, go back to the Groups tab and select the group from the list.

| iroup: Choose V Pack | age: Choose • Host Status: ? Choose | Y                         |            | Hosts Pe       | r Page: 20 🔹 |
|----------------------|-------------------------------------|---------------------------|------------|----------------|--------------|
| Page 1 of 1          | 0-0 o                               | f 0 total                 |            | Q Search       |              |
| Hostname             | User                                | IP Install Status Install | ed Package | Group Revision | Last Beat -  |
|                      |                                     |                           |            | Hosts Pe       | r Page: 20   |

Pressing the "Audit Events" button will switch the display to the Audit tab, with the correct filter applied (in the image below the "Production" group filter is applied) for the group that is currently selected. To return to the group, go back to the Groups tab and select the group from the list.

| udit events are eve  | ents sent by hosts to the | e server for monitoring p | ourposes. The group corresponds to the group the host v | vas in at the time of the event. |
|----------------------|---------------------------|---------------------------|---------------------------------------------------------|----------------------------------|
| Broup: Choose<br>Pag | × PRODUCTION              |                           | 0-0 of 0 total                                          | Q, Search                        |
| Date 👻 Event         |                           |                           | User Hostname                                           | Group                            |

Pressing the "View History" button will switch the display to view the revision History for the currently selected group.

| History of F | Production             | 1-2 of 2 total      | Q. Search                   |
|--------------|------------------------|---------------------|-----------------------------|
| Revision 🔻   | Date                   | Comment             | Author Actions              |
| 1            | 2014 Apr 10 5:42:23 PM | Updated server URLs | admin View Changes / Revert |
| 0            | 2014 Apr 10 5:27:19 PM | Group created.      | admin View Changes / Revert |

Any comments that were noted while saving a revision will be displayed on the Comment section of that revision.

| Date              | Comment             |  |
|-------------------|---------------------|--|
| Apr 10 5:42:23 PM | Updated server URLs |  |
| Apr 10 5:27:19 PM | Group created.      |  |

Clicking the "View Changes" link on a revision will provide a detail of whatever changes were made during the selected revision.

| Q      | Search       |          |
|--------|--------------|----------|
| Author | Action       | s        |
| admin  | View Changes | Revert   |
| admin  | View Changes | / Revert |

| Previous Change                        | View history | Next Change- |
|----------------------------------------|--------------|--------------|
| On 2014 Aug 26 2:39:22 PM admin wrote: |              |              |
|                                        |              |              |
| - Default/0                            |              |              |
| + Default/1                            |              |              |
| -1 +1,5 00                             |              |              |
| )                                      |              |              |
|                                        |              |              |
| "default package": "4.0.0-18075",      |              |              |
| "install_type": "default",             |              |              |
| "no config": false                     |              |              |
| =                                      |              |              |
|                                        |              |              |
|                                        |              |              |

Clicking on the "Revert" link on a revision with reset the group settings back to what was published in this revision.

| Author | Actio        | ns       |
|--------|--------------|----------|
| admin  | View Changes | / Revert |
| admin  | View Changes | / Revert |

To return to the Group, click on the Group Name link in the title.

| PACKAGES              | 4 GROUPS | 🖵 ноз |  |  |  |  |  |
|-----------------------|----------|-------|--|--|--|--|--|
| History of Production |          |       |  |  |  |  |  |
| A D Pag               | e 1 of 1 |       |  |  |  |  |  |

Pressing the "Reset Group..." button on the group details page will prompt the user to select where the group should be reset. The user can select the current configuration of another group, or can go back to all default settings by selecting "None".

| View Hosts (0) | Audit Events                                                                     | View History                                                                                                    | Rename Group                                         | Reset Group | Delete |
|----------------|----------------------------------------------------------------------------------|----------------------------------------------------------------------------------------------------|------------------------------------------------------|-------------|--------|
| Γ              | RESET GROUP                                                                      | -                                                                                                    |                                                      | + ×         |        |
| te:            | Reset this group? All con<br>Also, you may copy confi<br>Copy Configuration From | figuration information for<br>guration information from<br>I: <u>None T</u><br><u>None</u><br>Default<br>Production | this group will be erased.<br>n another group.<br>Re | set Cancel  |        |

Finally, pressing the "Delete..." button will prompt the user to confirm deletion of the selected group.

| View Hosts (0)                                                                                | Audit Events | View History | Rename Group | Reset Group | Delete |
|-----------------------------------------------------------------------------------------------|--------------|--------------|--------------|-------------|--------|
| Г                                                                                             | DELETE GROUP |              |              | + ×         |        |
| e: Permanently delete this group? All hosts in this group will be moved to the Default group. |              |              |              |             |        |
|                                                                                               | 2101010      |              | Del          | ete Cancel  |        |
### Set Installation Method

The next section of the Group Details View is the "Set Installation Method" section.

| How should pro  | duct updates be installed?                  |                        |  |  |
|-----------------|---------------------------------------------|------------------------|--|--|
| Oefault – a     | Default – at user's leisure                 |                        |  |  |
| 🔘 Nice – wait   | until next restore                          |                        |  |  |
| Force – sh      | It down product and automatically upgrade a | fter a certain timeout |  |  |
|                 |                                             |                        |  |  |
| Host with no pa | ackage should be assigned the following pac | kage:                  |  |  |
| most mithin p   |                                             |                        |  |  |

While the DPWMS is not able to do initial installations of client software, it can provide software updates once the clients are managed. The "Set Installation Method" provides options for how client updates should be applied.

When a DPWMS group is assigned with a specific software version, it is then able to ensure that all clients that are assigned to the group are running this specific version, or greater, of the client software. For example, if the Group is assigned v3.3.4 and a client is running v3.3.0, the client will be upgraded. However, if the client is running v3.3.5, it will not be downgraded.

The first section deals with the user experience during the software upgrade process. One of three options needs to be selected when a software version is specified.

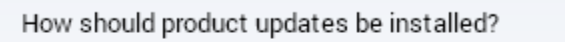

Default – at user's leisure

Nice – wait until next restore

Force – shut down product and automatically upgrade after a certain timeout

The "Default" method will provide the user with a Dell Protected Workspace Alert over the system tray, after the upgrade file has finished downloading to the staging area on the client machine, with the option to either "Install Now" or "Install Later". By choosing Now, the user will immediately be exited out of all protected applications and the upgrade process will take place immediately. The Later option will put the upgrade into a pending state and it will automatically apply the next time the client software is restored or restarted.

The "Nice" method does not alert the user at all, but after the upgrade file has finished downloading to the staging area on the client machine, the upgrade will be in a pending state, and it will automatically apply the next time the client software is restored or restarted.

Finally, the "Force" method will provide the user with a Dell Protected Workspace Alert over the system tray, after the upgrade file has finished downloading to the staging area on the client machine that indicates a five (5) minute countdown until the software is forcibly upgraded. Once the timer has expired, all protected applications will close and the upgrade will be processed.

The next section provides a drop-down that allows for the selection of the software version to be used for the client upgrades.

| Host with no pac | kage should be assigned the following package: |
|------------------|------------------------------------------------|
| (None) 🔹         |                                                |
| (None)           |                                                |
| 3.3.4-17343      |                                                |

New to DPWMS 2.0 is the ability to directly assign a package upgrade to an individual host. If a package has been assigned directly to a host, that host will not receive a package upgrade assignment from the Group it is part of until the package assignment has been removed. The text above the package assignment for the group specifies "Host with no package" as a reminder. You can tell if a host has had a packaged assigned by searching for the host in the Hosts table and seeing what value is in the "Package" column. This column needs to display (None) for the host to receive software upgrades from the group level settings.

### Adjust Preferences

The Adjust Preferences section is used to set the client software preferences. This UI is automatically created based on the latest version of the client software loaded into the system.

| GENERAL Autorestore ?   enabled true   enabled true   ise user_modifiable   user_modifiable true   allow_cancel true   faise   allow_cancel true   ise   day_of_week   t   grace_period_seconds   innutes   00   network   type   daily | Adjust Prefe | erences                             |                                          |
|----------------------------------------------------------------------------------------------------|--------------|-------------------------------------|------------------------------------------|
| SECURITY   User_modifiable   allow_cancel   tue   false   day_of_week   grace_period_seconds   DIALOGS   minutes   00   NETWORK   type   daily                                                                                          | GENERAL      | Autorestore ?<br>enabled            | 🖲 true 🔘 false                           |
| PRIVACY       grace_period_seconds       0         DIALOGS       03       00         NETWORK       30       30         OTHER       daily       00                                                                                       | SECURITY     | user_modifiable<br>allow_cancel     | true  false true false                   |
| DIALOGS     03       MINUTES     00       NETWORK     30       OTHER     daily                                                                                                    | PRIVACY      | day_of_week<br>grace_period_seconds |                                          |
| NETWORK     30       type     daily                                                                                                    | DIALOGS      | hours                               | 03 00 00 00 00 00 00 00 00 00 00 00 00 0 |
| OTHER                                                                                                    | NETWORK      | randomize_minutes<br>type           | 30<br>daily                              |
| Default Browser ?                                                                                                    | OTHER        | Default Browser ?                   |                                          |

The preferences are broken into several sections to help group together the different preferences by functionality. By clicking on the tabs along the left hand side, the different sections are displayed.

There are two different types of preference selection: radio button and text box. Preferences attributes that have a predefined true or false option will display as a radio button. All other preferences display as a text box where a specific value needs to be entered, based on the preference being set. Please reference the client software documentation for descriptions of each preference and allowed values for the text box fields.

Additionally, the "?" next to the name of each preference may provide some additional information about the preference, if it is available. This information may contain valid entries for text box fields, however the comprehensive information can be found in the client software documentation.

| S C<br>V<br>A V<br>s | Controls the<br>/alid values<br>/alid values<br>spelled out ( | e settings for the auto-restore featu<br>s for <b>type</b> : "daily", "weekly", "elapsed<br>s for <b>day_of_week</b> : "*" (when not u<br>day of week (i.e. "Monday", "Tuesda | re.<br>d".<br>Ising type weekly),<br>ay"). |  |
|----------------------|---------------------------------------------------------------|----------------------------------------------------------------------------------------------------|--------------------------------------------|--|
| ENER                 | ENERAL Autorestore ?                                          |                                                                                                    |                                            |  |
|                      |                                                               | enabled                                                                                                    | 🖲 true 🔵 false                             |  |
|                      |                                                               | user_modifiable                                                                                                    | 🔵 true 💿 false                             |  |
| SECURI               | ITY                                                           | allow_cancel                                                                                                    | 🖲 true 🔵 false                             |  |
|                      |                                                               | day_of_week                                                                                                    | *                                          |  |
| PRIVAC               | CY                                                            | grace_period_seconds                                                                                                    | 0                                          |  |
|                      |                                                               | h                                                                                                    | 00                                         |  |

Preferences all start with the default values that are set in the client software installation kit. When a value has been changed from the default option, an additional option will now be present on the same line.

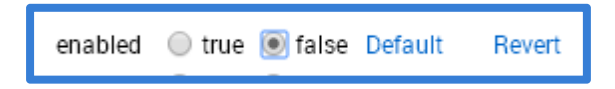

The word "Default" being displayed next to a preference attribute indicates that the preference is no longer set to the default value in the client installation kit. If the Default option is clicked, the value will be reset back to what it was in the client installation kit.

Additionally, the word "Revert" is displayed. Clicking this link will revert the value back to what it was the last time the group was saved. This can be used if a value was changed by accident and the previous setting is not known.

### Adding Custom Preferences / Attributes

In some cases, a custom preference may need to be added to enable a new preference, or to add additional attributes to a default preference. To add a new preference or attributes, switch to the "other" tab of the Adjust Preferences menu and press the "Add Custom Preference" button.

| Adjust Pref | erences*                                                  |
|-------------|-----------------------------------------------------------|
| GENERAL*    | Privacy Url ?                                             |
| SECURITY    | Roaming Shared Folder ?                                   |
| PRIVACY     | enabled 🔘 true 🖲 false                                    |
| DIALOGS     | Upload On Restore ?<br>enabled © true ® false<br>dst_path |
| NETWORK     | overwrite <pre>   true  false src_path </pre>             |
| OTHER       | Add Custom Preference                                     |

When the Add/Modify Preference dialog is displayed, copy the new preference or updated preference XML snippet into the dialog box. Be sure to include the <preferences> tag before the snippet and the </preferences> tag after the snippet. Press the "Create" button to confirm the change.

|   | ADD/MODIFY PREFERENCE +                                                                                                    | × |
|---|----------------------------------------------------------------------------------------------------|---|
|   | Note: added values should be wrapped in a <preferences> tag.</preferences>                                                                                               |   |
|   | <pre>1 &lt; <preferences> 2 <dont_show_dialogs 3="" <="" preferences="" redirector_g2h="true" redirector_h2g="true" unsupp=""> 4</dont_show_dialogs></preferences></pre> |   |
| l | <>                                                                                                    |   |
|   | Create                                                                                                    |   |

Locate the new or modified preference to ensure it has been added or modified. Modifications that are not part of the default configuration file will contain an "x" at the end of the line to allow for removal of the modification, and to act as an indicator that it is a custom entry. For modified preferences, this only applies to attributes that are not part of the default configuration file. Once added to the UI, these new preferences can be modified the same as any other preference.

| Dont Show Dialogs 🕐             |                |         |   |
|---------------------------------|----------------|---------|---|
| redirector_g2h                  | 🖲 true 🔵 false | Default |   |
| redirector_h2g                  | 🖲 true 🔵 false | Default |   |
| unsupported_microsoftexcel      | 🖲 true 🔵 false |         | × |
| unsupported_microsoftpowerpoint | 🖲 true 🔵 false |         | × |
| unsupported_microsoftword       | 🖲 true 🔘 false |         | x |

### Manage Unprotected Sites

The next section on the Group Detail View is the Manage Unprotected Sites section. This section is used to enter regex values for URLs that should be added to the trusted sites list for the client software.

| Manage Unprotected Sites                                                                                                    |  |  |  |  |
|----------------------------------------------------------------------------------------------------|--|--|--|--|
| Click to change the behavior for a rule. Drag rows or click arrows to reorder. Rules are matched top to bottom. Default rules cannot be deleted, only disabled. |  |  |  |  |
| trusted (unprotected) blocked untrusted (protected) unredirected disabled                                                                                       |  |  |  |  |
| ▲ ▼ ■ ^https?://[^/]*\)*webex\.com/.* (Copy)                                                                                                    |  |  |  |  |
| A V Ahttps?//[^/]*\)*joingotomeeting\.com/.*                                                                                                    |  |  |  |  |
| A V Ahttps?//[^/]*\)*gotomeeting\.com/.*                                                                                                    |  |  |  |  |
| A V Ahttps?://[^/]*\)*citrixonline\.com/.*                                                                                                    |  |  |  |  |
| A V Ahttps://[^/]*\)*intralinks\.com/.*                                                                                                    |  |  |  |  |
| ▲ ▼ ■ ^https?://[^/]*\)*rooms\.hp\.com/.*                                                                                                    |  |  |  |  |
| ▲ ▼ ■ ^https?://[^/]*\)*fastsupport\.com/.*                                                                                                    |  |  |  |  |
| A V Attps://[1/]*\)*teleconference\.att\.com/.*                                                                                                    |  |  |  |  |
| thtps://[^/]*\)*webmeeting\.att\.com/.*                                                                                                    |  |  |  |  |
| thtps://[^/]*\.)*addons\.mozilla\.org/.*                                                                                                    |  |  |  |  |
| thtps://[^/]*\)*addons\.cdn\.mozilla\.net/.*                                                                                                    |  |  |  |  |
| A V Attps?://chrome\.google\.com/webstore/?.*                                                                                                    |  |  |  |  |
| A T Abtted?//accounted.accols.act.uk/*                                                                                                    |  |  |  |  |

When a new group is created, this section is populated with the default entries included in the installation kit. These entries cannot be removed from the list, however they can be disabled as described below. Custom entries can be added to the list using the "Add Custom Rule" entry box at the bottom of the list. Enter the desired regex entry into this box, then press the "Add Rule" button to add it to the list.

| Custom rule: ^https?://([^/]*\.)*www\.dell\.com/.* | Quick Add Domain |
|----------------------------------------------------|------------------|
|----------------------------------------------------|------------------|

The "Quick Add Domain" feature can be used to add a standard regex for a simple domain, such as example.com. By entering the domain into the rule text box, and pressing the "Quick Add Domain" button, a regex will be auto-created and added.

| ▲ ▼ ■ ^https?://([^/]*\.)*dell\.com/.* < |          |                  |
|------------------------------------------|----------|------------------|
| Custom rule: dell.com                    | Add Rule | Quick Add Domain |

The "Add Multiple Rules" button, located below the Custom Rule section, allows for a multi-rule regex file to be pasted into the provided dialog to allow for a bulk upload of regex entries.

| Custom rule: de | ell.com |  |  |
|-----------------|---------|--|--|
| Add Multiple    | Rules   |  |  |
|                 |         |  |  |

Within the "Add Multiple Unprotected Sites" dialog box, paste a list of regex entries, one per line, then press the "Create" button to add them. Comments can also be added within the bulk upload by adding a hashtag "#" at the beginning of the line.

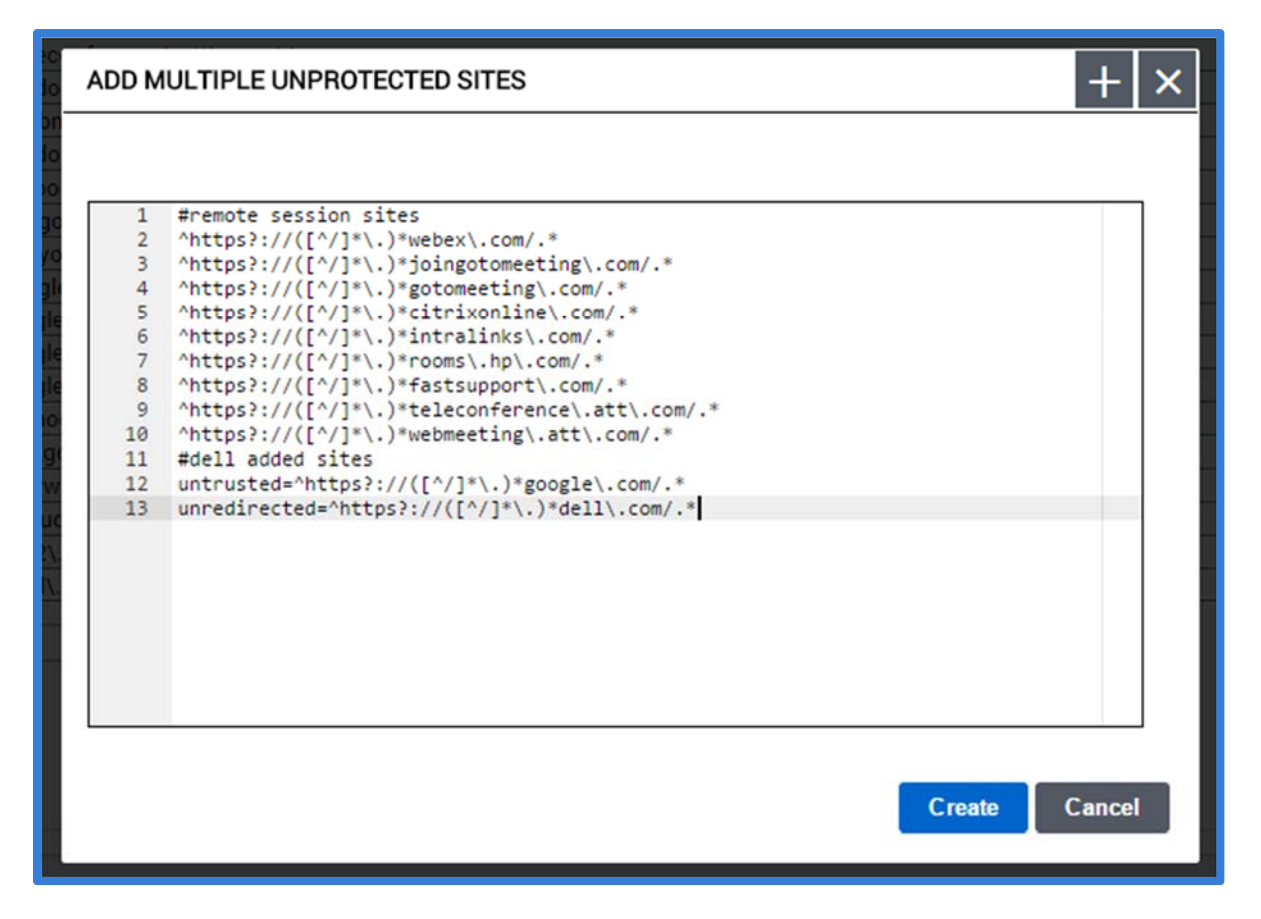

Each entry in the list must be classified with one of five different classifications. By default, all new entries are classified as "trusted (unprotected)."

- Red trusted (unprotected) indicates that any matching URL will open in an unprotected browser, outside of the secure container.
- Gold blocked indicates that any matching URL will not be allowed to open in an unprotected browser; however, if the URL is entered into the unprotected browser it will not be redirected. The only method for accessing a blocked URL is to access it via a protected browser directly. This is mostly used to block third-party embedded ad URLs that are on trusted sites, to prevent the ad URLs from opening in a protected browser. This feature is no longer valid after the release of Dell Protected Workspace 4.0.
- Green untrusted (protected) indicates that any matching URL will open in the protected browser. This feature is used when certain subdomains (such as a publically facing website) should be forced to open in the protected browser, while the rest of the domain is allowed to open in an unprotected browser. It is important that untrusted entries be listed above any associated trusted entries, as the trustedsites list is evaluated from top down.
- Purple unredirected indicates that any matching URL will be allowed to stay in whatever browser (protected or unprotected) it is accessed from. This is important for sites like Google account sites, to allow users to be able to log into both the protected and unprotected Chrome browsers.

• Grey – disabled – indicates that the entry is not active and will be skipped. The disabled option can also be used to place comments within the trusted sites list to indicate what a certain section of regex values may relate to. If a comment is entered, it is extremely important to make sure it is disabled.

|  | ^https?://([^/]*\.)*yieldmanager\.net/.* |
|--|------------------------------------------|
|  | ~~This is a comment entry~~              |
|  |                                          |
|  |                                          |

To change the classification of an entry, click on the colored square at the beginning of the line until it displays the desired color of the classification needed. Entries can also be reordered by using the up and down arrows at the beginning of each line, or by clicking and dragging the entry to the desired location (not supported with all browsers). A custom entry can also be removed completely by clicking on the "x" at the end of its line.

### Customize App Settings

The Customize App Settings section of the Group Details View allows the default custom\_apps.xml that is included with the installation kit to be displayed as individual apps so that those individual apps can be enabled or disabled and/or modified from their default values. Additionally, it also allows for additional custom apps snippets to be added.

| Customize Ap         | p Settings*               |  |  |  |  |  |
|----------------------|---------------------------|--|--|--|--|--|
| Note: Default custor | n apps cannot be deleted. |  |  |  |  |  |
| IE (Edit)            |                           |  |  |  |  |  |
| Firefox (Edit)       |                           |  |  |  |  |  |
| Chrome (Edit)        |                           |  |  |  |  |  |
| Java (Edit)          |                           |  |  |  |  |  |
| SelashPlugin (       | Edit)                     |  |  |  |  |  |
| Aternity (Edit)      |                           |  |  |  |  |  |
| 🗹 Lastpass (Edi      | t)                        |  |  |  |  |  |
| McAfee_SiteA         | Advisor_Enterprise (Edit) |  |  |  |  |  |
| Add Custom App       |                           |  |  |  |  |  |

Each custom app is listed based on the name supplied within the <app> tag of the snippet. From this list, an app can be enabled or disabled by checking or unchecking the checkbox next to the app name. The default custom\_apps cannot be deleted.

To view or modify one of the default custom\_apps, click on the "edit" link to display the XML snippet.

FIREFOX × <app name="Firefox"> 1 -2 <!-- Firefox User Agent settings List the setting as you see it in Firefox about:config. з Use types "string", "boolean", "integer" 4 5 Note the Firefox version number is in the string. Keep this up to date. 6 7 --> 8 9 10 <ffx\_pref mode="default" name="startup.homepage\_override\_url" type="strin <ffx\_pref mode="default" name="startup.homepage\_welcome\_url" type="string 11 <ffx\_pref mode="default" name="browser.startup.homepage" type="string">ht 12 13 14 15 <!--<ffx\_pref name="general.useragent.override" type="string">Mozilla/5.0 (Wi 16 <ffx\_pref name="general.appversion.override" type="string">5.0 (Windows; 17 18 <ffx\_pref name="general.oscpu.override" type="string">Windows NT 6.1</ffx 19 <ffx\_pref name="general.platform.override" type="string">Win32</ffx\_pref> <ffx\_pref name="general.useragent.vendor" type="string"></ffx\_pref> 20 v 21 • Use Default Close

The XML editor allows for the XML snippet to be modified as necessary. Once finished, press the "Apply" button. For custom\_apps included with the installation kit, press the "Use Default" button to return the snippet to its default setting. This should also be used when a new version of the client software is added to the system, to ensure the latest version of the snippet is being used. Once the "Use Default" button has been pressed and the new version is displayed, any customizations can be re-entered.

To add a custom\_app to click on the "Add Custom App" link below the list of custom\_apps.

| Note: Default custom apps cannot be deleted. |
|----------------------------------------------|
| IE (Edit)                                    |
| Firefox (Edit)                               |
| Chrome (Edit)                                |
| 🗹 Java (Edit)                                |
| FlashPlugin (Edit)                           |
| Aternity (Edit)                              |
| Lastpass (Edit)                              |
| McAfee_SiteAdvisor_Enterprise (Edit)         |
| Add Custom App                               |
| Save Cancel Copy Config                      |

When the New Custom App dialog is displayed, paste the XML snippet into the dialog box, making sure to include the <app> tag at the beginning and the </app> tag at the end. Press the "Create" button to finish adding the snippet.

Additionally, multiple custom app snippets can be added at one time by copying them all into the New Customapp dialog box. Individual app snippet will be created after the "Create" button is pressed.

|    | NEW           | CUSTOMAPP + X                                                       |
|----|---------------|---------------------------------------------------------------------|
| e  | Note: t       | he name corresponds to the "name" attribute of the <app></app> tag. |
| 5  | 1 -<br>2<br>2 | <pre><app name="MS Forefront TMG Client"></app></pre>               |
| 2  |               |                                                                     |
| )E |               |                                                                     |
|    |               |                                                                     |
|    |               |                                                                     |
|    |               |                                                                     |
|    |               |                                                                     |
|    |               |                                                                     |
|    |               |                                                                     |
|    |               | Create Cancel                                                       |
|    |               |                                                                     |

Once the new snippet has been added, it will display in the list of available apps. From the list, it can also be enabled or disabled and edited, same as the default apps. Additionally, custom snippets can be deleted from the system.

| 6 | IE (Edit)                               |
|---|-----------------------------------------|
| 6 | Firefox (Edit)                          |
| 6 | Chrome (Edit)                           |
| 6 | 🗹 Java (Edit)                           |
| 6 | FlashPlugin (Edit)                      |
| 6 | Aternity (Edit)                         |
| 6 | Lastpass (Edit)                         |
| ( | McAfee_SiteAdvisor_Enterprise (Edit)    |
| 6 | MS Forefront TMG Client (Edit / Delete) |

## Copy Configuration File(s)

The final option on the Group Details page is the "Copy Config..." button. This button is used to copy a set of configuration files between groups.

|    | Add Cust | om App | i_Enterprise (Euit) |
|----|----------|--------|---------------------|
| Sa | ave      | Cancel | Copy Config         |
|    |          |        |                     |

To copy one or more configuration files to one or more groups, start by browsing to the source group to be copied from, and press the "Copy Config..." button.

The "Copy Group Configuration" dialog allows an admin to select which configuration files/settings to copy, and to select which group(s) to copy to. Once the appropriate selections are made, press the "Copy" button to apply these settings. A confirmation dialog will display, outlining the changes that are about to be made. Press the "Overwrite" button to commit the changes. Once copied, the changes immediately go into effect on the destination groups.

| COPY GROUP CONFIGURATION                                                                                             | + ×                                                  | \$ |
|----------------------------------------------------------------------------------------------------|------------------------------------------------------|----|
| From:<br>This group (Default/35 (latest))<br>All Settings<br>Installation Method<br>Preferences<br>Unprotected Sites | To:<br>40Upgrade<br>Security Testing<br>VisioTesting | _  |
| Custom Apps                                                                                                    | Hold Ctrl to select multiple groups.                 |    |

#### Hosts Tab

The Hosts Tab displays a list of all hosts currently being managed by the Config module. This tab can be used to display all hosts and details. The display can also be filtered on several different criteria to display a subset of the hosts.

| PACKAGES                                                  | GROUPS 🖵 HOSTS                                                           | S O AUDIT                                              |                                                             |                                         |                                  |                             |                               |                                                                            |
|-----------------------------------------------------------|--------------------------------------------------------------------------|--------------------------------------------------------|-------------------------------------------------------------|-----------------------------------------|----------------------------------|-----------------------------|-------------------------------|----------------------------------------------------------------------------|
| Each host corresponds to a<br>packages to upgrade their ( | a machine with the Dell Protected<br>client version. Hosts are created v | Workspace client install<br>when a client first heartb | ed. Hosts can be<br>eats in.                                | assigned to gro                         | oups to change                   | their confi                 | guration sett                 | ings, and/or assigned to                                                   |
|                                                           |                                                                          |                                                        |                                                             |                                         |                                  |                             |                               | Hosts Per Page: 20 🔻                                                       |
| Group: Choose • Pac<br>Page 1                             | kage: Choose • Host Statu                                                | is: 🥐 Choose<br>1-3                                    | •<br>3 of 3 total                                           |                                         |                                  |                             | Q                             | Search                                                                     |
| Group: Choose • Pace                                      | kage: Choose • Host Statu<br>of 1<br>User                                | is: ? Choose<br>1-3<br>IP                              | •<br>3 of 3 total<br>Install Status                         | Installed                               | Package                          | Group                       | Revision                      | Search                                                                     |
| Group: Choose • Pace                                      | kage: Choose • Host Statu<br>of 1<br>User                                | IP                                                     | of 3 total     Install Status     Installed                 | Installed<br>4.5.0-19664                | Package<br>4.5.0-19664           | Group                       | Revision                      | Search<br>Last Beat ▼<br>2015 Jan 25 7:10:13 AM                            |
| Group: Choose  Pace Page Hostname                         | kage: Choose  Host Statu of 1 User admin                                 | IP IF IN IN IN                                         | Of 3 total     Install Status     Installed     Uninstalled | Installed<br>4.5.0-19664<br>4.1.1-18970 | Package<br>4.5.0-19664<br>(None) | Group<br>Default<br>Default | <b>Revision</b><br>245<br>232 | Search<br>Last Beat ▼<br>2015 Jan 25 7:10:13 AM<br>2015 Jan 07 10:18:07 PM |

The table displays the Hostname, IP address, last reported status, product version currently installed, currently assigned package, current group, and the last time a heartbeat was received for each host displayed. Clicking on the column heading for any of these options will sort the table by the selected column. By default, the table displays the first 20 results, sorted by most recent heartbeat. The number of results can be changed by selecting a different host count in the "Hosts Per Page" drop-down.

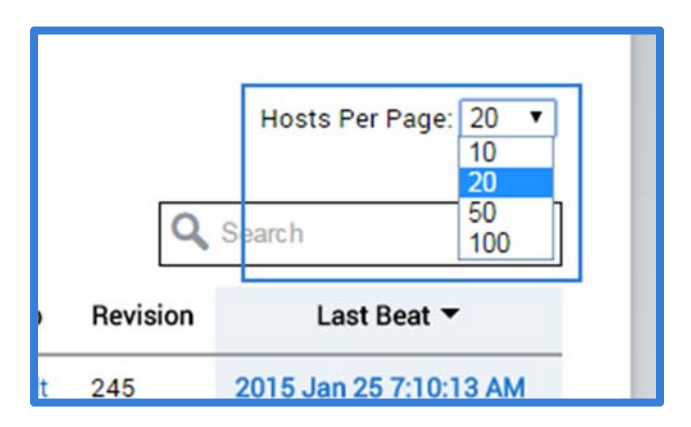

The table can also be filtered based on the drop-down menus above the table.

| Group: | Choose | ۲ | Package: | Choose | • | Host Status: 🥐 | Choose | • |
|--------|--------|---|----------|--------|---|----------------|--------|---|
|        |        |   |          |        |   |                |        |   |

The Group filter is used to display hosts from a specific group. The drop-down will contain a list of all the groups currently on the system. Selecting one of the options from the drop-down selects that filter. Multiple groups can be selected at once.

| Group: | Choose                | ۲ | Pi |
|--------|-----------------------|---|----|
|        | Default<br>Production |   | 1  |

Once a filter has been selected, it will display below the drop-down. To remove a filter, click on the "x" next to the filter name.

| Group: | Choose 🔻 P          | ł |
|--------|---------------------|---|
|        | $\times$ production |   |
|        |                     |   |

The packages drop-down allows the table to be filtered by the assigned package version. The drop-down will include all software versions that have been added to the package tab. When a version is selected, only hosts that are currently assigned to that package version will display. The assigned package is not the currently installed version.

| Group: Choose 🔻 Packa | ige: Choose • Host Status: ? | Choose | T              |             |             |         |          |                        |
|-----------------------|------------------------------|--------|----------------|-------------|-------------|---------|----------|------------------------|
| < > Page 1 of         | 1                            | 1-1    | of 1 total     |             |             |         | Q,       | Search                 |
| Hostname              | User                         | IP     | Install Status | Installed   | Package     | Group   | Revision | Last Beat 👻            |
| C and appropriate     | james obsidering             | WARTH  | Installed      | 4.5.0-19664 | 4.5.0-19664 | Default | 245      | 2015 Jan 25 7:10:13 AM |

The final filter available is the Host Status filter. This option will display all hosts with the selected filter based on the following options:

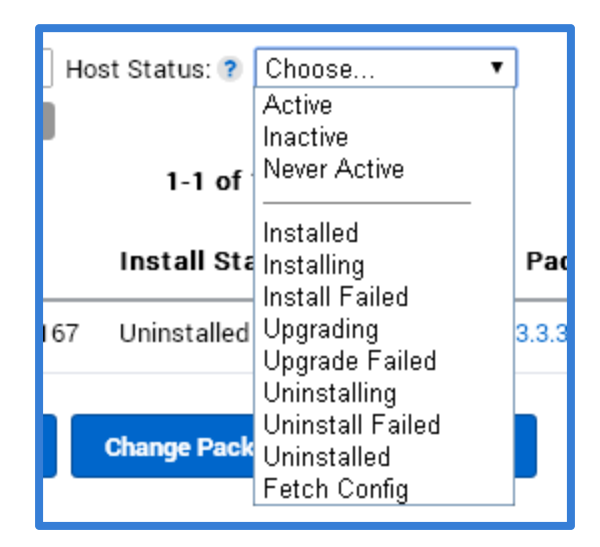

Activity Options:

- Active a host is active when during a heartbeat to the server a protected application was running. A host needs to have reported in an active state within the last 7 days.
- Inactive a host is inactive when all heartbeats in the last 7 days occurred while no protected application were running.
- Never Active a host is never active if it has never reported an active state since it first was added to the system as a host.

### Install Status Options:

All of the following actions are reported in the heartbeats received from the client:

- Installed a software install has finished successfully
- Installing a software install has started, but not yet finished
- Install Failed a software install finished, but not successfully
- Upgrading a software upgrade has started, but not yet finished
- Upgrade Failed –a software upgrade finished, but not successfully
- Uninstalling a software uninstall has started, but not yet finished
- Uninstall Failed a software uninstall has finished, but not successfully
- Uninstalled a software uninstall has finished successfully
- Fetch Config the latest available configuration from the assigned group was requested

The last filter option is the search box. The search box allows an admin to create a custom filter based on hostname, IP address or user name.

| Group: Choose   Packag | e: Choose • Host Status: ? | Choose •      | ļ.             |             |         |         |          | Hosts Per Page. 20      |
|------------------------|----------------------------|---------------|----------------|-------------|---------|---------|----------|-------------------------|
| Page 1 of 1            |                            | 1-1 of        | 1 total        |             |         |         | Q        | admin                   |
| Hostname               | User 🔺                     | IP            | Install Status | Installed   | Package | Group   | Revision | Last Beat               |
| · we adopted           | admin                      | 101108-002108 | Uninstalled    | 4.1.1-18970 | (None)  | Default | 232      | 2015 Jan 07 10:18:07 PM |

For all filtered displays, up to ten results are displayed in the table. If more than ten hosts meet the filtered criteria, multiple table pages will be displayed and can be traversed from the navigation bar.

| Group: Choose V Package: | Choose • | Host Status: ? | Choose | T              |
|--------------------------|----------|----------------|--------|----------------|
| < → Page 1 of 1          |          |                |        | 1-3 of 3 total |

The left and right navigation buttons can be used to move one page at a time between the different available pages. The "Page X of X" indicates the current page number that is being displayed and the total number of pages that exist for the filter. To jump to a specific page, enter the page number into the Page box and press enter.

The center title of the table will indicate the total number of hosts that meet the current criteria and number of hosts that are currently displayed. For page 1, hosts 1-10 are displayed, for page 2, 11-20, etc.

At the bottom of the Hosts tab are additional actions that can be performed based on the filtered display of hosts in the table.

| Select All | Select None | Change Group | Change Package | Delete | Export |
|------------|-------------|--------------|----------------|--------|--------|
|            |             |              |                |        |        |
| L          |             |              |                |        |        |

The "Select All" and "Select None" buttons are used to select all of the currently displayed hosts or to clear the currently selected hosts. These buttons only apply to the currently displayed page, and not all hosts within the current filter if there are multiple pages.

The "Change Group..." button is used to reassign selected hosts (or filtered hosts) to a new group. Once the hosts or filter are selected, press the "Change Group..." button to assign a new group.

| CHANGE GROUP      |  |        | $+ \times$ |
|-------------------|--|--------|------------|
| Group: Production |  |        |            |
| Apply to:         |  |        |            |
|                   |  | Change | Close      |

When the Change Group dialog box is displayed, select the new group that the hosts are to be moved to. Next, select whether the change will apply only to the hosts that are currently selected (up to ten hosts on the current page) or to all hosts that are in the current filter. When finished, press the "Change" button. To cancel the action, press the "Close" button.

The "Change Package..." button is used to manually assign a new package to a host, rather than letting it receive a new package from the group it is current assigned to. This is useful when testing a new version of the client software to ensure that it successfully works with all settings in a specified group. Once the hosts or filter are selected, press the "Change Package..." button to assign a new package.

| CHANGE PACKAGE                               | + ×          |
|----------------------------------------------|--------------|
| Package version: (None) 🔻                    |              |
| Apply to:<br>Selected<br>All matching filter |              |
|                                              | Change Close |

When the Change Package dialog box is displayed, select the new package to assign to the selected hosts. Next select whether the change will apply only to the hosts that are currently selected (up to ten hosts on the current page) or to all hosts that are in the current filter. When finished, press the "Change" button. To cancel the action, press the "Close" button.

Once a package has been assigned to a host, it will no longer receive package updates from the group it is assigned to. It will still receive configuration updates based on the group it is currently assigned to, unless that group is not sending

configuration updates to any clients. To enable a host to receive package updates based on the group level settings, set the host back to the (None) assignment.

| CHANGE PACKAGE                               |
|----------------------------------------------|
| Package version: (None) 🔻                    |
| Apply to:<br>Selected<br>All matching filter |

The "Delete..." button is used to remove the currently selected or filtered hosts from the system. This not only removes the host, but all history for the host. However, this does not remove the client software from the host system. If a host is deleted from the DPWMS, but the client software is still running, the host will be recreated within the DPWMS on the next heartbeat that it performs. To delete hosts from the system, select them from the table, or filter the table to display all hosts that should be deleted, then press the "Delete..." button.

| DELETE HOSTS                                            | motan otatao | moraneo | i dokuge | $+ \times$ |
|---------------------------------------------------------|--------------|---------|----------|------------|
| Delete which hosts:<br>Selected     All matching filter |              |         |          |            |
|                                                         |              |         | Delete   | Close      |

When the Delete Hosts dialog box is displayed, select whether the delete action will apply only to the hosts that are currently selected (up to ten hosts on the current page) or to all hosts that are in the current filter. When finished, press the "Delete" button. To cancel the action, press the "Close" button.

The final option available is the "Export..." button. This option is used to export the current filter to a HTML or CSV report.

| EXPORT HOSTS                          |  |        | $+ \times$ |
|---------------------------------------|--|--------|------------|
| Format:<br>HTML (for printing)<br>CSV |  |        |            |
|                                       |  | Export | Close      |

The exported report will include the same information that is displayed in the hosts table based on the currently selected filter.

### Audit Tab

The Audit Tab is used to display client audit events (such as using the Unprotect Current Page option) that were sent to the server. The table will show all audit events, with the most recently received displayed at the top by default. In order for the DPWMS to receive audit events, the client software has to be configured to point to this DPWMS.

For the audit events table, up to ten results are displayed on a single page. If more than ten events are in the audit table, multiple table pages will be displayed and can be traversed from the navigation bar.

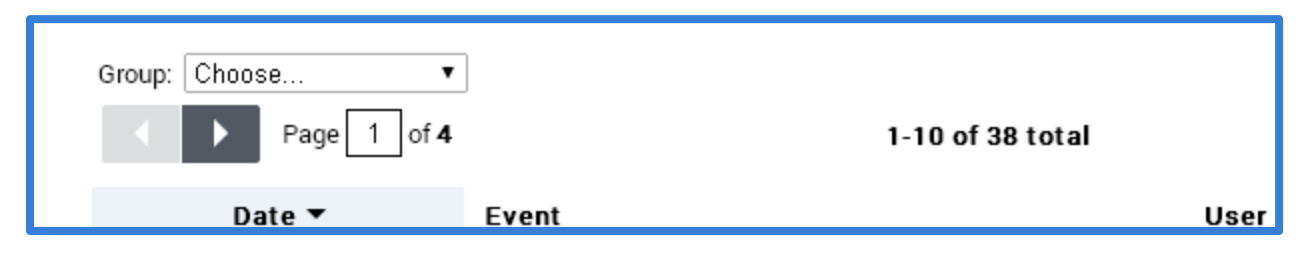

The left and right navigation buttons can be used to move one page at a time between the different available pages. The "Page X of X" indicates the current page number that is being displayed and the total number of pages that exist for the filter. To jump to a specific page, enter the page number into the Page box and press enter.

The center title of the table will indicate the total number of audit events that meet the current criteria and which audit events are currently displayed. For page 1, events 1-10 are displayed, for page 2, 11-20, etc.

Similar to the Hosts table, the Audits table can also be filtered and searched. The Group drop-down allows the events to be filtered to display only the audit events for a specific group. The group information for a reported event is based on of the host that submitted the event. The group will be the group that host was assigned to at the time of the event, not necessarily its current group. Multiple groups can be displayed at the same time when selected from the drop-down. To remove a group from the filter, press the "x" next to the group name.

| Page 1 of               | 6                                        | 1-10 of 57 total       |                         | Q Search |
|-------------------------|------------------------------------------|------------------------|-------------------------|----------|
| Date 👻                  | Event                                    | User                   | Hostname                | Group    |
| 2015 Jan 30 10:26:17 AM | untrust: ^https?://([^/]*\.)*dell\.com.* | private a Natiler Solo | wire legal ( borepility | Defaul   |
| 2015 Jan 30 10:25:35 AM | trust (permanent): http://www.dell.com/  | instant challening     | ante filosofortes       | Defaul   |

The Audit event table contains the following information:

- Date the date and time the audit event was reported to the server
- Event details about the type of event recorded, plus any additional information about the event, including user comments if available
- User username of the user that reported the event
- Hostname hostname of the host that the event was reported from
- Group the group that the host was part of when the event was reported

These column headings can be used to sort the table based on the selected column header. By default, the Date column is selected to display the most recent event at the top of the table.

The search box can also be used to search the audit table for specific information.

Finally, the currently displayed table, based on selected filter, can be exported to an HTML or CSV report by pressing the "Export..." button at the bottom of the table.

# **Contacting Dell Support**

For assistance with the Dell Protected Workspace Management System, please contact Dell Support at:

http://support.dell.com

DPWMS updates, DPW apps.xml updates and Installation Kit downloads can all be found at:

http://www.dellprotectedworkspace.com/support